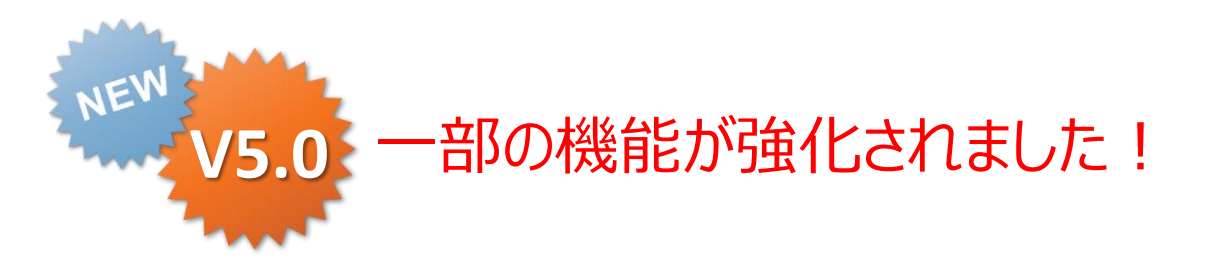

# ConMas Designer 帳票定義の作成 操作説明書

2015.06.18 V5.0強化版

Copyright © 2015 CIMTOPS CORPORATION - All Rights Reserved.

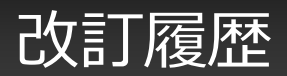

| 日付         | バージョン     | 記載ページ | 改訂内容                                                                                                    |
|------------|-----------|-------|----------------------------------------------------------------------------------------------------|
| 2012-10-26 |           |       | 初版を発行しました。                                                                                               |
| 2013-03-21 | V2.3      |       | [この定義の履歴から最新版を作成する]ボタンを追加。                                                                               |
|            |           |       | 帳票完了時、編集時のファイル出力設定を追加。                                                                                   |
| 2013-04-23 | V3.0      |       | 「タブレットでの帳票保存」設定を追加。                                                                                      |
|            |           |       | クラスターの固定モードを追加。                                                                                          |
| 2013-08-19 | V3.1      |       | FreeDrawにてPICKした画像のサイズ設定を追加                                                                              |
|            |           |       | FreeDrawにて使用した個別画像のサーバー送付設定を追加                                                                           |
|            |           |       | 帳票定義の一時保存機能を追加。                                                                                          |
|            |           |       | 帳票定義のローカル保存機能を追加。                                                                                        |
| 2013-11-29 | V3.1機能強化版 |       | タブレットからの帳票画像・PDFファイルメール送信機能のON・OFF設定追加                                                                   |
|            |           |       | タブレット上で帳票PDFを他のアプリで開く機能のON・OFF設定追加                                                                       |
|            |           |       | FreeDrawにてPICKした画像のサイズ設定の変更                                                                              |
|            |           |       | 帳票同時編集設定の追加                                                                                              |
|            |           |       | 帳票のEXCELファイル出力機能の使用設定の追加                                                                                 |
| 2014-01-31 | V3.2      |       | ・タブレットからの帳票画像・PDFのメール送信OK,NGの設定を追加。                                                                      |
|            |           |       | ・カメラで撮影した画像のカメラロールへの保存OK,NGの設定を追加。                                                                       |
|            |           |       | 編集モードに以下を追加。<br>・帳票コピー時移動設定<br>帳票をコピーする時のクラスター間の値の移動を設定します。<br>・QR分解設定<br>QRコードを他のクラスターに分解して入力する設定を行います。 |

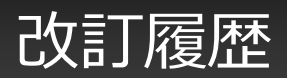

| 日付         | バージョン    | 記載ページ  | 改訂内容                                                  |
|------------|----------|--------|-------------------------------------------------------|
| 2014-03-06 | V3.2     |        | サーバーへ保存した帳票をタブレット内に保管する設定を追加。                         |
|            |          |        | タブレット操作時に、ネットワーク接続された後続クラスターのインプット部品を自動表<br>示する設定を追加。 |
| 2014-04-18 | V4.0     |        | 帳票コピー機能を使用する設定を追加。                                    |
| 2014-05-20 | V4.1     |        | iPhoneでの入力設定を追加。                                      |
|            |          |        | クラスター名称変換設定を追加。                                       |
| 2014-06-30 | V4.2     |        | クラスター履歴の設定を追加。                                        |
|            |          |        | 申請ロック機能の設定を追加。                                        |
| 2014-09-19 | V4.2 強化版 |        | 自分が入力した情報を他のユーザーが編集できなくする設定を追加。                       |
|            |          |        | 連携用テーブルの作成(Motion Board、Dr.Sum連携)にクラスター単位の設定を追加。      |
|            |          | P      | シート情報画面からEXCELファイルのシート名称変更に関する説明を追加。                  |
| 2015-06-16 | V5.0 強化版 | P32    | 一度編集保存されたクラスターを再編集不可にする設定に関して追記。                      |
| 2015-06-16 | V5.0 強化版 | P23-24 | 帳票備考/システムキーへのクラスター値コピーの設定方法に関して追記。                    |
|            |          |        |                                                       |

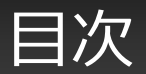

| 帳票定 | 義を作成する                            | 5  |
|-----|-----------------------------------|----|
| 帳票定 | 義情報の設定                            |    |
| •   | 定義の元のデーターの取り込み                    | 6  |
| •   | サーバーへ保存した帳票をタブレット内に保管する           | 7  |
| •   | 帳票定義名称、帳票名称の設定                    | 8  |
| •   | iPhoneでの入力                        | 9  |
| •   | タブレットでの帳票名称の編集可否                  | 10 |
| •   | タブレットでの帳票定義保存・帳票保存                | 11 |
| •   | タブレットからの帳票画像・PDFのメール送信            | 12 |
| •   | タブレット上で帳票PDFを他のアプリで開く             | 13 |
| •   | タブレットでの帳票保持期間                     | 14 |
| •   | 申請ロック機能の設定                        | 15 |
| •   | 自分が入力した情報を他のユーザーが編集できなくする         | 16 |
| •   | タブレット操作時に、ネットワーク接続された             |    |
|     | 後続クラスターのインプット部品を自動表示              | 17 |
| •   | クラスター履歴の設定                        | 18 |
| •   | FreeDrawにて使用した個別画像のサーバー送信設定       | 19 |
| •   | FreeDrawにてPICKした画像のサイズ設定          | 20 |
| •   | カメラで撮影した画像のカメラロールへの保存             | 21 |
| •   | 帳票備考情報の設定、タブレットで備考情報の編集可否         | 22 |
| •   | 帳票備考/システムキーへのクラスター値コピー            | 23 |
| •   | 帳票完了時・編集時のファイルの自動出力               | 25 |
| •   | 帳票のEXCELファイル出力機能の使用               | 26 |
| •   | 連携用テーブルの作成(Motion Board、Dr.Sum連携) | 27 |
| •   | 帳票コピー機能を使用する                      | 29 |
| •   | 作成した帳票の同時編集                       | 30 |
| •   | 一度編集保存されたクラスターを再編集不可にする           | 32 |
| •   | 外部システム連携                          | 33 |

| • | Designer編集画面への切替           | 34 |
|---|----------------------------|----|
| • | Designer編集画面のメインメニュー       | 35 |
| • | 帳票定義の一時保存                  | 36 |
| • | 帳票定義xmlファイルのローカル保存         | 37 |
| ٠ | 帳票定義xmlファイルの取込             | 38 |
| ٠ | 帳票編集エリア、クラスター一覧表示エリア       | 39 |
| ٠ | シート一覧 プレビュー表示              | 40 |
| ٠ | 編集モードの設定                   | 41 |
| ٠ | シート情報の設定                   | 43 |
| ٠ | シート情報画面からEXCELファイルのシート名称変更 | 43 |
| • | 帳票定義をコピーする                 | 45 |

Copyright  $\ensuremath{\textcircled{O}}$  2015 CIMTOPS CORPORATION - All Rights Reserved.

#### 帳票定義を作成する

- ・ メニューから、[帳票定義を作成する]をクリックします。
- ・ 左に帳票定義リスト、右側に帳票定義情報設定が表示されます。ここから帳票定義としての各動作
   を設定します。

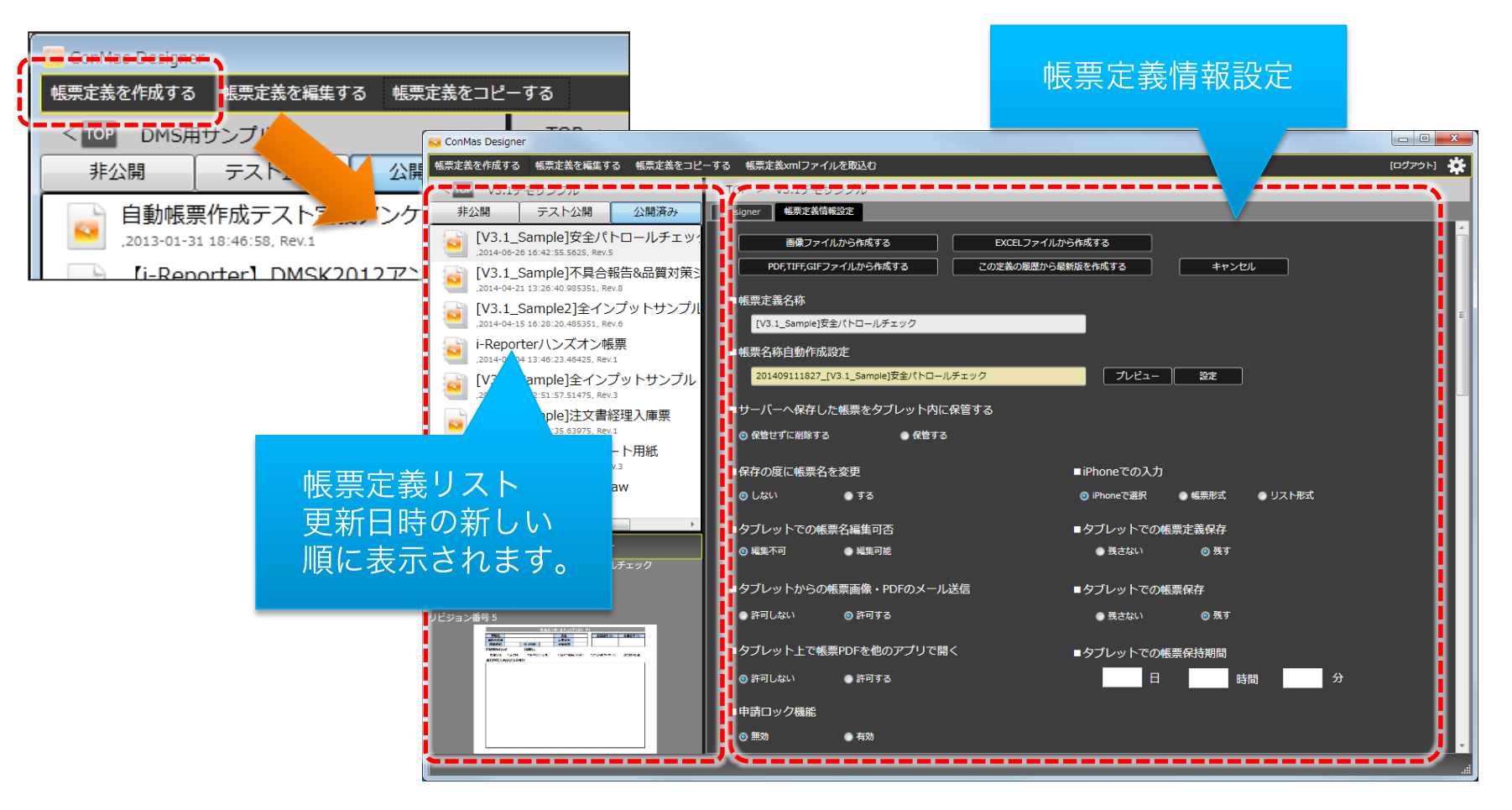

#### 定義の元のデーターの取り込み

|                                                                                                    | から作用する キャンセル                                                                                                    |
|----------------------------------------------------------------------------------------------------|----------------------------------------------------------------------------------------------------|
|                                                                                                    |                                                                                                    |
| 具造器_低加利用者50001                                                                                                    |                                                                                                    |
| ■帳票名称自動作成設定                                                                                                    |                                                                                                    |
| 見後言_反告時後書50001_クラスター後_0618                                                                                                    | 202 202                                                                                                    |
| ■サーバーへ保存した帳票をタブレット内に保管する                                                                                                    |                                                                                                    |
| 0 MECTLANTS 0 METS                                                                                                    |                                                                                                    |
| <ul> <li>保存の度に帳票名を変更</li> <li>0         0         0         0         0         0         0         0         0         0         0         0         0         0         0         0         0         0         0         0         0         0         0         0         0         0         0         0         0         0         0         0         0         0         0         0         0         0         0         0         0         0         0         0         0         0         0         0         0         0         0         0         0         0         0         0         0         0         0         0         0         0         0         0         0         0         0         0         0         0         0         0         0         0         0         0         0         0         0         0         0         0         0         0         0         0         0         0         0         0         0         0         0         0         0         0         0         0         0         0         0         0         0         0         0         0         0         0         0         0         0         0         0         0         0         0         0         0</li></ul>                                                                                                    | ■iPhoneでの入力                                                                                                    |
|                                                                                                    |                                                                                                    |
| <ul> <li>■ダブレットでの敬奈石編集の占</li> <li>● 坂東不可</li> <li>● 坂東不可</li> </ul>                                                                                                    | <ul> <li>ダブレットでの税用定款保存</li> <li>税さない</li> <li>税</li> </ul>                                                                                                    |
| - Arti - Asian - Martin - Article                                                                                                    | - http://www.www.                                                                                                    |
| <ul> <li>ラブレットハーランスの通知・トレビンスールASAS</li> <li>新引しない</li> <li>新引する</li> </ul>                                                                                                    | BATGI 0 BT                                                                                                    |
| <ul> <li>DTU</li></ul>                                                                                                    |                                                                                                    |
| ● 37(14)) ● 37(15)                                                                                                    |                                                                                                    |
| ■由市口ック用炉                                                                                                    |                                                                                                    |
| ● #2413 9 7 Kalls<br>● #28 ● #29                                                                                                    |                                                                                                    |
| ■自分が入力した靖曜を他のユーザーが編集できなくする                                                                                                    |                                                                                                    |
| (ダブレット転来上での転用) (Hanager,                                                                                                    | 270 <b>83</b> 0                                                                                                    |
| ⊕ Lttri ● ¥5                                                                                                    | <u>a</u> \ ●¥8                                                                                                    |
| <ul> <li>タブレット操作時に、ネットワーク接続された機能クラスターの</li> </ul>                                                                                                    | Dインプットな品を自動表示                                                                                                    |
| €L51/ ●TS                                                                                                    |                                                                                                    |
| 775スター展展<br>■クラスター入力販売設定                                                                                                    | 制制确定更料定設定                                                                                                    |
| ● 動物(この定義ではクラスター運送を集らない)                                                                                                    | ⊙ Mitti                                                                                                    |
| <ul> <li>第2/5スター以外の入力部署を持つ</li> <li>全ク5スター入力部署を持つ</li> </ul>                                                                                                    |                                                                                                    |
|                                                                                                    |                                                                                                    |
| ■FreeDrawにて使用した個別画像のサーバー送信設定                                                                                                    | ■FreeDrawにてPICKした画像のサイズ設定                                                                                                    |
| ◎ 個別の機能をそれぞれにサーバーへ通信する                                                                                                    | <ul> <li>● クラスターサイズに合わせる</li> <li>● ■単のオリシナ系サイズ</li> </ul>                                                                                                    |
| ● 転回の画像はサーバーへ送信しない                                                                                                    | 0 1004.82 (AD)                                                                                                    |
| ■カメラ撮影した遺像をカメラロールにも保存する                                                                                                    | • dt (640pc)<br>• dt (640pc)                                                                                                    |
| Stat. ● 78                                                                                                    | カスタム規定     カスタム規定     カスタム     カム     カム |
| ■Returaを予想する<br>のしたい ●する                                                                                                    | 800 🖸 par                                                                                                    |
|                                                                                                    |                                                                                                    |
| ■報販得考情報<br>40世界分グ店 40世界の1000                                                                                                    | つい オマクニマカー                                                                                                    |
| 1000001010100                                                                                                    | 1.11 クラスター表示語 ● 商品分類                                                                                                    |
| 4.原用号 2                                                                                                    | 1.17 クラスター表示値 ・ 会別                                                                                                    |
| 核原情考 3                                                                                                    | クラスター表示値・                                                                                                    |
| 4.原因有 4                                                                                                    | クラスター表示値・                                                                                                    |
| <b>以茶油</b> 寺 5                                                                                                    | クラスター表示価・                                                                                                    |
| 420/8/10 0                                                                                                    | クラスター表示値 ・                                                                                                    |
|                                                                                                    |                                                                                                    |
| 4.果像考3                                                                                                    | クラスター表示語・                                                                                                    |
|                                                                                                    | クラスター&示価 ・<br>クラスター&示価 ・<br>クラスター表示価 ・                                                                                                    |
| 低原進予3     私原進予3     私原進予3     私原進予3                                                                                                    |                                                                                                    |
| (基準点号)<br>(基準点号)<br>(基準点号) ○<br>タブレットで編号(166/04年)<br>● 英語不可                                                                                                    |                                                                                                    |
|                                                                                                    |                                                                                                    |
| 田井田寺2     田井田寺2     田井田寺2     田田市4     田田市4     田田 4     田田 4     田田 4     田田 4     田田 4     田田 4     田 4      田 4      田 4      田 4      田 4      田 4       田 4      田 4  4  4  4  4  4  4  4  4  4  4  4  4  4  4  4  4  4  4  4  4  4  4  4  4  4  4  4  4  4  4  4  4  4  4  4  4  4  4  4  4  4  4  4  4  4  4  4  4  4  4  4  4  4  4  4  4  4  4  4  4  4  4  4  4  4  4 |                                                                                                    |
| はあまう     ぼうますう     ぼうますう     ぼうますう     ぼうますう     ジアンテンドをすうない     ジアンテンドをすうない     ジアンテント     ジアンテント     ジアンテント     ジアンテント     ジアンテント     ジアンテント     ジアンテント     ジアンテント     ジアンテント     ジアンテント     ジアンテント     ジアンテント     ジアンテント     ジアンテント     ジアンテント     ジアンテント     ジアンテント     ジアンテント     ジアンテント     ジアンテント     ジアンテント     ジアンテント     ジアンテント     ジアンテント     ジアンテント     ジアンテント     ジアン     ジアン     ジャン     ジャン     ・・・・・・・・・・・・・・・・・・・・・・・・・・・・・・・・・                                                                                                    |                                                                                                    |
|                                                                                                    | 02329-25月道<br>02329-25月道<br>02329-25月道<br>02329-25月道<br>02329-25月道<br>0325-25月道<br>041:<br>041:                                                                                                    |
| 日本市・         日本市・           日本市・         日本市・           1000000000000000000000000000000000000                                                                                                    | 0737年末日<br>07327年末日<br>07327年末日<br>07327年末日<br>07327年末日<br>07327年末日<br>07327年末日<br>1041:<br>1041:<br>1041:<br>1041:                                                                                                    |
|                                                                                                    | ウラスターを利用         ウラスターを利用           ウラスターを利用         ウラスターを利用           ウマスターを利用         ウフスターを利用           ウオ:         ウオ:           ロオ:         ロオ:                                                                                                    |
|                                                                                                    |                                                                                                    |
|                                                                                                    |                                                                                                    |
|                                                                                                    |                                                                                                    |
| цая:                                                                                                    |                                                                                                    |
|                                                                                                    |                                                                                                    |
|                                                                                                    |                                                                                                    |
| 世界・         ・・・・・・・・・・・・・・・・・・・・・・・・・・・・・・・・・・・・                                                                                                    |                                                                                                    |
|                                                                                                    |                                                                                                    |
|                                                                                                    |                                                                                                    |
| 世界4:         ・・・・・・・・・・・・・・・・・・・・・・・・・・・・・・・・・・・・                                                                                                    |                                                                                                    |
|                                                                                                    |                                                                                                    |

| 定義の元のデーターの                                                                                                    | の取り込み                                                                                                   |                             |
|----------------------------------------------------------------------------------------------------|----------------------------------------------------------------------------------------------------|-----------------------------|
| 画像ファイルから作成する<br>PDF, TIFF, GIFファイルから作成する                                                                                                    | EXCELファイルから作成する<br>この定義の履歴から最新版を作成する                                                                    | キャンセル                       |
| <ul> <li>・ 画像ファイルから作成する<br/>JPEG/PNG/GIF/TIFF/BMPな</li> <li>・ PDF,TIFF,GIFファイルから作<br/>複数のページを持ったPDFや</li> <li>・ EXCELファイルから作成する<br/>クラスター情報を追加したEL</li> <li>・ この定義の履歴から最新版を<br/>現在編集中の帳票定義の履歴<br/>帳票定義はその帳票定義の最</li> </ul> | などの画像ファイルを取り込み<br>作成する<br>マルチページTIFFを取り込み<br>な<br>XCELファイルを取り込みます<br>作成する<br>整一覧を表示します。この履歴<br>新版となります。 | ます。<br>ます。<br>。<br>一覧から作成した |

## サーバーへ保存した帳票をタブレット内に保管する

| EXCLORATE EXCLORATE                                                                                                    | Softra                                                                                                    |
|----------------------------------------------------------------------------------------------------|----------------------------------------------------------------------------------------------------|
| 00,104,00 / 41,048,00 C0240400/94                                                                                                    | RATERITS 4+>CL                                                                                                    |
| 其這書_低於明確書5000s                                                                                                    |                                                                                                    |
| <ul> <li>         ・報票名称自動作成設定          ・単価単 塩気読得50000、クラスター値 0535         ・         ・         ・</li></ul>                                                                                                    | 7/u/a- 39#                                                                                                    |
| 「リーバーへ保存した風景をタブレット内に保留する                                                                                                    |                                                                                                    |
| <ul> <li>● #2271:#3575</li> <li>● #275</li> </ul>                                                                                                    |                                                                                                    |
| ・保存の確に核業名を支支                                                                                                    | iPhoneでの入力                                                                                                    |
|                                                                                                    | ◎ iPhoneで選択 ● 転換形式 ● リストボゴー                                                                                                    |
| <ul> <li>タフレットでの根原も編集の目</li> <li>編集不可</li> <li>編集可差</li> </ul>                                                                                                    |                                                                                                    |
| ■タブレットからの帳票画像・PDFのメール送信                                                                                                    | ■タブレットでの他業保存                                                                                                    |
| ● 新刊L&い ● 新刊TS                                                                                                    | ● 株さない ② 瓶子                                                                                                    |
| ■タブレット上で幅票PDFを他のアプリで聞く<br>● DFT (A) ● DFT (A)                                                                                                    |                                                                                                    |
| ■中請□⇒ク機能                                                                                                    |                                                                                                    |
| ● #20                                                                                                    |                                                                                                    |
| <ul> <li>自分が入力した情報を他のユーザーが編集できなくする<br/>(なたい)と無利用である。</li> </ul>                                                                                                    | 7/1883                                                                                                    |
| ● LGU ● ¥5 ● LGU                                                                                                    | \ ●T5                                                                                                    |
| ■タブレット操作時に、ネットワーク接続された機能クラスターの                                                                                                    | インプット部品を自動表示                                                                                                    |
| ● したい ● する<br>- パッフクー展示                                                                                                    |                                                                                                    |
| ■クラスター入力販売設定 ■?                                                                                                    | 初時國史医科之間の主                                                                                                    |
| <ul> <li>● 開発(この定義ではクラスター展歴を抱らない)</li> <li>● 開発クラスター以外の入力展開を持つ</li> </ul>                                                                                                    |                                                                                                    |
| ● ±295スター入力服整を持つ                                                                                                    |                                                                                                    |
| ■FreeDrawにて使用した個別画像のサーバー送信設定                                                                                                    | ■FreeDrawにてPICKした画像のサイズ設定                                                                                                    |
| ◎ 雑誌の構築をそれぞれにサーバーへ通知する                                                                                                    | <ul> <li>クラスターサイズにきわせる</li> <li>● ■単のオリジナルサイズ</li> </ul>                                                                                                    |
| ● 低的の時期はサーバーへ送信しない                                                                                                    | <ul> <li>● どクセル希定 (具印)</li> <li>● 大 (1280px)</li> </ul>                                                                                                    |
| ■カメラ撮影した満像をカメラロールにも保存する<br>◎ しない ● する                                                                                                    | ● 中 (640px)<br>● 小 (120px)<br>● 力.25.2 公務室                                                                                                    |
| ■Retinaを考慮する                                                                                                    | 600 [0 px                                                                                                    |
|                                                                                                    |                                                                                                    |
|                                                                                                    |                                                                                                    |
| ● LERN ● F2                                                                                                    |                                                                                                    |
| ● LGA1     ● TG      ● LGA1     ● TG      ● LGA1     ● TG      ● LGA1     ● LGA1 | コピー末2/93スター<br>1.11 052-25-55 4 88.05m                                                                                                    |
|                                                                                                    | コピーキ2073スター<br>1.11 クラスター系示量 新設が増<br>1.12 クラスター高示量 新設が増                                                                                                    |
| ● LGA:         ● F 전           ● K近和行列指         ● K近泉県行列指           ● K近泉県行列指         ● K近泉県行利指           □ 広田市市:         ● K近泉県行利指           □ 広田市市:         ● K近泉県行相           □ 広田市市:         ● K近泉県行相           □ 広田市市:         ● K近泉県行相           □ 広田市:         ● K近泉県行相           □ 広田市:         ● K近泉県行相                                                                                                    | Dビーを2053クー     IL1                                                                                                    |
| • LG::         • 10           • 40584760         45587946           405871         45587946           405871         45587946           405871         45587946           405871         45587946           405871         45587946           405871         45587946                                                                                                    | コピーF&ク5スクー<br>1.11 クラスクー系列 ・ 8.80m<br>1.12 クラスクー系列 ・ 4m<br>クラスクー系列 ・<br>クラスクー系列 ・<br>クラスクー系列 ・                                                                                                    |
|                                                                                                    | □ピーすより5.X9-<br>Li1 25-X9-基系値 ● 高級公園<br>Li2 25-X9-基系値 ●<br>25-X9-基系値 ●<br>25-X9-基系値 ●<br>25-X9-基系値 ●<br>25-X9-基系値 ●<br>25-X9-基系値 ●                                                                                                    |
|                                                                                                    |                                                                                                    |
|                                                                                                    | Lit         クラスター素育量         自然分類           Lit         クラスター素育量         自然分類           Lit         クラスター素育量         会数           クラスター素育量         クラスター素育量            ロ         クラスター素育量            ロ         クラスター素育量            ロ         クラスター素素量            ロ         クラスター素素量            ロ         クラスター素素量            ロ         クラスター素素量            ロ         クラスター素素量            ロ         クラスター素素量            ロ         クラスター素素量                                                                                                    |
| ● 1.0           ● 4.0.4           ● 4.0.4           ● 4.0.4           ● 4.0.4           ● 4.0.4           ● 4.0.4           ● 4.0.4           ● 4.0.4           ● 4.0.4           ● 4.0.4           ● 4.0.4           ● 4.0.4           ● 4.0.4           ● 4.0.4           ● 4.0.4           ● 4.0.4           ● 4.0.4           ● 4.0.4                                                                                                    | Dビー12/05.20                                                                                                    |
|                                                                                                    | 111     252/0-854     6 80/8       111     252/0-854     6 80       111     252/0-854     6 80       111     252/0-854     6 80       111     252/0-854     6 80       111     252/0-854     6 80       111     252/0-854     6 80       111     252/0-854     6 80       111     252/0-854     6 80       111     252/0-854     6 92/0-854       111     252/0-854     6 92/0-854       111     252/0-854     6 92/0-854                                                                                                    |
|                                                                                                    |                                                                                                    |
|                                                                                                    |                                                                                                    |
|                                                                                                    | 11         272/0-2874         ABA/M           11         272/0-2874         ABA/M           11         272/0-2874         ABA/M           11         272/0-2874         ABA/M           11         272/0-2874         ABA/M           11         272/0-2874         ABA/M           11         272/0-2874         ABA/M           11         272/0-2874         ABA/M           11         272/0-2874         ABA/M           12         272/0-2874         ABA/M           13         272/0-2874         ABA/M           14         272/0-2874         ABA/M           15         272/0-2874         ABA/M                                                                                                    |
|                                                                                                    | D2-12/02/02-00         BAMM           1.1         023/0-000         at           1.1         023/0-000         at                                                                                                    |
|                                                                                                    | JLI         0232-5870         0.004           JLI         0232-5870         0.004           JLI         0232-5870                                                                                                    |
| e.u.:     • 0.0       • 0.00     • 0.00       • 0.00     • 0.00       • 0.00     • 0.00       • 0.00     • 0.00       • 0.00     • 0.00       • 0.00     • 0.00       • 0.00     • 0.00       • 0.00     • 0.00       • 0.00     • 0.00       • 0.00     • 0.00       • 0.00     • 0.00       • 0.00     • 0.00       • 0.00     • 0.00       • 0.00     • 0.00       • 0.00     • 0.00       • 0.00     • 0.00       • 0.00     • 0.00       • 0.00     • 0.00                                                                                                    | 11       02320-858       0.004         12       02320-858       0.00         12       02320-858       0.00         12       02320-858       0.00         12       02320-858       0.00         12       02320-858       0.00         12       02320-858       0.00         12       02320-858       0.00         12       02320-858       0.00         12       02320-858       0.00         12       02320-858       0.00         13       02320-858       0.00         14       0.00       02320-858         15       02320-858       0.00         14       0.00       02320-858         15       02320-858       0.00         15       02320-858       0.00         16       02320-858       0.00         16       02320-858       0.00         16       02320-858       0.00         17       02320-858       0.00         18       0.00       0.00         19       0.00       0.00         10       0.00       0.00         10       0.00       0.00                                                                                                    |
|                                                                                                    | III         0520-580         6.00           III         0220-580         6.00           III         0220-580         6.00           IIII         0220-580         6.00           IIIIIIIIIIIIIIIIIIIIIIIIIIIIIIIIIIII                                                                                                    |
|                                                                                                    | III       0520-580       8.0.0         III       0220-580       8.0         III       0220-580       9.0         IIII       0220-580       9.0         IIIIIIIIIIIIIIIIIIIIIIIIIIIIIIIIIIII                                                                                                    |
|                                                                                                    | Dial         Dial         Dial <td< td=""></td<>                                                                                                    |
| 0.000     0.000       0.000     0.000       0.000     0.000       0.000     0.000       0.000     0.000       0.000     0.000       0.000     0.000       0.000     0.000       0.000     0.000       0.000     0.000       0.000     0.000       0.000     0.000       0.000     0.000       0.000     0.000       0.000     0.000       0.000     0.000       0.000     0.000                                                                                                          | Image: Image: |
| ● Likit         ● J           ● Likit         ● Likit           USAP         ■ S           USAP         ■ S <td>IIII       02320-881       0.001         IIIIIIIIIIIIIIIIIIIIIIIIIIIIIIIIIIII</td>                                                                                                    | IIII       02320-881       0.001         IIIIIIIIIIIIIIIIIIIIIIIIIIIIIIIIIIII                                                                                                    |
| ●.U.K. ●.0.K   ●.U.K. ●.0.K   ●.E.K. ●.0.K   ●.E.K. ●.0.K   ●.U.K. ●.0.K   ●.U.K. ●.0.K                                                                                                    | III       0.202-0.201       0.001         IIII       0.202-0.201       0.001         IIIIIIIIIIIIIIIIIIIIIIIIIIIIIIIIIIII                                                                                                    |
| ・ 4.54         ● 1.5           ・ 4.54         ● 1.54           1.54         ● 1.54           1.54         ● 1.54           1.54         ● 1.54           1.54         ● 1.54           1.54         ● 1.54           1.54         ● 1.54           1.54         ● 1.54           1.54         ● 1.54           1.54         ● 1.54           1.54         ● 1.54           1.54         ● 1.54           1.54         ● 1.54           1.54         ● 1.54           1.54         ● 1.54           1.54         ● 1.54           1.54         ● 1.54           1.54         ● 1.54           1.54         ● 1.54           1.54         ● 1.54           1.54         ● 1.54           1.54         ● 1.54           1.54         ● 1.54                                                                                                    | III       0220-881       0.00         III       0220-881       0.00         IIII       0220-881       0.00         IIIIIIIIIIIIIIIIIIIIIIIIIIIIIIIIIIII                                                                                                    |
|                                                                                                    | Draw and a state of the state of the st        |

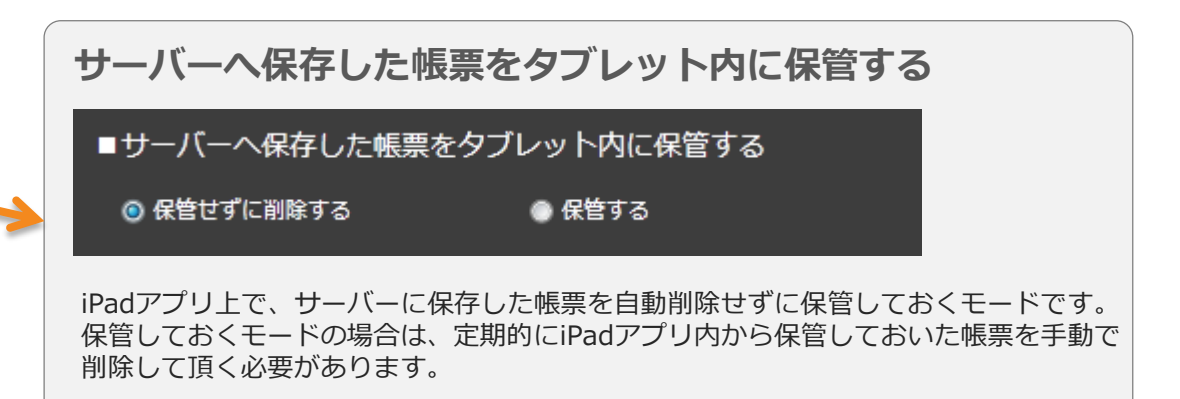

iPad上での設定方法

• ConMasの設定画面から「一般」→「送信済ローカル保管帳票の表示」をonにして頂くことで、ローカルに 保管された帳票を表示することができます。

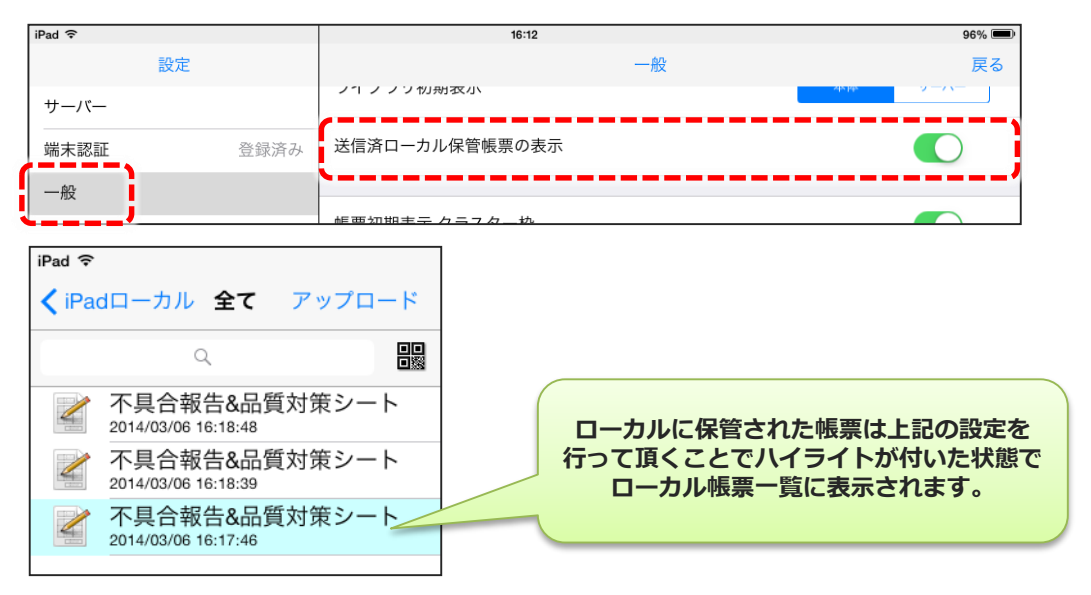

#### 帳票定義名称、帳票名称の設定

|                                                                                                    | EXOL 77 11                                                                                                    |                                                                                                    |  |
|----------------------------------------------------------------------------------------------------|----------------------------------------------------------------------------------------------------|----------------------------------------------------------------------------------------------------|--|
|                                                                                                    | 0.0240.0480.05                                                                                                    |                                                                                                    |  |
| 具结查_包含可能自50001                                                                                                    |                                                                                                    |                                                                                                    |  |
| ■紙票名応自動作成設定<br>■採用 (6)等活用5000、クラスター(                                                                                                    |                                                                                                    | 7/4/4 527                                                                                                    |  |
|                                                                                                    | President of                                                                                                    |                                                                                                    |  |
| <ul> <li>R#27/LiNk15</li> </ul>                                                                                                    | RETS                                                                                                    |                                                                                                    |  |
| ********                                                                                                    |                                                                                                    | ■iPhoneでの入力                                                                                                    |  |
| ●LUL\<br>■Tă                                                                                                    |                                                                                                    | ③ iFinerで選択 ● 編集形式 ● リスト形式                                                                                                    |  |
| ● শ্বয়নন 💿 প্রয়নার্হ                                                                                                    |                                                                                                    | <ul> <li>■タブレットでの構成定数保存</li> <li>● 株さない</li> <li>● 株さない</li> </ul>                                                                                                    |  |
| ■タブレットからの紙票画像・PDFの                                                                                                    | のメール送信                                                                                                    | ■ 5. いての株型保存                                                                                                    |  |
| <ul> <li>● 許可しない</li> <li>● 許可する</li> </ul>                                                                                                    |                                                                                                    | • K30. • MT                                                                                                    |  |
| ■タブレット上で幅票PDFを他のアン                                                                                                    | プリで聞く                                                                                                    | ■タブレットでの#Killerの 150                                                                                                    |  |
| <ul> <li>● 用可しない</li> <li>● 用可する</li> </ul>                                                                                                    |                                                                                                    | · · · · · · · · · · · · · · · · · · ·                                                                                                    |  |
| ■甲請ロック機能<br>◎ 無効 ● 400                                                                                                    |                                                                                                    |                                                                                                    |  |
| ■自分が入力した情報を巻のユーザー                                                                                                    | が編集できなくする                                                                                                    |                                                                                                    |  |
| (ダブレット最未上での構成)                                                                                                    | (Menaper.)<br>© Lite                                                                                                    | 2:09(00)<br>2011 0 15                                                                                                    |  |
| ■タブレット最作時に、ネットワーク                                                                                                    | フ接続された優勝クラスターの                                                                                                    | のインブット詳品を自動表示                                                                                                    |  |
| ⊜ರಿತ್ರಿ ● ಕತ                                                                                                    |                                                                                                    |                                                                                                    |  |
| クラスター展歴<br>■クラスター入力順際設定                                                                                                    |                                                                                                    | ■初時備会受料定設定                                                                                                    |  |
| <ul> <li>意効(この定義ではクラスター展開)</li> <li>高ペクラスター以降の入力展開を約</li> </ul>                                                                                                    | (を用らない)                                                                                                    | 0 #m                                                                                                    |  |
| ● 金クラスター入力厳悪を持つ                                                                                                    |                                                                                                    |                                                                                                    |  |
| <ul> <li>FreeDrawにて使用した限別画像の</li> </ul>                                                                                                    | サーバー送の回知                                                                                                    | ■FreeDrawにてPICKした画像のサイズ回波                                                                                                    |  |
| ◎ 個別の職業をそれぞれにサーバーへ通信                                                                                                    |                                                                                                    | ● クラスターサイズに合わせる<br>■ 第45年112日 + 184-7                                                                                                    |  |
| ● 価的の画像はサーバーへ送信しない                                                                                                    |                                                                                                    | ● EXEMPT 2017-0-1-A<br>● ビクセル#定 (長田)<br>● 大 (1200m)                                                                                                    |  |
| カメラ撮影した画像をカメラロー、<br>のしない                                                                                                    | ルにも保存する                                                                                                    | ● ☆ (640px)<br>● ☆ (250px)<br>● ♪ □ □ □ □ □ □ □                                                                                                    |  |
| • • • • •                                                                                                    |                                                                                                    | 0 JAFAME                                                                                                    |  |
| ■Retinaを考慮する                                                                                                    |                                                                                                    | 800 🕃 px                                                                                                    |  |
| ■Retinaを考慮する                                                                                                    |                                                                                                    | 800 [5] px                                                                                                    |  |
| <ul> <li>■Retinaを考慮する         <ul> <li>● したい</li> <li>● する</li> </ul> </li> <li>■ 紙原籍考済報</li> </ul>                                                                                                    |                                                                                                    | 400 [ рж                                                                                                    |  |
| <ul> <li>Redinaを考慮する         <ul> <li>① しにい</li> <li>する</li> </ul> <ul> <li>● する</li> </ul> <ul> <li>● あたのでのである。</li> <li>● する</li> <li>● 感気得や気俗</li> <li>● 感気得や気俗</li> <li>■ 感気得や気俗</li> </ul> <ul> <li>● 気気得や気俗</li> </ul> <ul> <li>● 気気得や気俗</li> <li>● 気気得や気俗</li> </ul> <ul> <li>● 低気得や気俗</li> <li>● 気気得や気俗</li> <li>● 気気得や気俗</li> </ul> <ul> <li>● 気気得や気俗</li> </ul> <ul> <li>● 気気得や気俗</li> </ul> <li>● 気気得や気俗</li> </li></ul> <ul> <li>● 気気得やした</li> <li>● 気気得やした</li> <li>● 気気(見)</li> <li>● 気気(見)</li></ul>                                                                                                    | 感示描写情報                                                                                                    | 600 ⊡ px<br>⊐ビーT&053.9-<br>111 053.9                                                                                                    |  |
| <ul> <li>Rotinaを考慮する         <ul> <li>したい</li> <li>する</li> </ul> </li> <li>・構成備考情報<br/>構成備考合格</li></ul>                                                                                                    | 电示描号描电                                                                                                    | 000 px<br>- D2-T8293スター<br>L11 275スター表示意 単純の何<br>L12 25スター表示意 単語                                                                                                    |  |
| ■ Retinaを考慮する<br>② しない ● T 5<br>■ 紙気量や気格<br>低気量や気格<br>低気量を1<br>低気量を2<br>低気量を2<br>低気量を2<br>低気量を3<br>低気量を3<br>低気量を3<br>低気量を3<br>低気量を3<br>低気量を3<br>低気量を3<br>低気量を3<br>低気量を3<br>低気量を3<br>低気量を3<br>低気量を3<br>低気量を3<br>低気量を3<br>低気量を3<br>低気量を3<br>低気量を3<br>低気量を3<br>低気量を3<br>低気量を3<br>低気量を3<br>低気量を3<br>低気量を3<br>低気量を3<br>低気量を3<br>低気量を3<br>低気量を3<br>低気量を3<br>低気量を3<br>低気量を3<br>低気量を3<br>低量<br>低気量を3<br>低量<br>低気量を3<br>低量<br>低量<br>低量<br>低量<br>低量<br>低量<br>低量<br>低量<br>低量<br>低量                                                                                                    | ····································                                                                                                    | D2-15205Xの-     L11                                                                                                    |  |
| Ratingを考慮する     の しない     ・ 使する     ・ 低気度を分称     低気度を分称     低気度を分称     私気度を2     私気度で     な気度で     私気度で     私気度で     私気度で     私気度で     私気度で     私気度で     私気度で     私気度で     私気度で     私気度で     私気度で     私気度で     私気度で     私気度で     私気度で     私気度で     私気度で     私気度で     私気度で     私気度で     本気度で     本気度で     本気度で     本気度で     本気度で     本気度で     本気度で     本気度で     本気度で     本気度で     本気度で     本気度で     本気度で     本気度で     本気度で     本気度で     本気度で     本気度     本気度     本気度で     本気度で     本気度で     本気度で     本気度で     本気度     本気度     本気度     本気度     本気度で     本気度で     本気度で     本気度で     本気度で     本気度で     本気度で     本気度で     本気度で     本気度で     本気度で     本気度で     本気度で     本気度で     本気度で     本気度で     本気度で     本気度で     本気度で     本気度で     本気度     本気度     本気度で     本気度     本気度で     本気度で     本気度で     本気度で     本気度で     本気度で     本気度で     本気度で     本気度で     本気度で     本気度で     本気度で     本気度で     本気度で     本気度で     本気度で     本気度で     本気度で     本気度で     本気度で     本気度で     本気度     本気度     本気度で     本表気度     本表気度     本表表表表     本表表表表     本表表表     本表表表     本表表表     本表表表     本表表表     本表表表     本表表表     本表表表     本表表     本表表表     本表表表     本表表表     本表表表     本表表表     本表表     本表表表     本表表     本表表表     本表表     本表表     本表表     本表表表     本表表表     本表表表     本表表表     本表表表     本表表表     本表表     本表表表     本表表     本表表表     本表表表     本表表表     本表表表     本表表表     本表表表     本表表表     本表表表     本表表表     本表表表     本表表表     本表表表     本表表表     本表表表     本表表表     本表表表     本表表表     本表表表     本表表表     本表表表     本表表表     本表表表     本表表     本表表表     本表表表     本表表表     本表表表     本表表表     本表表表     本表表表     本表表表     本表表     本表表表     本表表表     本表表表     本表表表     本表表表     本表表表     本表表表     本表表表     本表表表     本表表表     本表表     本表表表     本表表表     本表表表                                                                                                    | <ul> <li></li> <li></li> <li><!--</td--><td>D2と一手より55スクー<br/>1.11 クラスター表示後 4 和点の四<br/>1.12 クラスター表示後 4 和<br/>クラスター表示後 4<br/>クラスター表示後 4<br/>クラスター表示後 4</td><td></td></li></ul>                                                                                                    | D2と一手より55スクー<br>1.11 クラスター表示後 4 和点の四<br>1.12 クラスター表示後 4 和<br>クラスター表示後 4<br>クラスター表示後 4<br>クラスター表示後 4                                                                                                    |  |
| <ul> <li>Radina を考慮する</li> <li>E 品の 保存 代報</li> <li>低回 保存 代報</li> <li>低回 保存 代報</li> <li>低回 保存 代報</li> <li>低回 保存 7</li> <li>低回 保存 7</li> <li>低回 保存 7</li> <li>低回 保存 7</li> <li>低回 保存 7</li> <li>低回 保存 7</li> <li>低回 保存 7</li> </ul>                                                                                                    | <ul> <li></li> <li></li> <li><!--</td--><td>TL-TS29520-     Li         「ススクー系は         ・ 私のが増         ・ ゴン クスクー系は         ・ 私のが増         ・ ジンスクー系は         ・ 名増         ・ ジンスクー系は         ・ クラスクー系は         ・         ・         ・</td><td></td></li></ul>                                                                                                    | TL-TS29520-     Li         「ススクー系は         ・ 私のが増         ・ ゴン クスクー系は         ・ 私のが増         ・ ジンスクー系は         ・ 名増         ・ ジンスクー系は         ・ クラスクー系は         ・         ・         ・                                                                                                    |  |
| ・区内の上見着書する         ○ 人のく)         ● 下ろ           ・ビ 然着の奇術         ・ビ 然着の奇術           ・ビ 然着の奇方         ・ビ 読着の音う           - 伝想着すう                                                                                                    | <ul> <li>低质偏弓抗碱</li> <li></li> <li></li></ul>                                                                                                    | 100 ア4     112 - T&29530     113 2530-高校福 - 和約の増     112 2530-高校福 - 和前     25320-高校福 -     25320-高校福 -     25320-300-0     25320-300-0     25320-300-0     25320-300-0     25320-300-0     25320-300-0     25320-300-0     25320-300-0     25320-300-0     25320-300-0     25320-300-0     25320-300-0     25320-300-0     25320-300-0     25320-300-0     25320-300-0     25320-300-0     25320-300-0     25320-300-0     25320-300-0     25320-300-0     25320-300-0     25320-300-0     25320-300-0     25320-300-0     25320-300-0     25320-300-0     25320-300-0     25320-300-0     25320-300-0     25320-300-0     25320-300-0     25320-300-0     25320-300-0     25320-300-0     25320-300-0     25320-300-0     25320-300-0     25320-300-0     25320-300-0     25320-300-0     25320-300-0     25320-300-0     25320-300-0     25320-300-0     25320-300-0     25320-300-0     25320-300-0     25320-300-0     25320-300-0     25320-300-0     25320-300-0     25320-300-0     25320-300-0     25320-300-0     25320-300-0     25320-300-0     25320-300-0     25320-300-0     25320-300-0     25320-300-0     25320-300-0     25320-300-0     25320-300-0     25320-300-0     25320-300-0     25320-300-0     25320-300-0     25320-300-0     25320-300-0     25520-300-0     25520-300-0     25520-300-0     255200-0     255200-0     255200-0     255200-0      255200-0     255200-0     255200-0     255200-0     2                                                                                                    |  |
| • (555)2月前子(3)         ● (25)         ● 70           • 低気度や内容         ● 80         ● 70           • 低気度や内容         ● 80         ● 80           ● 50         ● 50         ● 70           ● 50         ● 50         ● 70           ● 50         ● 50         ● 70           ● 50         ● 50         ● 70           ● 50         ● 50         ● 50           ● 50         ● 50         ● 50           ● 50         ● 50         ● 50           ● 50         ● 50         ● 50           ● 50         ● 50         ● 50           ● 50         ● 50         ● 50           ● 50         ● 50         ● 50           ● 50         ● 50         ● 50           ● 50         ● 50         ● 50           ● 50         ● 50         ● 50           ● 50         ● 50         ● 50           ● 50         ● 50         ● 50           ● 50         ● 50         ● 50           ● 50         ● 50         ● 50           ● 50         ● 50         ● 50           ● 50         ● 50         ● 50           ● 50         ● 50         ● 50                                                                                                    |                                                                                                    | 202 - F3 29530-<br>112 0530-高校県 -<br>404<br>112 0530-高校県 -<br>404<br>2530-高校県 -<br>2530-高校県 -<br>2530<br>2530<br>2530<br>2530<br>2530<br>2530<br>2530<br>2530<br>2530<br>2530<br>2530<br>2530<br>2530<br>2530<br>2530<br>2530<br>2530<br>2530<br>2530<br>2530<br>2530<br>2530<br>2530<br>2530<br>2530<br>2530<br>2530<br>2530<br>2530<br>2530<br>2530<br>2530<br>2530                                                                                                    |  |
| ・広広に見え着きる         ・F3           ・広気になった。         ・F3           ・広気になった。         ・F3           ・広気になった。         ・F3           ・広気になった。         ・F3           ・広気になった。         ・F3           ・広気になった。         ・F3           ・広気になった。         ・F3           ・広気になった。         ・F3           ・広気になった。         ・F3           ・広気になった。         ・F3           ・「1000000000000000000000000000000000000                                                                                                    |                                                                                                    | CPU-TS202XP-      L11 02329-高部庫 04000      L12 02329-高部庫 0      23249-高部庫 0      23249-10      23249-10      23249-10      23249-10      23249-10      23249-10      23249-10      23249-10      23249-10      23249-10      23249-10      23249-10      23249-10      23249-10      23249-10      23249-10      23249-10      23249-10      23249-10      23249-10      23249-10      23249-10      23249-10      23249-10      23249-10      23249-10      23249-10      23249-10      23249-10      23249-10      23249-10      23249-10      23249-10      23249-10      23249-10      23249-10      23249-10      23249-10      23249-10      23249-10      23249-10      23249-10      23249-10       23249-10      23249-10      23249-10      2324                                                                                                    |  |
| • (cday 2, d)         • (c)         * (c)           • (c)         * (c)         * (c)           • (c)         * (c)         * (c)           • (c)         (c)         (c)           • (c)         (c)         (c)           • (c)         (c)         (c)           • (c)         (c)         (c)           • (c)         (c)         (c)           • (c)         (c)         (c)           • (c)         (c)         (c)           • (c)         (c)         (c)           • (c)         (c)         (c)           • (c)         (c)         (c)           • (c)         (c)         (c)                                                                                                    | 45547(Ha)                                                                                                    | 20 で     20      20      20      20      20      20      20      20      20      20      20      20      20      20      20      20      20      20      20      20      20      20      20      20      20      20      20      20      20      20      20      20      20      20      20      20      20      20      20      20      20      20      20      20      20      20      20      20      20      20      20      20      20      20      20      20      20      20      20      20      20      20      20      20      20      20      20      20      20      20      20      20      20      20      20      20      20      20      20      20      20      20      20      20      20      20      20      20      20      20      20      20      20      20      20      20      20      20      20      20      20      20      20      20      20      20      20      20      20      20      20      20      20      20      20      20      20      20      20      20      20      20      20      20      20      20      20      20      20      20      20      20      20      20      20      20      20      20      20      20      20      20      20      20      20      20      20      20      20      20      20      20      20      20      20      20      20      20      20      20      20      20      20      20      20      20      20      20      20      20      20      20      20      20      20      20      20      20      20      20      20      20      20      20      20      20      20      20      20      20      20      20      20      20      20      20      20      20      20      20      20      20      20      20      20      20      20      20      20      20      20      20      20      20      20      20      20      20      20      20      20      20      20      20      20      20      20      20      20      20      20      20      20      20      20      20      20      20      20      20      20      20      20      20      20      20      20      20      20      20      20      20      20      20                                                                                                     |  |
| ・低加速準備学び         ・ボン           ・低加速や力率         ・ボン           ・低加速や力率         ・ボン           ・低加速や力率         ・ボン           ・低加速や力率         ・ボン           ・低加速や力率         ・ボン           ・低加速や力率         ・ボン           ・低加速や力         ・ボン           ・低加速や力         ・ボン           ・低加速や力         ・ボン           ・低加速や力         ・ボン           ・低加速や力         ・ボン           ・低加速や力         ・ボン           ・ボン         ・ボン           ・ボン         ・ボン           ・ボン         ・ボン           ・ブレットン         ・ボン           ・ジンズン         ・ボン           ・ブン         ・ボン                                                                                                    | <ul> <li>4.思想的转移     <li>4.思想的转移     <li>4.思知的     <li>4.思知的     <li>202.70-高分型     <li>202.70-高分型     <li>202.70-高分型     </li> </li></li></li></li></li></li></ul>                                                                                                    | 100 pt<br>- 12-F529230<br>111 02347表記年 - 私の21<br>112 02347売記年 - 私の21<br>112 02347-売記年 -<br>112 02347-売記年 -<br>113 02347-売記年 -<br>113 02347-売目 -<br>113 02347-売目 -<br>113 02347-元目 -<br>113 02347-元目 - |  |
| ■.concyRef         ● T0           ●.Lax:         ● T0           ●.Lax:         ● T0           ●.Lax:         ● T0           ●.Lax:         ● T0           ●.Lax:         ● T0           ●.Lax:         ● T0           ●.Lax:         ■ T0           ●.Lax:         ■ T0           ■.Lax:         ■ Lax:           ■.Lax:         ■ Lax:           ■.Lax:         ■ L                                                                                                    | ≪示意考外叫 ● 4年5年7 >                                                                                                    | CULTEROPSA      ULTEROPSA      ULT     OSAの一系目曲     OSAの一系目曲     OSAの一系目     OSAの一系目     OSAの一系目     OSAの一系目     OSAの一系目     OSAの一系目     OSAの一系目     OSAの一     OSAの一     OSAの     OSAの一     OSAの一     OSAの一     OSAの     OSAの一     OSAの一     OSAの     OSAの     OSAの     OSAの     OSAの     OSAの     OSAの     OSAの     OSAの                                                                                                    |  |
| ■.totopと使用する<br>●.LSC やする<br>■.ESC 使用する<br>単語解子にあ<br>は原用す。<br>は原用す。<br>は原用す。<br>は原用す。<br>は原用す。<br>は原用す。<br>は原用す。<br>は原用す。<br>は原用す。<br>は原用す。<br>は原用す。<br>は原用す。<br>は原用す。<br>は原用す。<br>は原用す。<br>は原用す。<br>は原用す。<br>は原用する<br>は原用する<br>していたいます。<br>していたいます。<br>していたい                                                                                                    | <ul> <li>&lt; 示意引用編 <li> <li> <li> <li> <li> <li> <li> <li> <li> <li> <li> <li> <li> <li> <li> <li> <li> <li> <li> <li> <li> <li> <li> <li> </li> <li> </li> <li> </li> </li> </li></li></li></li></li></li></li></li></li></li></li></li></li></li></li></li></li></li></li></li></li></li></li></ul>                                                                                                    | 202 - F2 20 520-     11 0 20 320- 高田県      12 0 23 20- 高田県      12 0 23 20- 高田県      12 0 20     12 0 20     12 0 20     12 0 20     12 0 20     12 0 20     12 0 20     12 0 20     12 0 20     12 0 20     12 0 20     12 0 20     12 0 20     12 0 20     12 0 20     12 0 20     12 0 20     12 0 20     12 0 20     12 0 20     12 0 20     12 0 20     12 0 20     12 0 20     12 0 20     12 0 20     12 0 20     12 0 20     12 0 20     12 0 20     12 0 20     12 0 20     12 0 20     12 0 20     12 0 20     12 0 20     12 0 20     12 0 20     12 0 20     12 0 20     12 0 20     12 0 20     12 0 20     12 0 20     12 0 20     12 0 20     12 0 20     12 0 20     12 0 20     12 0 20     12 0 20     12 0 20     12 0 20     12 0 20     12 0 20     12 0 20     12 0 20     12 0 20     12 0 20     12 0 20     12 0 20     12 0 20     12 0 20     12 0 20     12 0 20     12 0 20     12 0 20     12 0 20     12 0 20     12 0 20                                                                                                    |  |
| ■.totop24493<br>●.Gan ●.F3<br>■.E35496<br>#25495<br>#25495<br>#                                                                                                    | <ul> <li>4.5.23(ha)     <li>4.5.17     <li>7.7.25(-5.74)     <li>2.7.27-8.74     <li>2.7.27-8.74     <li>2.7.27-8.74     <li>2.7.27-8.74     <li>2.7.27-8.74     <li>2.7.27-8.74     </li> </li></li></li></li></li></li></li></li></ul>                                                                                                    | 100 pt<br>- 12- f 2073の                                                                                                    |  |
| ■ concept 4 487 0           0 Lux         ■ 70           ■ Link         ■ 70           ■ Link         ■ 70           ■ Link         ■ 70           ■ Link         ■ 70           ■ Link         ■ 10           ■ Link         ■ 10           ■ Link         ■ 10           ■ Link         ■ 10           ■ Link         ■ 10           ■ Link         ■ 10           ■ Link         ■ 10           ■ Link         ■ 10           ■ Link         ■ 10           □ Link         ■ 10           □ Link                                                                                                    | <ul> <li>● 素素書考約編</li> <li>● 本本112</li> <li>クラスクー表示道 ●</li> <li>クラスクー表示道 ●</li> <li>クラスクー表示道 ●</li> <li>クラスクー表示道 ●</li> </ul>                                                                                                    | Bit       D2.4 = 52.95.9-1         Li       D2.54 = -8.84       M.60.91         Li       D2.54 = -8.84       8.8         Li       D2.54 = -8.84       8.8         Li       D2.54 = -8.84       8.8         Li       D2.54 = -8.84       8.8         D2.54 = -8.84       D2.54 = -8.84       0.25.4 = -8.84         D2.54 = -8.84       D2.54 = -8.84       0.25.4 = -8.84         D2.54 = -8.84       D2.54 = -8.84       0.25.4 = -8.84         Astric       D2.54 = -8.84       0.25.4 = -8.84         Astric       D2.54 = -8.84       0.25.4 = -8.84         Astric       D2.54 = -8.84       0.25.4 = -8.84         Astric       D2.54 = -8.84       0.25.4 = -8.84         Astric       D2.54 = -8.84       0.25.4 = -8.84         Astric       D2.54 = -8.84       0.25.4 = -8.84         Astric       D2.54 = -8.84       0.25.4 = -8.84         Astric       D2.54 = -8.84       0.25.4 = -8.84         Astric       D2.54 = -8.84       0.25.4 = -8.84         Astric       D2.54 = -8.84       0.25.4 = -8.84         Astric       D2.54 = -8.84       0.25.4 = -8.84         Astric       D2.54 = -8.84       0.25.4 = -8.84                                                                                                    |  |
| <ul> <li>• Ionize 見着する</li> <li>• Luix * * * *</li> <li>• 正 意義ぞれあ</li> <li>• 正 意義ぞれあ</li> <li>• 正 高素やえあ</li> <li>• 正 高素やえあ</li> <li>• 正 高素やえる</li> <li>• 正 日本</li> <li>• マスタムキー</li> <li>• スタムキー</li> <li>• 「 * * * * * * * * * * * * * * * * * *</li></ul>                                                                                                    | <ul> <li>4.示影考共編     <li>4.切合わり     <li>4.切合わり     <li>7.0     <li>2020-8示道     <li>2020-8示道     <li>2020-8示道     <li>2020-8示道     <li>2020-8示道     <li>2020-8示道     <li>2020-8示道     <li>2020-8示道     <li>2020-8示道     <li>2020-8示道     </li> </li></li></li></li></li></li></li></li></li></li></li></li></li></ul>                                                                                                    | 111       0.3247-ж84       Кола         111       0.3247-ж84       Кола         111       0.3247-ж84       Кола <t< td=""><td></td></t<>                                                                                                    |  |
|                                                                                                    | <ul> <li>(三) (三) (三) (三) (三) (三) (三) (三) (三) (三)</li></ul>                                                                                                    | Bit         Dit         Dit <td></td>                                                                                                    |  |
| <ul> <li>Lan: • • • • • • • • • • • • • • • • • • •</li></ul>                                                                                                    | <ul> <li>(京会考内編)</li> <li>(日本市内)</li> <li>(日本市内)<td>ni       ni         ni       0202-844         ni       0202-844</td><td></td></li></ul> | ni       ni         ni       0202-844         ni       0202-844                                                                                                    |  |
| ■.totop.Ref # 3           0.tax           0.tax                                                                                                    | <ul> <li></li></ul>                                                                                                    | Bit       D2-T20250-0         Li       D230-RER       MACH         Li       D230-RER       MACH         Li       D230-RER       MACH         Li       D230-RER       MACH         Li       D230-RER       MACH         Li       D230-RER       MACH         Li       D230-RER       MACH         Li       D230-RER       MACH         Li       D230-RER       MACH         Li       D230-RER       MACH         Li       D230-RER       MACH         Li       D230-RER       MACH         Li       D230-RER       MACH         Mach       MACH       MACH         Mach       MACH       MACH         Mach       MACH       MACH         Mach       MACH       MACH         Mach       MACH       MACH         Mach       MACH       MACH         Mach       MACH       MACH         Mach       MACH       MACH         Mach       MACH       MACH         Mach       MACH       MACH         Mach       MACH       MACH         Mach       MACH <td></td>                                                                                                    |  |
| <ul> <li>Lan (1)</li> <li>Lan (2)</li> <li>Lan (2)</li> <lilan (2)<="" li=""> <lilan (2)<="" li=""> <lilan (2)<="" li=""> <l< td=""><td><ul> <li>単素素考発編</li> <li>単本数14</li> <li>クラスクー表示値</li> <li>クラスクー表示値</li> <li>クラスクー表示値</li> <li>クラスクー表示値</li> </ul></td><td>μ         Lit - Ta 2P 3/2           μ         2/3/2           μ         2/3/2           μ         2/3/2           μ         2/3/2           μ         2/3/2           μ         2/3/2           μ         2/3/2           μ         2/3/2           μ         2/3/2 -            μ         2/3/2 -            μ         1/3/2 -            μ</td><td></td></l<></lilan></lilan></lilan></ul> | <ul> <li>単素素考発編</li> <li>単本数14</li> <li>クラスクー表示値</li> <li>クラスクー表示値</li> <li>クラスクー表示値</li> <li>クラスクー表示値</li> </ul>                                                                                                    | μ         Lit - Ta 2P 3/2           μ         2/3/2           μ         2/3/2           μ         2/3/2           μ         2/3/2           μ         2/3/2           μ         2/3/2           μ         2/3/2           μ         2/3/2           μ         2/3/2 -            μ         2/3/2 -            μ         1/3/2 -            μ                                                                                                    |  |
| ■.totole.24.87.0           0.tox         *70           ■.E.B.RATHE         #70           ■.E.B.RATHE         #70           U.S.RATE         U.S.RATE           U.S.RATE         U.S.RATE                                                                                                    | <ul> <li>4.5.8.8.9.6.4.     <li>4.5.9.7.6.5.7.6.1.     <li>4.5.9.7.6.7.7.6.1.     <li>2.7.2.9.8.7.6.1.     <li>2.7.2.9.8.7.6.1.</li> <li>2.7.2.9.8.7.6.1.</li> <li>2.7.2.9.8.7.6.1.</li> <li>2.7.2.9.8.7.6.1.</li> <li>2.7.2.9.8.7.6.1.</li> <li>4.5.8.7.7.6.7.6.1.</li> </li></li></li></li></ul>                                                                                                    | ni       Diagonation         ni       Diagonation         ni       Diagonation </td <td></td>                                                                                                    |  |
| ■.totols/4.8f 20           0.tox         ● T0           ■.tox         ● T0           ■.tox         ● T0           ■.tox         ● T0           ■.tox         ● T0           ■.tox         ■.tox           ■.tox         ■.tox           ■.tox         ■.tox           ■.tox         ■.tox           ■.tox         ■.tox           ■.tox         ■.tox           ■.tox         ●.tox           ■.tox         ●.tox           ■.tox         ●.tox           ■.tox         ●.tox           ■.tox         ●.tox           ■.tox         ●.tox           ■.tox         ●.tox                                                                                                    | <ul> <li>(1) 素の考り換     <li>(1) 素の表し、     <li>(1) 素の表し、</li> <li>(1) 素の表し、</li> <li>(1) 素のまし、</li> <li>(1) 素のまし、</li> <li>(1)</li></li></li></ul>                                                                                                    | ni         ni           ni         ni                                                                                                    |  |
| ■.totole#d#10           0.tax         #73           ■.tax         #73           ■.tax         #73           ■.tax         #73           ■.tax         #73           ■.tax         #73           ■.tax         #73           ■.tax         #73           ■.tax         #74           ■.tax         #74           ■.tax         #73           ■.tax         #73           ■.tax         #73           ■.tax         #74           ■.tax         #75           ■.tax         #74           ■.tax         #74           ■.tax         <                                                                                                    | <ul> <li>(三〇〇)</li> <li>(三〇)</li> <li>(三〇)</li></ul>                                                                                                    | ni         ni           ni         ni                                                                                                    |  |
| • Indicate Ref 2           0. (Lin)           0. (Lin)                                                                                                    | <ul> <li>(素売考外編)     <li>(素売考外編)     <li>(本売キマ)     </li> <li>(クラスクー表示道)     <li>(クラスクー表示道)     <li>(クラスクー表示道)     <li>(クラスクー表示道)     <li>(クラスクー表示道)     </li> <li>(クラスクー表示道)     </li> <li>(クラスクー表示道)     </li> <li>(クラスクー表示道)     </li> </li></li></li></li></li></li></ul>                                                                                                    | <pre></pre>                                                                                                    |  |

| 帳票定義名称、帳票名称の設定                                       |                |     |
|------------------------------------------------------|----------------|-----|
| ■帳票定義名称                                              |                |     |
| [#3920]ネットワーク設定の後続クラスタージャンプ制御その3                     |                |     |
| ■帳票名称自動作成設定                                          |                |     |
| [#3920]ネットワーク設定の後続クラスタージャンプ制御その3                     | プレビュー          | 設定  |
| 保存の度に帳票名を変更                                          |                |     |
| ■保存の度に帳票名を変更                                         |                |     |
| ⊚ しない 💿 する                                           |                |     |
| 帳票定義の名称および、定義から作成される帳票の名<br>帳票名称は条件を設定して自動でリネームさせること | 称を設定し<br>もできます | ます。 |

#### iPhoneでの入力

| BR27+/L/56/85T8     EXCL27+/L/56/85T8     EXCL27+/L/56/85T8     EXCL27+/L/56/85T8                                                                                                    | #="dtl.                                                                                                    |
|----------------------------------------------------------------------------------------------------|----------------------------------------------------------------------------------------------------|
| K表示を行為していたいで     Coceのの後期のうなををといれてい                                                                                                    |                                                                                                    |
| 其地畫_把艺物档曲50001                                                                                                    |                                                                                                    |
| ■根葉名称自動作成設定<br>目標表 (旅游学校)の001 /10776-0,0015                                                                                                    | -                                                                                                    |
|                                                                                                    | <u>x</u>                                                                                                    |
|                                                                                                    |                                                                                                    |
| ■保存の度に帳票名を変更                                                                                                    |                                                                                                    |
|                                                                                                    | RZ UALEZ                                                                                                    |
|                                                                                                    |                                                                                                    |
| ■なゴレットからの細帯不良、のののメード学校 ■なゴレットつの相手がな                                                                                                    |                                                                                                    |
|                                                                                                    | , RT                                                                                                    |
| ■タブレット上で幅濃PDFを他のアプリで聞く ■タブレットでの根原保持                                                                                                    | र होय                                                                                                    |
| ● RFL6411 ● RFJF8 E                                                                                                    | 時間 分                                                                                                    |
| ■中請□ック機能                                                                                                    |                                                                                                    |
| ◎ 用約 ● 和約                                                                                                    |                                                                                                    |
| <ul> <li>自分が入力した情報を飲のユーザーが編集できなくする<br/>(グブレット端を上での編集) (Manager上での編集)</li> </ul>                                                                                                    |                                                                                                    |
| ⊜L\$KI ●¥5 ⊕L\$KI ●¥5                                                                                                    |                                                                                                    |
| ■タブレット操作時に、ネットワーク接続された接続クラスターのインプット部品を自動表示<br>■ ・・・・・・・・・・・・・・・・・・・・・・・・・・・・・・・・・・・・                                                                                                    |                                                                                                    |
|                                                                                                    |                                                                                                    |
| ■クラスター入力服歴設定 ■初期確変更料定設定                                                                                                    |                                                                                                    |
| <ul> <li>● 単独 (この定義ではクラスター集団を取らない)</li> <li>● 単型</li> <li>● 単型</li> <li>● 単型</li> <li>● 単型</li> </ul>                                                                                                    |                                                                                                    |
| ●主クラスター入力展開を持つ                                                                                                    |                                                                                                    |
| FreeDraw(こて使用した母別画像のサーバー洋田的市 FreeDraw(こてPICKL)た                                                                                                    | E8:011-4-2107                                                                                                    |
|                                                                                                    | ð                                                                                                    |
| <ul> <li>● 高効のオリシナルサイズ</li> <li>● 信約の面積はサーバーへ送信しない</li> <li>● どクセル局定(県印)</li> </ul>                                                                                                    |                                                                                                    |
| <ul> <li>● 大 (120px)</li> <li>■ 力メラ撮影した画像をカメラロールにも保存する</li> <li>● 巾 (640px)</li> <li>● 小 (530px)</li> </ul>                                                                                                    |                                                                                                    |
|                                                                                                    |                                                                                                    |
|                                                                                                    |                                                                                                    |
| ● Retinaを考慮する ● 78 ● 78                                                                                                    | ж                                                                                                    |
| ● Cont ● 7.0 Auto<br>■ Retrinsを引用する ● 100 ☆<br>● Laci ● TS                                                                                                    | ж                                                                                                    |
| Class     Redinaを発音する     の     の     したい     を     の     の      の     の     の      の                                                                                                    | ∝<br>コピーするクラスター                                                                                                    |
| ্রনেথা বির্বা বির্বা বির্যা বির্বা বির্বা                                                                                                    | xx<br>コピーするクラスター<br>1.11 クラスター素学会                                                                                                    |
|                                                                                                    | 21ビーTEOワ5スター<br>1.11 (クラスター表示後 ● 自急分類<br>1.12 (クラスター表示後 ● 自急分類<br>1.12 (クラスター表示後 ● 合類                                                                                                    |
|                                                                                                    | ×<br>コピーF&クラスクー<br>は1 クラスクー表示線 和品の増<br>に1 クラスクー表示線 4 品の増<br>クラスクー表示線 4<br>クラスクー系示線 4                                                                                                    |
| Control 2017 0 0 000000     Control 2017 0 0 0 0 0 0 0 0 0 0 0 0 0 0 0 0 0 0                                                                                                    | x<br>コピードネクラススター<br>1.1. クラスター表示線 和公田<br>1.1. クラスター表示線 和公田<br>2.2. クラスター表示線 4<br>クラスター表示線 4<br>クラスター表示線 4                                                                                                    |
|                                                                                                    | x<br>コピードよりワスクー<br>11 クラスクー表示体 和助加<br>クラスクー表示体 4日<br>クラスクー表示体 0<br>クラスクー表示体 0<br>クラスクー表示体 0<br>クラスクー表示体 0<br>クラスクー表示体 0<br>クラスクー表示体 0<br>クラスクー表示体 0                                                                                                    |
|                                                                                                    | x<br>UI 2075スター<br>UI 2075スター高学編 ● 和助州<br>UI 2075スター高学編 ●<br>2073スター高学編 ●<br>2073スター高学編 ●<br>2073スター高学編 ●<br>2073スター高学編 ●<br>2073スター高学編 ●<br>2073スター高学編 ●                                                                                                    |
|                                                                                                    | ×<br>・<br>エレ ジスクー表演体 和品の増<br>エレ ジスクスー表演体 和品の増<br>・<br>ジスクー表演体 2<br>ジスクー表演体 1<br>ジスクー表演体 1<br>ジスクー表演体 1<br>ジスクー表演体 1<br>ジスクー表演体 1<br>ジスクー表演体 1<br>ジスクー表演体 1<br>ジスクー表演体 1<br>ジスクー表演体 1<br>ジスクー表演体 1<br>ジスクー表演体 1<br>ジスクースティース 1<br>ジスクース 2<br>ジスクース 2<br>ジスクース 2<br>ジスクース 2<br>ジスクース 2<br>ジェクース 2<br>ジスクース 2<br>ジェクース 2<br>ジェクース 3<br>ジェクース 2<br>ジェクース 3<br>ジェクース 3<br>ジェクロース 3<br>ジェクロース 3<br>ジェクロー |
|                                                                                                    | ×<br>SUE-F&20/326-<br>「11 07326-まで# 0 和30世<br>12 07326-まで# 0 201<br>07327-まで# 0<br>07327-まで# 0<br>0<br>07327-まで# 0<br>0<br>0<br>0<br>0<br>0<br>0<br>0<br>0<br>0<br>0<br>0<br>0<br>0                                                                                                    |
| Cutors 2, 47 (2)         0.0002           0.001         9.0012           0.001         9.0012           0.001         9.0012           0.001         9.0012           0.001         9.0012           0.001         9.0012           0.001         9.0012           0.001         9.0012           0.001         9.0012           0.001         9.0012           0.001         9.0012                                                                                                    | x<br>コピードネクウスクー<br>1.1 クラスクー表示単 和の地<br>1.2 クラスクー表示単 作<br>クラスクー表示単 6<br>クラスクー表示単 6<br>クラスクー表示単 6<br>クラスクー表示単 6<br>クラスクー表示単 6<br>クラスクー表示単 6<br>クラスクー表示単 6<br>クラスクー表示単 6<br>クラスクー表示単 6                                                                                                    |
|                                                                                                    | x<br>3.U - V2/92/3-<br>1.1 0 92/3-82% 0 80%<br>2.1 0 92/3-82% 0 80%<br>0 92/3-82% 0 80%<br>0 92/3-82% 0 90%<br>0 92/3-82% 0 92%<br>0 92/3-82% 0 92%<br>0 92/3-82% 0 92%<br>0 92%<br>0 92%<br>0 92%<br>0 92%<br>0 92%<br>0 9                                                                                                    |
|                                                                                                    | ×<br>・<br>・<br>・<br>・<br>・<br>・<br>・<br>・<br>・<br>・<br>・<br>・<br>・                                                                                                    |
| Unit         0.00000000000000000000000000000000000                                                                                                    | ×<br>SUC-FRODUC-<br>SUC-FRODUC-                                                                                                    |
| Unite         Display         Display <thdisplay< th=""> <thdisplay< th=""> <thdis< td=""><td>x<br/>コレードネクウスクー<br/>コレ クラスクー表示値 色の地<br/>ロ クラスクー表示値 合<br/>クラスクー表示値 0<br/>フラスクー表示値 0<br/>フラスクー表示値 0<br/>フラスクー表示値 0<br/>フラスクー表示値 0<br/>フラスクー表示値 0<br/>フラスクー表示値 0<br/>フラスクー表示値 0</td></thdis<></thdisplay<></thdisplay<>                                                                                                    | x<br>コレードネクウスクー<br>コレ クラスクー表示値 色の地<br>ロ クラスクー表示値 合<br>クラスクー表示値 0<br>フラスクー表示値 0<br>フラスクー表示値 0<br>フラスクー表示値 0<br>フラスクー表示値 0<br>フラスクー表示値 0<br>フラスクー表示値 0<br>フラスクー表示値 0                                                                                                    |
| 0.0000         0.00000         0.00000           0.0000         0.00000         0.00000           0.0000         0.00000         0.00000           0.0000         0.00000         0.00000           0.0000         0.00000         0.00000           0.0000         0.00000         0.00000           0.0000         0.00000         0.00000           0.0000         0.00000         0.00000           0.0000         0.00000         0.00000           0.0000         0.00000         0.00000           0.0000         0.00000         0.00000           0.0000         0.00000         0.00000           0.0000         0.00000         0.00000           0.0000         0.00000         0.00000           0.0000         0.00000         0.00000           0.00000         0.00000         0.00000           0.00000         0.00000         0.00000           0.000000         0.000000         0.000000           0.0000000         0.0000000         0.0000000           0.00000000000000000000000000000000000                                                                                                    | x<br>1.1 − 72/07.30-<br>1.0 − 72/27-82# • 6498<br>1.0 − 72/27-82# • 6498<br>1.0 − 72/27-82# •<br>1.0 − 72/27-82# •<br>1.0 − 72/27-82# •<br>1.0 − 72/27-82# •<br>1.0 − 72/27-82# •<br>1.0 − 72/27-82# •<br>1.0 − 72/27-82# •<br>1.0 − 72/27-82# •                                                                                                    |
|                                                                                                    |                                                                                                    |
| Unit         0.00000000000000000000000000000000000                                                                                                    | SUE-TEXPUSA       11     7.232-584     400       12     7.232-584     600       12     7.232-584     600       12     7.232-584     600       13     7.232-584     600       14     7.232-584     600       15     7.232-584     600       15     7.232-584     600       15     7.232-584     600       16     7.232-584     600       17     7.232-584     600       18     7.232-584     600                                                                                                    |
| 0.000         0.000           0.000         0.000           0.000         0.000           0.000         0.000           0.000         0.000           0.000         0.000           0.000         0.000           0.000         0.000           0.000         0.000           0.000         0.000           0.000         0.000           0.000         0.000           0.000         0.000           0.000         0.000           0.000         0.000           0.000         0.000           0.000         0.000           0.000         0.000           0.000         0.000           0.000         0.000           0.000         0.000           0.000         0.000                                                                                                              | IL-E4070.0-           IL         0.20,2-8,8,8         0.00           IL         0.20,2-8,9,8         0.00           IL         0.20,2-8,9,8         0.00                                                                                                    |
| نهای از از از از از از از از از از از از از                                                                                                    | IL-F420737-           IL         0237-868         0.008           IL         0237-868         0.008           IL         0237-868                                                                                                    |
| India 12 44 7 3         India 12 44 7 3           India 12 44 7 3         India 12 44 7 3           India 14 44 7 3         India 14 44 7 3 <td>SUE-TEXPORUME           11         2020-888         Aus           12         2020-888         Aus           12         2020-888         Aus           13         Aus         Aus           14         Aus         Aus           15         Aus         Aus           16</td> | SUE-TEXPORUME           11         2020-888         Aus           12         2020-888         Aus           12         2020-888         Aus           13         Aus         Aus           14         Aus         Aus           15         Aus         Aus           16                                                                                                    |
| دامندی کو ۲۵         ۲         0.00000000000000000000000000000000000                                                                                                    | SU-ERD/SU/SU-           11         C/2.52-ERRIE         Multiple           12         C/2.52-ERRIE         All           12         C/2.52-ERRIE         All                                                                                                    |
|                                                                                                    | SU-ERDUCA-           III         COLA-RERU         RUDIE           III         COLA-RERU         RUDIE           III         COLA-RERU         RUDIE           III         COLA-RERU         RUDIE           IIII         COLA-RERU         RUDIE           IIIIIIIIIIIIIIIIIIIIIIIIIIIIIIIIIIII                                                                                                    |
| 0.000         0.000           0.000         0.000           0.000         0.000           0.000         0.000           0.000         0.000           0.000         0.000           0.000         0.000           0.000         0.000           0.000         0.000           0.000         0.000           0.000         0.000           0.000         0.000           0.000         0.000           0.000         0.000           0.000         0.000           0.000         0.000           0.000         0.000           0.000         0.000           0.000         0.000           0.000         0.000           0.000         0.000           0.000         0.000           0.000         0.000           0.000         0.000           0.000         0.000           0.000         0.000           0.000         0.000           0.000         0.000           0.000         0.000           0.000         0.000           0.000         0.000           0.000 <td>SUBJUE         SUBJUE           SUBJUE         SUBJUE           SUBJUE</td>                                                                                                    | SUBJUE         SUBJUE           SUBJUE         SUBJUE           SUBJUE                                                                                                    |
|                                                                                                    | SU-ERDIDUA-           1         2020-888         Aus           2         2020-888         Aus           2         2020-888         Aus           3         2020-888         Aus           3         2020-888         Aus           4         2020-888         Aus           5         2020-888         Aus           5         2020-888         Aus           5         2020-888         Aus           5         2                                                                                                    |
| 0.000         0.000           0.000         0.000           0.000         0.000           0.000         0.000           0.000         0.000           0.000         0.000           0.000         0.000           0.000         0.000           0.000         0.000           0.000         0.000           0.000         0.000           0.000         0.000           0.000         0.000           0.000         0.000           0.000         0.000           0.000         0.000           0.000         0.000           0.000         0.000           0.000         0.000           0.000         0.000           0.000         0.000           0.0000         0.000           0.0000         0.000           0.0000         0.000           0.0000         0.000                                                                                                    | SU-Exp0rpt/                                                                                                    |

# iPhoneでの入力 ● iPhoneで選択 ● 帳票形式 ● リスト形式 iPhoneで帳票編集を行う際の編集形式の指定を行います。

■リスト形式

A B I

#### ■帳票形式

iPadと同様に帳票のレイア ウト上で編集を行います。

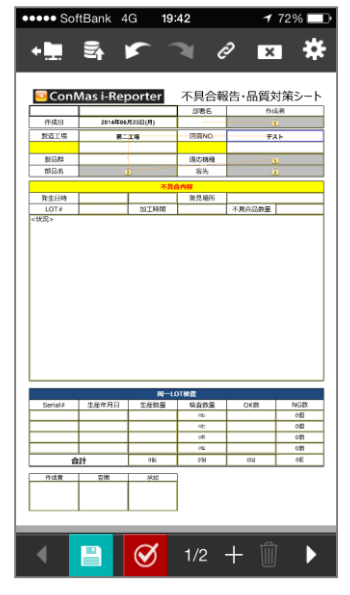

| クラスタ-<br>編集を行  | ーの-<br>テいる | 一覧<br>ます。 | をリン | ストイ         | Ľι         |
|----------------|------------|-----------|-----|-------------|------------|
| ••••• SoftBank | 4G         | 19:43     | ~   | <b>1</b> 71 | <b>۔</b> % |
| ◆              |            | 4         | C/  | ×           | *          |
| 2014           | 年0         | 6月2       | 3日  | (月)         |            |
| 部署名            |            |           |     |             |            |
| ל              | 叿          | グル・       | ープ  |             |            |
| 作成者            |            |           |     |             |            |
|                |            |           |     |             |            |
| 製造工場           |            |           |     |             |            |
|                |            |           |     |             |            |
| 図面NO.          |            |           |     |             |            |

#### ■ iPhoneで選択 iPhone上で「帳票形式」、

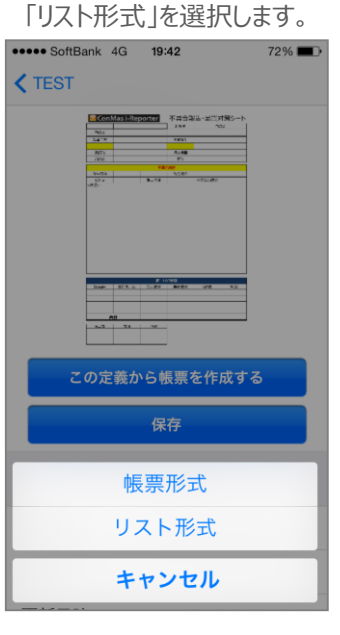

### タブレットでの帳票名称の編集可否

| <form></form>                                                                                                    |
|----------------------------------------------------------------------------------------------------|
| <form></form>                                                                                                    |
| <form></form>                                                                                                    |
| <ul> <li>a version de la version de la versi</li></ul> |
| • Oracle 2       • Oracle 2         • Oracle 2       • Oracle 2         • Oracle 2       •                                                                                                    |
| energy     energy     energy       energy     energy     energy       ener                                                                                                    |
| enders enders   enders   enders   enders   enders   enders   enders   enders   enders   enders   enders   enders   enders   enders   enders   enders   enders   enders   enders   enders   enders   enders   enders   enders   enders   enders   enders   enders   enders   enders   enders   enders enders ender                                                                                                    |
| • 2) Le transmit and a construction de la construction de la constr              |
| <pre>+expediate set of the set of the set of</pre>     |
| <pre>+bot.uc.uterus.uterus.ute</pre>     |
| extra with the control of the description of the description of the desc                            |
| 0.0.       ●10         Protect       ●1000000000000000000000000000000000000                                                                                                    |
| ••••••••••••••••••••••••••••••••••••                                                                                                    |
| • 2020-0.488487      • 2020-0.488487      • Conserve: Calif.LickindovD-r.Cd.Calif.Calif.LickindovD-r.Calif.Calif.LickindovD-r.Calif.Calif.Cal                   |
| ••••••••••••••••••••••••••••••••••••                                                                                                    |
|                                                                                                    |
| ■JU: Ju: Ju: Ju: Ju: Ju: Ju: Ju: Ju: Ju: Ju                                                                                                    |
|                                                                                                    |
|                                                                                                    |
| State 1         Li         2528-858         Alloys           State 2         Li         2528-858         State           State 2         2528-858         State           State 2         2528-858         State           State 2         2528-858         State           State 2         2528-858         State           State 2         2528-858         State           State 2         2528-858         State           State 2         2528-858         State           State 2         2528-858         State           State 2         2528-858         State           State 2         2528-858         State           State 2         2528-858         State           State 2         2528-858         State           State 2         2528-858         State           State 2         2528-858         State                                                                                                    |
| 10000         2020-8588 →           10000         2020-8588 →           10000         2020-8588 →           10000         2020-8588 →           10000         2020-8588 →           10000         2020-8588 →           10000         2020-8588 →           10000         2020-8588 →           10000         2020-8588 →           10000         2020-8588 →           10000         2020-8588 →           10000         2020-8588 →           10000         2020-8588 →           10000         2020-8588 →           10000         2020-8588 →           10000         2020-8588 →           10000         2020-8588 →           10000         2020-8588 →           10000         2020-8588 →           10000         2020-8588 →           10000         2020-8588 →           10000         2020-8588 →           10000         2020-8588 →           10000         2020-8588 →           10000         2020-8588 →           10000         2020-8588 →           10000         2020-8588 →                                                                                                              |
| 10893         02324-858 €           12884         02324-858 €           12887         02324-858 €           12887         02324-858 €           12887         02324-858 €           12887         02324-858 €           12887         02324-858 €           12887         02324-858 €           12887         02324-858 €           12887         02324-858 €           12924-858 €         02324-858 €                                                                                                    |
| usar         02320-858 →           usar         02320-858 →           usar         02220-858 →           usar         02220-858 →           usar         02220-858 →           usar         02220-858 →           usar         02220-858 →                                                                                                    |
| (25条1)     (25.25-元茶道 -     (25.25-元茶道 -     (25.25-元和     (25.25-元和     (25.25-2)     (25.25-2)     (25.25-2)     (25.25-2)     (25.25-2)     (25.25-2)     (25.25-2)     (25.25-2)     (25.25-2)     (25.25-2)     (25.25-2)     (25.25-2)     (25.25-2)     (25.25-2)     (25.25-2)     (25.25-2)     (25.25-2)     (25.25-2)     (25.25-2)     (25.25-2)     (25.25-2)     (25.25-2)     (25.25-2)     (25.25-2)     (25.25-2)     (25.25-2)     (25.25-2)                       |
|                                                                                                    |
|                                                                                                    |
| ■システムキーにコピーするクラスター<br>システムキー1 1.77 クラスター表示値 • 小計:                                                                                                    |
| システムキー2 1.77 クラスター表示値 合計:<br>システムキー3 クラスター表示値 ・                                                                                                    |
| システム4ー4         グラスター表示値           システム4ー5         グラスター表示値                                                                                                    |
| ●販売ご拾のファイルの自動に力         ●販売業具体のファイルの自動に力                                                                                                    |
| ●しない ●する ●しない ●する<br>■第四のFXCF1つアメリルを計算的の使用 ■2世間ローブリング手続(Metron David, Dx Sum 2018)                                                                                                    |
|                                                                                                    |
|                                                                                                    |
| ・                                                                                                    |
| ・シスペ ひする ロボルスパン 中方する はかけ 中方式をしたがす      ・「美田二ビー和花を売付する わた成した美田を行為発気が見たがします。     ・シストン のでん (のこの時の和菜品によない自然を見たなります。)     ・    ・    ・    ・    ・    ・    ・                                                                                                    |
| ・ (A) ● 15 ● 17 ● 17 ● 17 ● 17 ● 17 ● 17 ● 17                                                                                                    |
| ・ (A)     ・ (A)                      |

#### タブレットでの帳票名称の編集可否 ■タブレットでの帳票名編集可否

iPadアプリ上で、帳票名称の編集を許可するかどうかの設定です。 [編集不可]の場合、名称の参照はできますが編集はできません。

## タブレットでの帳票定義保存・帳票保存

| ■ロファイルから作成する EXCELファイル                                                                                                    | Loonsta                                                                                                    |
|----------------------------------------------------------------------------------------------------|----------------------------------------------------------------------------------------------------|
| PORTIFICATファイルから作成する この定義の展開から                                                                                                    | 単純築を作成する キャンセル                                                                                                    |
| ■根票定義名称                                                                                                    |                                                                                                    |
| 具编章_低加明细毒50001                                                                                                    |                                                                                                    |
|                                                                                                    |                                                                                                    |
| 見後書_編名初編書50001_クラスター値_0618                                                                                                    | プレビュー 設定                                                                                                    |
| ■サーバーへ保存した帳票をタブレット内に保管する                                                                                                    |                                                                                                    |
| ● 61217に前除する ● 612173                                                                                                    |                                                                                                    |
|                                                                                                    |                                                                                                    |
| <ul> <li>         ・<br/>・<br/>・</li></ul>                                                                                                    | Phone C(0) ( 7)     A (19) 7     A (19) 7     A (19) 7                                                                                                    |
|                                                                                                    |                                                                                                    |
| ■タブレットでの感見名編集可否                                                                                                    | タブレットでの帳罪定置保存                                                                                                    |
| • N24 (**) (**) N24 (**) (**)                                                                                                    | O NOW O'NI                                                                                                    |
| ■タブレットからの帳票画像・PDFのメール送信                                                                                                    | ■ タブレットでの株黒保存                                                                                                    |
| ●許可しない ●許可する                                                                                                    | ● 用さない   ● 用す                                                                                                    |
| ■タブレット上で幅票PDFを他のアプリで開く                                                                                                    | ■ タブレットでの概念保持。                                                                                                    |
| <ul> <li>許可しない</li> <li>許可する</li> </ul>                                                                                                    |                                                                                                    |
| ■中請□ック機能                                                                                                    |                                                                                                    |
| © ∰33 ● #x33                                                                                                    |                                                                                                    |
| ■自分が入力した情報を終めコーザーが展開できなくする。                                                                                                    |                                                                                                    |
| (タブレット編末上での編集) (Manager                                                                                                    | 179830                                                                                                    |
| ອ LKU ອ ¥5 ອ Li                                                                                                    | arı •32                                                                                                    |
| ■タブレット操作時に、ネットワーク接続された接続クラスター                                                                                                    | のインプット部品を自動表示                                                                                                    |
| ⊕ しばない ● する                                                                                                    |                                                                                                    |
| ・クラスター単型                                                                                                    |                                                                                                    |
| ■クラスター入力販売設定                                                                                                    | 初時僅度要料定設定                                                                                                    |
| ◎ 開始(この定義ではクラスター展開を用らない)                                                                                                    | 0 Mm                                                                                                    |
| <ul> <li>         ・ 金クラスター入力展開を持つ         ・         ・         ・</li></ul>                                                                                                    |                                                                                                    |
| -                                                                                                    |                                                                                                    |
| ■ FreeDrawにて使用した個別画像のサーバー送信設定                                                                                                    | ■ FreeDrawにてPICKした画像のサイズ設定                                                                                                    |
| ◎ 個別の時間をそれぞれにサーバーへ評価する                                                                                                    | ● クラスターサイズに含わせる                                                                                                    |
| ● 細胞の画像はサーバーへ送信しない                                                                                                    | <ul> <li>● 景敬のオリジナルサイズ</li> <li>● ピクセル都定(県面)</li> </ul>                                                                                                    |
|                                                                                                    | ● 大 (1280px)                                                                                                    |
|                                                                                                    |                                                                                                    |
|                                                                                                    | 0 //.×91.862                                                                                                    |
| ■ Definally 計画する                                                                                                    | 800 · m                                                                                                    |
| ■Retinaを考慮する<br>のしない ● する                                                                                                    | 800 🔅 px                                                                                                    |
| ■Retinaを考慮する<br>③ Lはい ● する                                                                                                    | 600 [3 px                                                                                                    |
| ■Reclinaを考慮する<br>◎ Locv ● F8<br>■感読得考情報                                                                                                    | 600 <b>O</b> x                                                                                                    |
| <ul> <li>■ Retinaを利用する         <ul> <li>● LGC1 ● TO</li> <li>● 低振得考切般</li> <li>● 低振得考切般</li> <li>● 低振得考切般</li> </ul> </li> </ul>                                                                                                    | 000 2 FX                                                                                                    |
| ■ (ccinut)を考慮する<br>② LGへ、 ● T 8<br>● 紙気袋やされ 紙示梁や持術<br>低示梁やたね                                                                                                    | 60 : px<br>コピーすよクラスター<br>1.11 クラスクー表示紙 146.01組                                                                                                    |
|                                                                                                    | 00 px<br>コピーするクラスター<br>1.1. クラスター本形像 和約の第<br>1.17 クラスター本形像 和約の第                                                                                                    |
|                                                                                                    | 00 pr<br>- UL-T&057.0-<br>Li1 057.0-本示語 和品が増<br>Li7 057.0-本示語 2個<br>- 057.0-本示語 2個<br>- 057.0-本示語 - 01<br>- 057.0-本示語 - 01<br>- 01<br>- 057.0-本示語 - 01<br>- 01<br>- |
|                                                                                                    | DU = 12 - 12 4 9 ススター     L11 9 23 スター系形像 ABAの場     L11 9 23 スター系形像 ABAの場     L11 9 23 スター系形像 ABAの場     D2 スター系形像 ABAの場     D2 スター系形像 ABAの場     D2 スター系形像 ABAのの場     D2 スター系形像 ABAのの場     D2 スター系形像 ABAのの場     D2 スター系形像 ABAのの場     D2 スター系形像 ABAのの場     D2 スター系形像 ABAのの場     D2 スター系形像 ABAのの場     D2 スター系形像 ABAのの場     D2 スター系形像 ABAのの場     D2 スター系形像 ABAのの場     D2 スター系形像 ABAのの場     D2 スター系形像 ABAのの場     D2 スター系形像 ABAのの場     D2 スター系の像 ABAのの場     D2 スター系の像 ABAのの場     D2 スター系の像 ABAのの場     D2 スター系の像 ABAのの場     D2 スター系の像 ABAのの場     D2 スター系の像 ABAのの場     D2 スター系の像 ABAのの場     D2 スター系の像 ABAのの場     D2 スター系の像 ABAのの場     D2 スター系の像 ABAのの場     D2 スター系の像 ABAのの場     D2 スター系の像 ABAのの     D2 スター系の像 ABAのの     D2 スター系の像 ABAのの     D2 スター系の像 ABAのの     D2 スターの     D2 スター系の像 ABAのの     D2 スター系の像 ABAのの     D2 スター系の像 ABAのの     D2 スターの     D2 スターの     D2 スター系の像 ABAのの     D2 スター系の像 ABAのの     D2 スター系の像 ABAのの     D2 スターの     D2 スターの     D2                                                                                                    |
|                                                                                                    | DU-TE-0757.9-      L11 275.79-      L17 275.79-素売値 ● 自動     C35.29-素売値 ●     C35.29-素売値 ●     C35.29-素売値 ●     C35.29-素売値 ●     C35.29-素売値 ●     C35.29-素売値 ●     C35.29-素売値 ●                                                                                                    |
|                                                                                                    | D     D                                                                                                    |
|                                                                                                    | DZ = F&グ3スター<br>ILI 2/3スター素形成 ● 和心が当<br>ILI 2/3スター素形成 ● 和心が当<br>ILI 2/3スター素形成 ●<br>Z2スター素形成 ●<br>Z2スター素パの ●<br>Z2スター素パの ●<br>Z2スター素パの ●<br>Z2スター素パの ●<br>Z22<br>Z22                                                                                                    |
|                                                                                                    | DU-TEOTAD-      UL-TEOTAD-      UL-TEOTAD-      UL-T      OTAD-素売値     OTAD-素売値     OTAD-表売値     OTAD-表売値     OTAD-表売                                                                                                    |
|                                                                                                    | DU-TEAO3XA-     IL-TEAO3XA-     ILI 053X9-素形道 ● 和心の間     LII 053X9-素形道 ● 名間     DO3X9-素形道 ●     DO3X9-素形道 ●     DO3X9-素形道 ●     DO3X9-素形道 ●     DO3X9-素形道 ●     DO3X9-素形道 ●     DO3X9-素形道 ●     DO3X9-素形道 ●     DO3X9-素形道 ●     DO3X9-素形道 ●     DO3X9-素形道 ●     DO3X9-素形道 ●                                                                                                    |
|                                                                                                    | D2 - F&のフスクー      IL1 023クー系示値 - RAの他      L17 223クー系示値 - RAの他      L17 223クー系示値 - 203クー系示値 - 203クー系 - 203クー系 - 203                                                                                                    |
|                                                                                                    | ●20 00 00 00 00 00 00 00 00 00 00 00 00 0                                                                                                    |
|                                                                                                    | D2-T420320-      UL - T420320-      UL - T420320-      UL - T20320-東京道 ・ 私の当      U 20320-東京道 ・      D320-東京道 ・      D320-東京      D320-東京道 ・      D320-東京道 ・      D320-東京      D320-東京      D320-東京      D320-東京      D320-東京      D320-東京      D320-東京      D320-東京      D320-東京      D320-東京      D320-東京      D320-東京      D320-東京      D320-東京      D320-東京      D320-東      D320-東京      D320-東                                                                                                    |
|                                                                                                    | D2-F4のフスク-      ILI 0232-新潟 ● RASON      ILI 0232-新潟 ● AN      D232-赤泉 ●      D232-赤泉 ●      D232-5h ●      D232-5h ●                                                                                                    |
|                                                                                                    | DUC-TEAOSAC-      LL 0532-素原語 ● 和公の第      LL 0532-素原語 ● 和公の第      LL 0532-素原語 ●      CO320-素原語 ●      CO320-素原語 ●       CO320-素原語 ●      CO320-素原語 ●                                                                                                    |
|                                                                                                    | 00       IL- (2/3/2/                                                                                                    |
|                                                                                                    | D2-TE-0507.0-      ILI 0 2020-三元道 2 和の     ILI 0 2020-三元道 2 和     C2020-三元道 2 和     C2020-三元道 2     C2020-三元道 2     C2020-三元道 2     C2020-三元道 2     C2020-三元道 2     C2020-三元道 2     C2020-三元道 2     C2020-三元道 2     C2020-三元道 2     C2020-三元道 2     C2020-三元道 2     C2020-三元道 2     C2020-三元道 2                                                                                                    |
|                                                                                                    | D2 - F&Ø 320-<br>LU - F&Ø 320-<br>LU - 「320-素紙 ● 私の他<br>LU - 「320-素紙 ● 私の他<br>D20-素紙 ●<br>D20-素紙 ●<br>D20-素紙 ●<br>D20-素紙 ●<br>D20-素紙 ●<br>D20-表紙 ●<br>D20-表紙 ●<br>D20-AB(A) ●<br>D20-AB(A) ●                                                                                                    |
| <ul> <li>Lon: 0</li> <li>Lon: 0</li></ul>                                                                                                    |                                                                                                    |
| <ul> <li>Lat a b a b a b a b a b a b a b a b a b a</li></ul>                                                                                                    | B         IL-reformation           IL         D320-state         Rome           IL         D320-state         Rome           IL         Rome         Rome           I                                                                                                    |
| <ul> <li></li></ul>                                                                                                    | UC         UC           UL         0230-mmm         0.000           UL         0230-mmm         0.000           UL         0230-mmm                                                                                                    |
| <ul> <li></li></ul>                                                                                                    | NO         ILI-ISOPAD-           I.I.I         0202-mile         RAME           I.I.I         0202-mile         RAME           I.I.I         0202-mile         RAME           I.I.I         0202-mile         RAME           I.I.I         0202-mile         RAME           I.I.I         0202-mile         RAME           I.I.I         0202-mile         RAME           I.I.I         0202-mile         RAME           I.I.I         0202-mile         RAME           I.I.I.I         0202-mile         RAME           I.I.I.I.I.I.I.I.I.I.I.I.I.I.I.I.I.I.I.                                                                                                    |
| <ul> <li> <ul> <li></li></ul></li></ul>                                                                                                    | BC         IL- CEAPAD-           IL         D320-RAI         BADA           IL         D320-RAI         BADA           IL         D320-RAI                                                                                                    |
| <ul> <li> <ul> <li></li></ul></li></ul>                                                                                                    | NO         ILTA/9370           ILI         0230mim         No/M           ILI         0230mim         No/M           ILI         0230mim         No/M           ILI         0230mim         No/M           ILI         0230mim         No/M           ILI         0230mim         No/M           ILI         0230-mim         No/M           ILI         0230-mim         No/M           ILI         0230-mim         No/M           ILI         0230-mim         No/M           ILI         0230-mim         No/M           ILI         0230-mim         No/M           ILI         0230-mim         No/M           ILI         0230-mim         No/M           ILI         0230-mim         No/M           ILI         ILI         0230-mim           ILI         ILI         0230-mim           ILI         ILI         0230-mim           ILI         ILI         0230-mim           ILI         ILI         0400000000000000000000000000000000000                                                                                                    |
| <ul> <li></li></ul>                                                                                                    | BUT         SUL-TEADADAT           III         DSAD-ARIA         RADA           III         DSAD-ARIA         RADA           III         DSAD-ARIA         RADA           III         DSAD-ARIA         RADA           III         DSAD-ARIA         RADA           III         DSAD-ARIA         RADA           III         DSAD-ARIA         RADA           IIII         DSAD-ARIA         RADA           IIIIIIIIIIIIIIIIIIIIIIIIIIIIIIIIIIII                                                                                                    |
| <ul> <li> <ul> <li></li></ul></li></ul>                                                                                                    | B. B. B. B. B. B. B. B. B. B. B. B. B. B                                                                                                    |
| <ul> <li> <ul> <li></li></ul></li></ul>                                                                                                    |                                                                                                    |
| <ul> <li>Hone variable variable var</li></ul> | <pre></pre>                                                                                                    |
| <ul> <li>Honexeterize</li> <li>Lox: 0</li> <li>Lox: 0</li></ul>                                                                                                    | <pre></pre>                                                                                                    |
| <ul> <li> <ul> <li></li></ul></li></ul>                                                                                                    | <pre></pre>                                                                                                    |

| タブレットでの帳票定義保存                                                    |
|------------------------------------------------------------------|
| <ul> <li>■タブレットでの帳票定義保存</li> <li>◎ 残さない</li> <li>● 残す</li> </ul> |
| iPadへの「帳票定義」の保存を許可するかどうかの設定です。<br>オフラインで新規帳票の作成をする場合は[残す]で許可します。 |

| タブレットでの帳票保存                                  |                                  |                                                                      |  |  |  |
|----------------------------------------------|----------------------------------|----------------------------------------------------------------------|--|--|--|
| ■タブレットでの報                                    | 票保存                              |                                                                      |  |  |  |
| ● 残さない                                       | ◎ 残す                             |                                                                      |  |  |  |
| iPad本体のローカルス<br>iPad本体のローカルス<br>iPad本体のローカルス | トレージへの帳票<br>トレージへ帳票を<br>トレージへ帳票を | の一時保存を許可するかどうかの設定です。<br>一時保存する場合は[残す]で許可します。<br>一切保存させたくない場合には[残さない] |  |  |  |

を選択します。

### タブレットからの帳票画像・PDFのメール送信

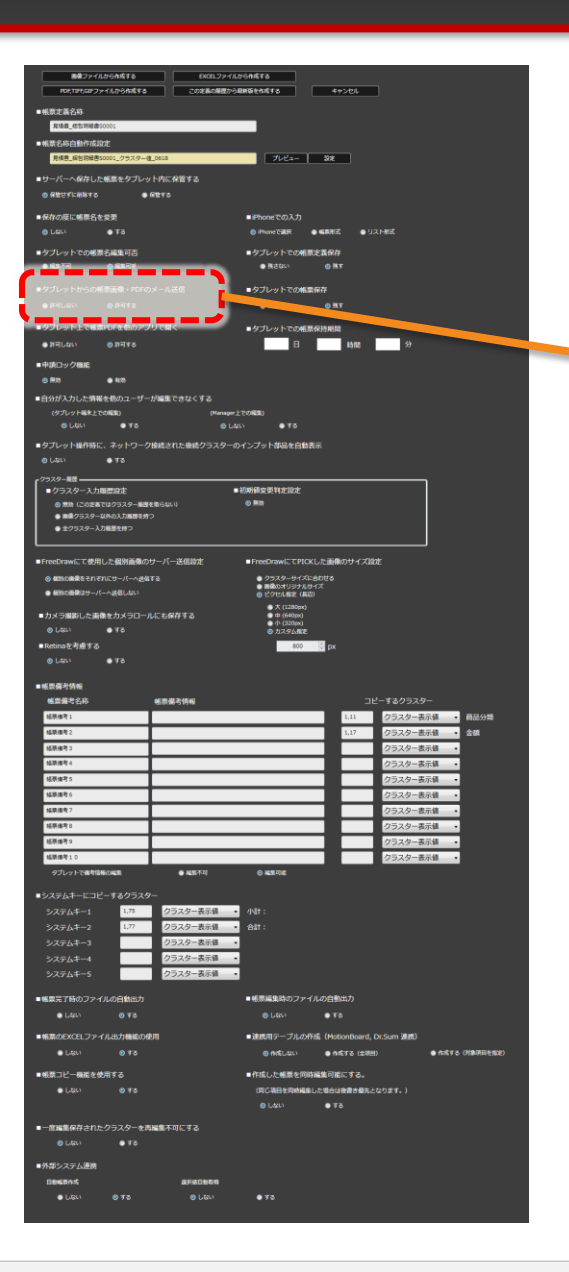

| タブレットからの帳票画像・PDFのメール送信                                                           |
|----------------------------------------------------------------------------------|
| ■タブレットからの帳票画像・PDFのメール送信                                                          |
| ● 許可しない     ◎ 許可する                                                               |
| 許可しないに設定した場合、タブレットの保存メニューにある「画像をメール送<br>信! 「PDFをメール送信」が使用不可になります。デフォルトは「許可する」です。 |

## タブレット上で帳票PDFを他のアプリで開く

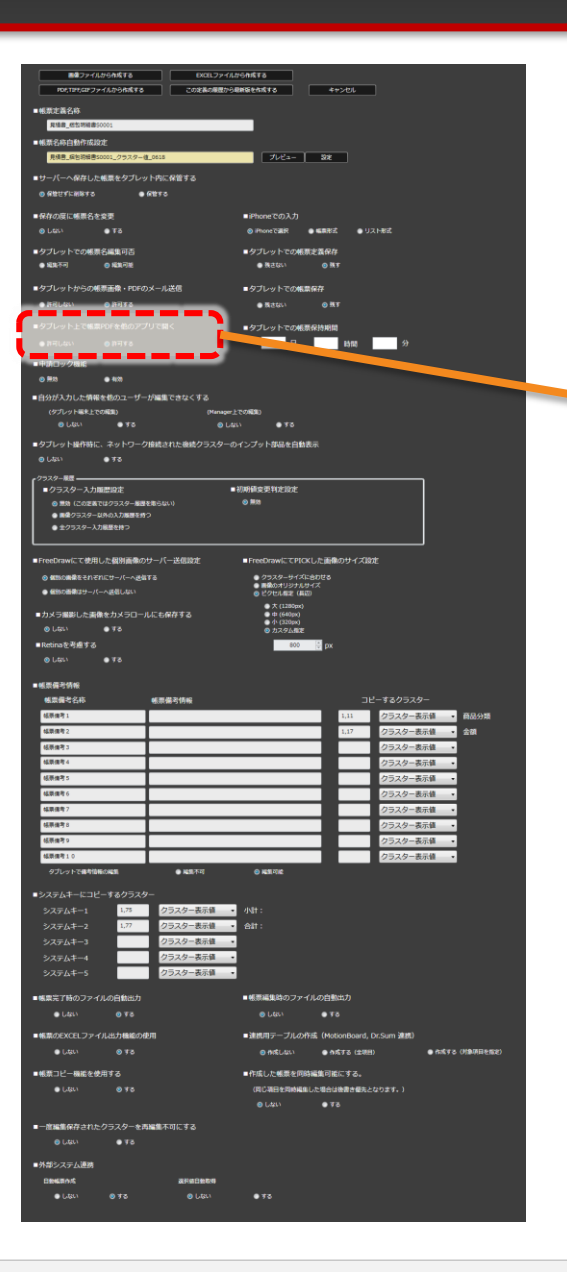

| タブレット上で帳票PDFを他のアプリで開く                                               |  |  |  |  |
|---------------------------------------------------------------------|--|--|--|--|
| ■タブレット上で帳票PDFを他のアプリで開く                                              |  |  |  |  |
| ◎ 許可しない 💿 許可する                                                      |  |  |  |  |
| 許可しないに設定した場合、タブレットの保存メニューにある「PDFで開く」が使<br>用不可になります。デフォルトは「許可しない」です。 |  |  |  |  |

## タブレットでの帳票保持期間

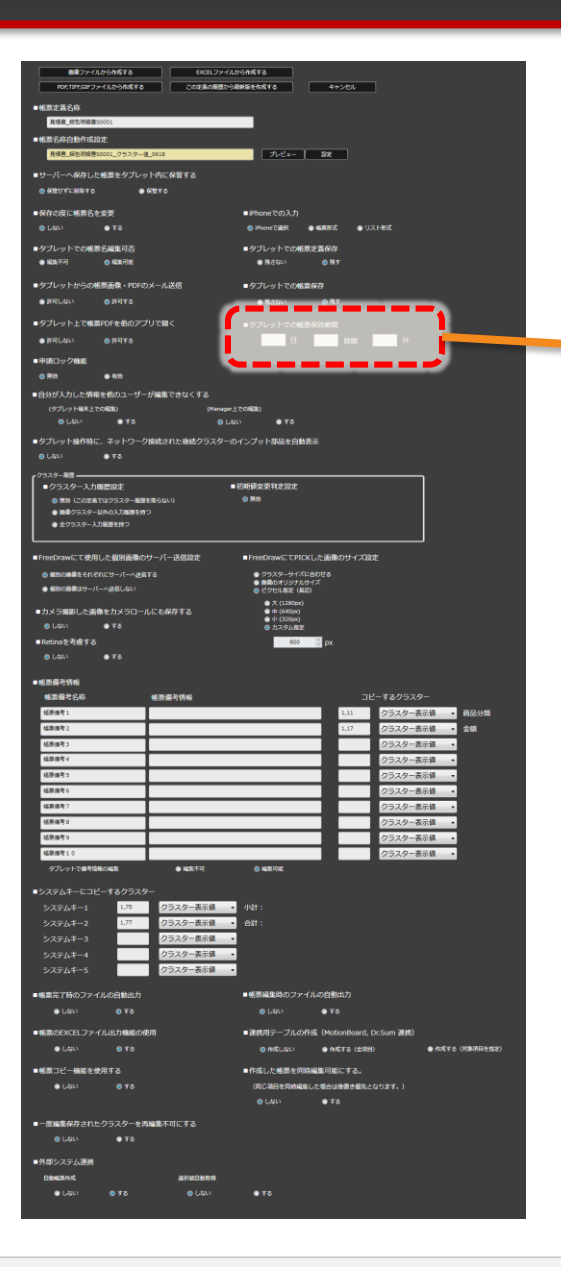

### **タブレットでの帳票保持期間** ■タブレットでの帳票保持期間 日 時間 分

iPad上に編集中の「帳票」を保存しておける期間を指定します。 この期間は、iPad上にデーターが置かれてからの期間となります。サーバーへ保 存すればiPadからはデーターが消えるので経過時間はリセットされ、あらたに取 得するとまた0からスタートします。 この期間を超えてiPad上に保持していた場合、警告なく削除されます。

※サーバーにある該当帳票のデーターは削除されません。

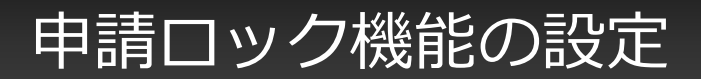

|                                                                                                    | #6n#Ta                                                                                                    |
|----------------------------------------------------------------------------------------------------|----------------------------------------------------------------------------------------------------|
| POLTIFICEアファイルから作成する この定義の構図から                                                                                                    | 最終気をか成する キャンセル                                                                                                    |
| ■帳票定義名称                                                                                                    |                                                                                                    |
|                                                                                                    |                                                                                                    |
| <ul> <li>         ・戦闘者(1)(1)(1)(1)(1)(1)(1)(1)(1)(1)(1)(1)(1)(</li></ul>                                                                                                    | 744- 98                                                                                                    |
|                                                                                                    |                                                                                                    |
|                                                                                                    |                                                                                                    |
|                                                                                                    |                                                                                                    |
| <ul> <li>保存の度に帳票名を変更</li> <li>(10)</li> </ul>                                                                                                    | ■iPhoneでの入力<br>● iPhoneでの入力                                                                                                    |
|                                                                                                    |                                                                                                    |
| <ul> <li>ダブレットでの極景石編集可否</li> <li>原第7日</li> <li>原第7日</li> </ul>                                                                                                    | <ul> <li>タブレットでの構成定義保存</li> <li>株式(2)</li> <li>株式(2)</li> </ul>                                                                                                    |
|                                                                                                    |                                                                                                    |
| ■タブレットからの帳券画像・PDFのメール送信                                                                                                    | ■タブレットでの検索保存                                                                                                    |
| • MADOU • MALE                                                                                                    | • REC. • • HI                                                                                                    |
| ■タブレット上で帳票PDFを他のアプリで聞く                                                                                                    | ●タブレットでの紙原保持期間                                                                                                    |
|                                                                                                    |                                                                                                    |
| ■申請ロック機能                                                                                                    |                                                                                                    |
| 0 823                                                                                                    |                                                                                                    |
|                                                                                                    | 170-1893                                                                                                    |
| CUUL      TO     CUUL     CUUL    | (i) ●¥5                                                                                                    |
| ■タブレット提作時に、ネットワーク接続された後続クラスターの                                                                                                    | Dインプット体品を自動表示                                                                                                    |
| ⊜ (ಮನ್ನು) ⊜ ಕೆಡ                                                                                                    |                                                                                                    |
| (77スター服団                                                                                                    |                                                                                                    |
| ■クラスター入力順置設定                                                                                                    | 初期研究更判定設定                                                                                                    |
| <ul> <li>● 開始(この定義ではクラスター総勝を地らない)</li> <li>● 開催クラスター以外の入力販売を持つ</li> </ul>                                                                                                    | 0 MR                                                                                                    |
| ●全クラスター入力経歴を持つ                                                                                                    |                                                                                                    |
| L                                                                                                    |                                                                                                    |
| ■FreeDrawにて使用した観別画像のサーバー送信設定                                                                                                    | ■ FreeDrawにてPICKした画像のサイズ設定                                                                                                    |
| ● 個別の機能を行わざれにサーバーへ通信する     ● 個別の関係では、バームの目的におい                                                                                                    | <ul> <li>クラスターサイズに合わせる</li> <li>単発のオリジナルサイズ</li> </ul>                                                                                                    |
|                                                                                                    | ○ E97D/Line (Au) ◆大(2200ps)                                                                                                    |
| ■カメラ撮影した貴僚をカメラロールにも保存する<br>ヘーレン ヘーマン                                                                                                    | <ul> <li></li></ul>                                                                                                    |
| 0 Liko 1 0 10                                                                                                    | カスタム概律                                                                                                    |
| ■Retinaを表示する。                                                                                                    | 100 X                                                                                                    |
| ■ Retinaを可慮する<br>② Ltss ・<br>● する                                                                                                    | 800 🔅 px                                                                                                    |
| ■Retinaを考慮する<br>会しない ● Tる                                                                                                    | 800 12 px                                                                                                    |
| <ul> <li>■Rectinaを利用する</li> <li>● LLSL</li> <li>● Tる</li> <li>■感気得分預新</li> </ul>                                                                                                    |                                                                                                    |
|                                                                                                    | 20 рк<br>⊐10-т60/5Х9-<br>то 0-т50/5Х9-                                                                                                    |
| Ricinaを引着する  0 L40: 単する  ● 低気気を分析後  低気気を分析後  低気気を分析後  低気気を分析後  (広気を) (広気を) (二気を)                                                                                                    | 80 pr<br>コピー手をクタスター<br>1.1 クラスター素売業 単品の分割<br>1.1 クラスター素売業 単品の分割                                                                                                    |
| Redus24#13     G.Ls.\     G.Ls.\     G | 10 pt     11 2570-574     11 2570-574     11 2570-574 自動の地     12 2570-5874 自動     12 2570-5874 自動                                                                                                    |
| Kotrack 248 T.G.     Set 248 T.G.     Set 248 T.G.  | D2 pt<br>- TL-T I 2052の-<br>1.11 273クー系作品 - 自然の後<br>1.12 273クー系作品 - 自信<br>2732クー系作品 -<br>2732クー系作品 -                                                                                                    |
| Kuturu 2-4 # 5-0     Litu:     Kuturu 2-4 # 5-0     Litu:     Kuturu 2-4 # 5-0     Kuturu 2-4 # 5-0     Kutu | D2 - F&2/37,2-     Li1 2/32/2-新課 ALGONE     L11 2/32/2-新課 ALGONE     2/32/-新課     2/32/-新課     2/32/-新課     2/32/-新課     2/32/-新課     2/32/-新課                                                                                                    |
| Reduit24853 C.GL: 675 6668746 65827 65827 6582 6582 658 658 658 658 658 658 658 658 658 658                                                                                                    | 10     12     12     1     1     1     2     2     2     2     2     2     2     2     2     2     2     2     2     2     2     2     2     2     2     2     2     2     2     2     2     2     2     2     2     2     2     2     2     2     2     2     2     2     2     2     2     2     2     2     2     2     2     2     2     2     2     2     2     2     2     2     2     2     2     2     2     2     2     2     2     2     2     2     2     2     2     2     2     2     2     2     2     2     2     2     2     2     2     2     2     2     2     2     2     2     2     2     2     2     2     2     2     2     2     2     2     2     2     2     2     2     2     2     2     2     2     2     2     2     2     2     2     2     2     2     2     2     2     2     2     2     2     2     2     2     2     2     2     2     2     2     2     2     2     2     2     2     2     2     2     2     2     2     2     2     2     2     2     2     2     2     2     2     2     2     2     2     2     3                                                                                                    |
| Kotruk 24873     S.Uci 978     S.Uci 978     S.Uci 97     S.Uci 97     S | DU-TE 2025年<br>1.10 - 7232年高級 - 前級36<br>1.17 - 7232年高級 - 首場<br>2325年高級 -<br>2325年高級 -<br>2325年高級 -<br>2325年高級 -<br>2325年高級 -<br>2325年高級 -<br>2325年高級 -<br>2325年高級 -<br>2325年高級 -                                                                                                    |
|                                                                                                    |                                                                                                    |
|                                                                                                    | to         TC-TE40520-          TL-TE40520-          LUI 0220-東京道 0488          UI 02520-東京道 048          C2520-東京道 0          C2520-東京道 0          C2520-         C2520         C2520          C2520         C2520 |
|                                                                                                    | D2      EX     C     C |
|                                                                                                    | 武     武      武      武       武      武      武       武       武        武        武         武                                                                                                    |
|                                                                                                    | во         рг           LL         2220-яля в воля           LL         2220-яля в воля           LL         2220-яля в воля           D         2220-яля в воля           D         2220-яля в воля                                                                                                    |
|                                                                                                    | b)         DU-TEOPICA-E           1.11         СУСАС-ФЛИВ           1.11         СУСАС-ФЛИВ           1.11 <td< td=""></td<>                                                                                                    |
| BLOODE 24 # 57 0           BLOODE 24 # 57 0           BLOODE 25                                                                                                    |                                                                                                    |
|                                                                                                    | во         ра           11         0220-явда в           11         0220-явда в           0220-явда в         ра           0220-явда в         ра                                                                                                    |
| Actor at 4 at 72     O Los * 0 75     Constant of the field of the field of t | bit         DU-TEODOR-0           1.11         OZOA-ERANE         Budra           1.11         OZOA-ERANE         Budra                                                                                                    |
| Reconstrations     Reconstrations     Reconst | ва         рк           111         Раздоналана и мина           111         Раздоналана и мина                                                                                                    |
|                                                                                                    | 1         DU-TE OPD.D-           1         0.202-mail         0.404           1         0.202-mail         0.404           1         0.404         0.404           1         0.404         0.404           1         0.404         0.404                                                                                                    |
|                                                                                                    | B         EUC-TEOPSO-0           ILI         CSAC-ERRIE         Budit           ILI         CSAC-ERRIE         Budit           ILI         CSAC-ERRIE         Budit           ILI         CSAC-ERRIE         Budit           ILI         CSAC-ERRIE         Budit           ILI         CSAC-ERRIE         Budit           ILI         CSAC-ERRIE         Budit           ILI         CSAC-ERRIE         Budit           ILI         CSAC-ERRIE         Budit           ILI         CSAC-ERRIE         Budit           ILI         Budit         Budit                                                                                                    |
|                                                                                                    | B         ELE-TEOPSO-E           B         ELE-TEOPSO-E           B         COSO-ERE           B         COSO-ERE                                                                                                    |
|                                                                                                    | B         DU-TE 20520-E           B         C220-ERE         B           B         C220-ERE         B           B         C220-ERE                                                                                                    |
|                                                                                                    | ва         систерорани           ва         систерорани                                                                                                    |
| National State State Stat            | B         EL-TEOPSO-F           I         I           I         I           I <td< td=""></td<>                                                                                                    |
|                                                                                                    | B         B           B         B                                                                                                    |
|                                                                                                    | B         E           E         E           E         E                                                                                                    |
|                                                                                                    | B         EL-EADSACH           I         I           I         I           I <tdi< td=""></tdi<>                                                                                                    |
|                                                                                                    | B         B           B         B                                                                                                    |
|                                                                                                    |                                                                                                    |

# 申請ロック機能 ●申請ロック機能 ◎ 無効 ● 有効

承認クラスターに関して、申請者が申請を行ったあとで帳票の再編集が出来ない様 にするために全クラスターに編集ロックをかける機能です。 帳票をサーバー保存を実行したタイミングで編集ロックがかかります。

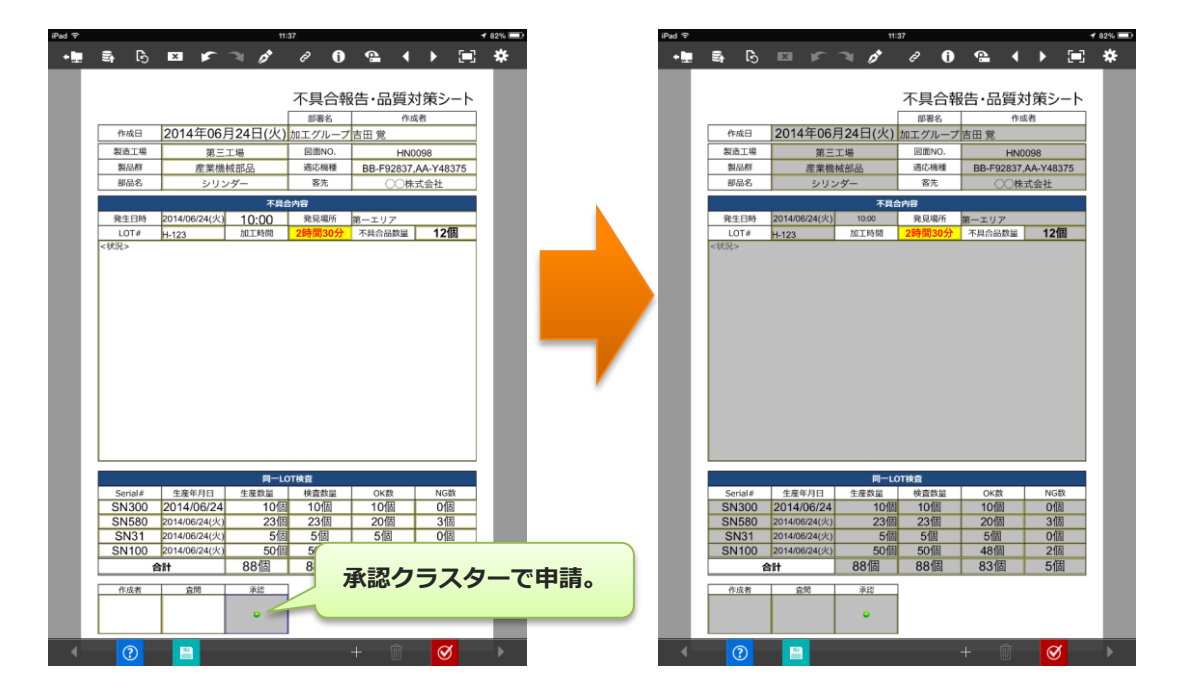

## 自分が入力した情報を他のユーザーが編集できなくする

|                                                                                               | <b>ゆれ成する</b><br>解験を含成する キャンセル                                                                                                  |
|-----------------------------------------------------------------------------------------------|----------------------------------------------------------------------------------------------------|
| ■報票定義名称<br>取得用 研究時間書10000                                                                     | _                                                                                                    |
| ■帳票名称自動作成設定                                                                                   | _                                                                                                    |
| 見張言_編約前編書50001_クラスター値_0618                                                                    | 7//2a- 302                                                                                                    |
| ●サーバーへ保存した帳票をタブレット内に保管する<br>の 2001/21/2017 まである。                                              |                                                                                                    |
|                                                                                               | ■ 78mm 78 m 3 m                                                                                                    |
| ● TEN USEL WINE CIT & SEC<br>③ LEL1 ● TS                                                      | ● Phoneで選択 ● 編集形式 ● リスト形式                                                                                                    |
| ■タブレットでの帳票名編集可否                                                                               | ■タブレットでの根原定義保存                                                                                                    |
| ● श्रीक्ररेन                                                                                  | ● 株さない   ◎ 株 <b>す</b>                                                                                                    |
| ■タブレットからの観測画像・PDFのメール送信                                                                       | ■タブレットでの帳票保存                                                                                                    |
|                                                                                               |                                                                                                    |
|                                                                                               |                                                                                                    |
| ■申請ロック機能                                                                                      |                                                                                                    |
|                                                                                               |                                                                                                    |
| <ul> <li>自分が入力した情報を他のユーザーが編集できなくする<br/>(タブレット編集とでの編集)</li> <li>Ofensor と</li> </ul>           | 7/50                                                                                                    |
| ⊜L&\\ ●75 ●L&                                                                                 | • 13                                                                                                    |
|                                                                                               |                                                                                                    |
| ● UAR1 ● 9 0<br>- クラスター展展                                                                     |                                                                                                    |
| ■クラスター入力販売設定                                                                                  | 別時間変更判定設定                                                                                                    |
| <ul> <li>         ・ 新聞         ・ (このと称ではクラスターを建たれらない)         ・         ・         ・</li></ul> |                                                                                                    |
| ● 主クラスター入力範疇を持つ                                                                               |                                                                                                    |
| ■FreeDrawにて使用した個別画像のサーバー送信設定                                                                  | ■FreeDrawにてPICKした画像のサイズ設定                                                                                                    |
| ◎ 個別の機能をそれぞれにサーバーへ通信する                                                                        | <ul> <li>クラスターサイズに色わせる</li> <li>■歳のオリシナルサイズ</li> </ul>                                                                         |
| KENDEREP-/                                                                                    | <ul> <li>● ビクセル車定 (県田)</li> <li>● 大 (1280ps)</li> </ul>                                                                        |
| <ul> <li>カメラ撮影した素像をカメラロールにも保存する</li> <li>         ・</li></ul>                                 | ● 中 (640px)<br>● 小 (320px)<br>● 力2-26点度定                                                                                       |
| ■Retinaを可慮する                                                                                  | 800 0 px                                                                                                    |
| ⊗ Ltau ● ¥8                                                                                   |                                                                                                    |
| ■極原傳考情報<br>                                                                                   |                                                                                                    |
| CALABLE - C170- 他((1006-5179年)     G((1006-5179年)                                             | 1,11 クラスター表示値 ・ 商品分類                                                                                                    |
| 4.祭復考2                                                                                        | 1.17 クラスター表示値 金額                                                                                                    |
| 4.获得有3<br>4.获得有4                                                                              | クラスター表示値 •<br>クラスター表示値 •                                                                                                    |
| 结茶曲考5                                                                                         | クラスター表示値・                                                                                                    |
| 4.装造者 6<br>4.装造者 2                                                                            | クラスター表示値 ・                                                                                                    |
| 4.获维考3                                                                                        | クラスター表示値 -                                                                                                    |
| 結果推考り                                                                                         | クラスター表示語・                                                                                                    |
| (4.0%(1))<br>タブレットで進き信頼の編集 ● 編集不可                                                             | <ul> <li>○ K型印刷</li> </ul>                                                                                                    |
|                                                                                               |                                                                                                    |
| システムキー1 1.75 クラスター表示値 ・                                                                       | 小井 :                                                                                                    |
| システムキー2 1.77 クラスター表示値<br>システムキー3 クラスター表示値                                                     | eir:                                                                                                    |
| システムキー4 クラスター表示値 ・                                                                            |                                                                                                    |
| システムキー5 クラスター表示値 ・                                                                            |                                                                                                    |
| ■帳票完了時のファイルの自動出力                                                                              | ■紙票編集時のファイルの白動出力                                                                                                    |
| ● Lativ ● ¥8                                                                                  |                                                                                                    |
| ●帳間のEXCELファイル出力機能の利用<br>●しない ◎ する                                                             | <ul> <li>通用用デーブルの研究(MotionBoard, Dr.Sum 通用)</li> <li>● 作成(42)</li> <li>● 作成(42)</li> <li>● 作成(42)</li> <li>● 作成(42)</li> </ul> |
| ■帳票コピー機能を使用する                                                                                 | ■作成した感要を同時編集可能にする。                                                                                                    |
|                                                                                               | (同じ項目を同時編集した場合は後妻き編天となります。)                                                                                                    |
|                                                                                               | ● L421 ● T8                                                                                                    |
| ■一意雑集保存されたクラスターを再編集不可にする<br>◎ しない<br>● する                                                     |                                                                                                    |
| ■外部システム連携                                                                                     |                                                                                                    |
| 0848645 8888688                                                                               |                                                                                                    |
|                                                                                               | ● <b>7</b> 3                                                                                                    |

#### 自分が入力した情報を他のユーザーが編集できなくする

| ■自分が入力した情報を他のユーザーが編集できなくする    |    |       |      |  |
|-------------------------------|----|-------|------|--|
| (タブレット端末上での編集) (Manager上での編集) |    |       |      |  |
| ◎ しない                         | する | ◎ しない | ◎ する |  |

自分が入力したクラスターの情報を誤って別のユーザーが編集し上書きすることを、 防止するための機能です。「タブレット端末での編集」と「Manager上での編集」 に関してそれぞれ設定する事ができます。

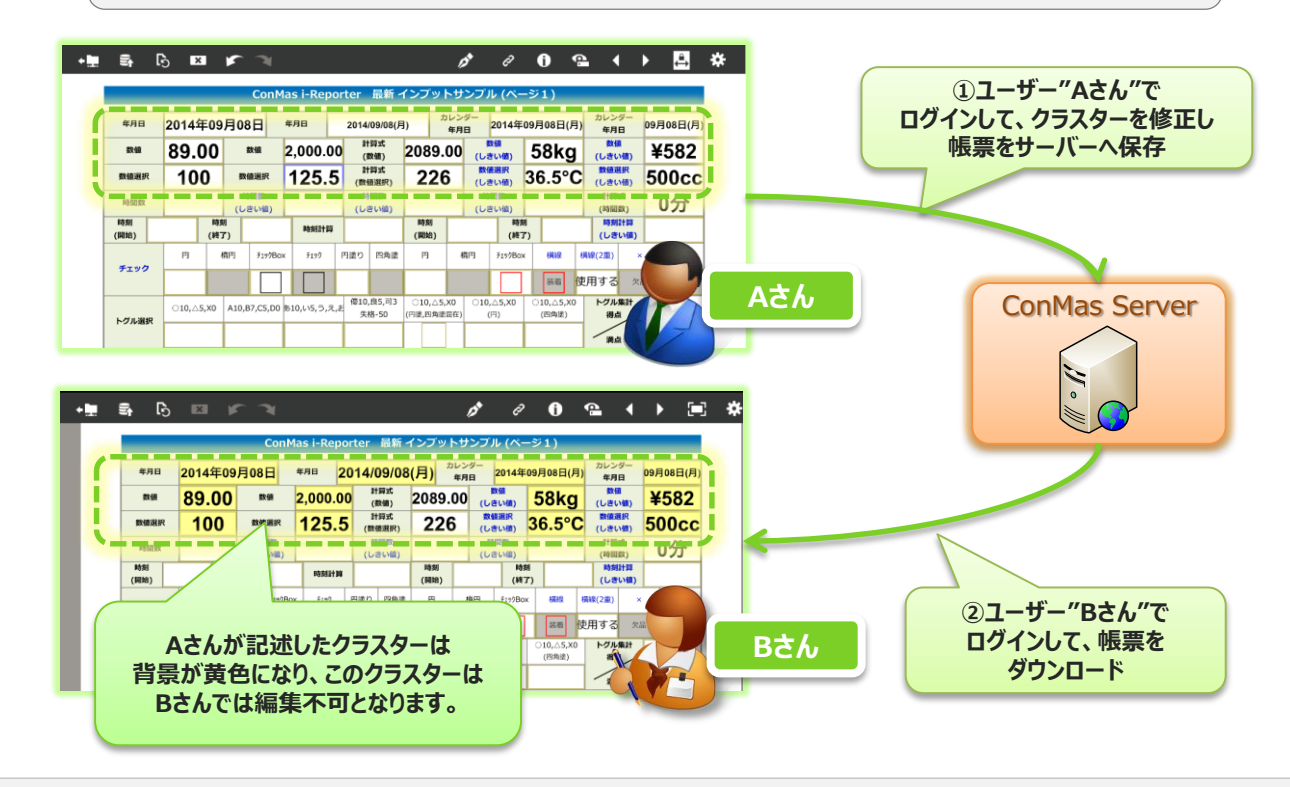

**V4.2** 

|                                                                                                    |                                                                                                    | から作成する キャンセル                                                                                                    |
|----------------------------------------------------------------------------------------------------|----------------------------------------------------------------------------------------------------|----------------------------------------------------------------------------------------------------|
| ■帳票定義名称                                                                                                    |                                                                                                    |                                                                                                    |
| 異議員_低包閉結書50001<br>■構築名称自動作成設立                                                                                                    |                                                                                                    |                                                                                                    |
| 見後書_保治院城書50001_クラス                                                                                                    | 9-1 <u>0</u> 0615                                                                                                    | ブルビュー 302                                                                                                    |
| ■サーバーへ保存した帳票を夕こ                                                                                                    | プレット内に保管する                                                                                                    |                                                                                                    |
| ● ##21 L ##50 ■約かが同じ###名かや第                                                                                                    | • REYO                                                                                                    | ∎@hows7003.tt                                                                                                    |
| ● LEL1 ● TS                                                                                                    |                                                                                                    | ● Phone COLOJ<br>● Phone Table ● SERE ● U.2.HEL                                                                                                    |
| ■タブレットでの帳票名編集可記                                                                                                    |                                                                                                    | ■タブレットでの構態主義保存                                                                                                    |
|                                                                                                    |                                                                                                    |                                                                                                    |
| <ul> <li>タフレットからの帳券面積・F</li> <li>手可しない</li> <li>手可しない</li> </ul>                                                                                                    | DFのメール送信<br>I                                                                                                    | <ul> <li>タブレットでの構業保存</li> <li></li></ul>                                                                                                    |
| ■タブレット上で幅票PDFを他の                                                                                                    | <b>シアプリで聞く</b>                                                                                                    | ■タブレットでの根原保持期間                                                                                                    |
| <ul> <li>第可しない</li> <li>● 第可する</li> </ul>                                                                                                    |                                                                                                    | 日時間分                                                                                                    |
| ■中請ロック機能                                                                                                    |                                                                                                    |                                                                                                    |
| <ul> <li>自分が入力した情報を他のユー</li> </ul>                                                                                                    | ・ザーが編集できなくする                                                                                                    |                                                                                                    |
| (ダブレット編末上での編集)                                                                                                    | (Manager <u>)</u>                                                                                                    | LTONIA)                                                                                                    |
| ■タブレット最作時に、ネット5                                                                                                    | フーク接続された登続クラスターの                                                                                                    | 2/2/2/16482200858                                                                                                    |
|                                                                                                    |                                                                                                    |                                                                                                    |
| ●クラスター入力庫置設定                                                                                                    | _                                                                                                    | 400/History 11/2 10/2                                                                                                    |
| <ul> <li>一部 (この定義ではクラスター<br/>● 第ペクラスター以外の入力部)</li> </ul>                                                                                                    | ー展歴を用らない)                                                                                                    | © Mm                                                                                                    |
| <ul> <li>         ・         ・         ・</li></ul>                                                                                                    |                                                                                                    |                                                                                                    |
| ■FreeDrawにて使用した個別面                                                                                                    | 通のサーバー送信時本                                                                                                    | FreeDrawにてPICKした画像のサイズ2021                                                                                                    |
| ● ● ● ● ● ● ● ● ● ● ● ● ● ● ● ● ●                                                                                                    | ~##F8                                                                                                    | ● クラスターサイズにきわせる<br>■ 単かう+120+5 サイブ                                                                                                    |
| ● 経営の簡単はサーバーへ送信しな                                                                                                    |                                                                                                    |                                                                                                    |
| <ul> <li>カメラ撮影した画像をカメラ</li> <li>⊗ しない</li> <li>● する</li> </ul>                                                                                                    | ロールにも保存する                                                                                                    | <ul> <li>⊕ tr (640px)</li> <li>⊕ tr (230px)</li> <li>⊕ tr 2/2/64000</li> </ul>                                                                                                    |
|                                                                                                    |                                                                                                    |                                                                                                    |
| ■Retinaを考慮する                                                                                                    |                                                                                                    | 800 👻 px                                                                                                    |
| ■Retinaを考慮する                                                                                                    |                                                                                                    | 600 C px                                                                                                    |
| <ul> <li>■Retinaを考慮する         <ul> <li>● しない</li> <li>● する</li> </ul> </li> <li>■ 毛奈保奇情報<br/><ul> <li>● 載家保奇情報</li> <li>● 載家保奇情報</li> </ul> </li> </ul>                                                                                                    | 10 三型2-466                                                                                                    | 100 px<br>                                                                                                    |
| <ul> <li>Retinaを考慮する         <ul> <li>したい</li> <li>する</li> </ul> </li> <li>紙原稿号情報<br/>・紙原稿号情報<br/>・紙原稿号信事         </li> <li>紙原稿号1</li> </ul>                                                                                                    | 紙原描写情報                                                                                                    | 100 ICA<br>コピーするクラスター<br>1.11 クラスター素が描 ・ 商品分類                                                                                                    |
| <ul> <li>Retinaを考慮する         <ul> <li>● Tる</li> <li>● ULX:</li> <li>● Tる</li> </ul> </li> <li>● 低原優考56%</li> <li>● 低原優考56%</li> <li>(私用優考1</li> <li>(私用像考え)</li> <li>(私用像考え)</li> <li>(私用像考え)</li> <li>(私用像考え)</li> </ul>                                                                                                    | · 机聚爆马供收                                                                                                    | - コピーするグラスター - 111 クラスクーあ5番 - 686.9個 - 1.11 クラスクーあ5番 - 686.9個 - 1.17 クラスクーあ5番 - 688.9個 - 1.27 クラスクーあ5番 - 688.9個 - 1.27 クラスクーあ5番 - 688.9                                                                                                    |
| <ul> <li>Redinaを考慮する         <ul> <li>○ LGL:</li> <li>● F3</li> </ul> </li> <li>● 紙奈保等情報<br/><ul> <li>● #3</li> </ul> </li> <li>● #3</li> </ul> <li>● #3</li> <li>● #3</li> <li>● #4</li> <li>● #4</li> <li>●</li>                                                                                                    | <ul> <li>●</li> <li>●</li></ul>                                                                                                    | コピーすよクラスクー<br>1.1.1 クラスクー系示単 単品の増<br>1.17 クラスクー系示単 4<br>クラスクー系示単 -<br>クラスクー系示単 -                                                                                                    |
| <ul> <li>Redinaを考慮する         <ul> <li>○ LGL:</li> <li>● T3</li> </ul> </li> <li>● 低原電号情報</li></ul>                                                                                                    |                                                                                                    | コピーすよクラスクー<br>1.11 クラスクー系示領 の品の当<br>1.17 クラスクー系示領 ・<br>クラスクー系示領 ・<br>クラスクー系示領 ・<br>クラスクー系示領 ・<br>クラスクー系示領 ・                                                                                                    |
| ktoraz 2,4872      ktoraz 2,4872      ktoraz 2,487      ktoraz 2,488      ktoraz 2,488      ktor                                                                                                    | <ul> <li><ul> <li><ul> <li><ul></ul></li></ul></li></ul></li></ul>                                                                                                    |                                                                                                    |
|                                                                                                    | <ul> <li></li> <li></li> <li>&lt;</li></ul>                                                                                                    |                                                                                                    |
| <ul> <li>etcmaz を通する         <ul> <li>・</li> <li>・</li></ul></li></ul>                                                                                                    | <ul> <li>4.所得予情報</li> <li>4.所得予情報</li> <li>4.所得予報</li> <li>4.所得予報</li></ul>                                                                                                    |                                                                                                    |
| <ul> <li>etcnazeを成年まま         <ul> <li>したい、●する</li> <li>したの、●する</li> </ul> </li> <li>・             <ul></ul></li></ul>                                                                                                    | 454796                                                                                                    | <ul> <li>マードなどカスクー</li> <li>111 (2スクー表示道)</li> <li>111 (2スクー表示道)</li> <li>112 (2スクー表示道)</li> <li>113 (2スクー表示道)</li> <li>114 (2スクー表示道)</li> <li>115 (2スクー表示道)</li> <li>115 (232 (232 (232 (232 (232 (232 (232 (23</li></ul>                                                                                                    |
|                                                                                                    | دید در است که در است که در است                                                                                                    |                                                                                                    |
| Indextgalize     Lax     Lax     Lasta     Lasta                                                                                                    | essability                 essability                 essability                 essability                 essability                 essability                 essability                 essability                 essability                 20247-             essability                 20247-             essability                                                                                                    |                                                                                                    |
| Indextgalize     Lax      Lax                                                                                                    | <ul> <li>●売島り坊街     <li>●     <li>●      <li>●     <li>●      <li>●     </li> <li>●      <li>●      <li>●      <li>●      </li> <li>●      <li>●      <li>●      <li>●      </li> <li>●      </li> <li>●      </li> <li>●      </li> <li>●      </li> <li>●     </li> <li>●      </li> <li>●      </li> <li>●      </li> <li>●     </li> <li>●      </li> <li>●     </li> <li>●      </li> <li>●     </li> <li>●      </li> <li>●      </li> <li>●      </li> <li>●      </li> <li>●      </li> <li>●      </li> <li>●      </li> <li>●      </li> <li>●      </li> <lp>●     </lp></li> <lp>●<td>ILI       0.302-8.584       88.084         ILI       0.302-8.584       88.084         ILI       0.302-8.584       88.         ILI       0.302-8.584       88.         ILI       0.302-8.584       88.         ILI       0.302-8.584       88.         ILI       0.302-8.584       88.         ILI       0.302-8.584       88.         ILI       0.302-8.584       9.         ILI       0.302-8.584       9.         ILI</td></lp></li></li></ul> | ILI       0.302-8.584       88.084         ILI       0.302-8.584       88.084         ILI       0.302-8.584       88.         ILI       0.302-8.584       88.         ILI       0.302-8.584       88.         ILI       0.302-8.584       88.         ILI       0.302-8.584       88.         ILI       0.302-8.584       88.         ILI       0.302-8.584       9.         ILI       0.302-8.584       9.         ILI                                                                                                    |
|                                                                                                    | <ul> <li>● 二本 1 / 4 / 4 / 4 / 4 / 4 / 4 / 4 / 4 / 4 /</li></ul>                                                                                                    | NU- TRADER       1.1     0.20,0-#.50%       1.1     0.20,0-#.50%       1.1     0.20,0-#.50%       1.1     0.20,0-#.50%       1.1     0.20,0-#.50%       1.1     0.20,0-#.50%       1.1     0.20,0-#.50%       1.1     0.20,0-#.50%       1.1     0.20,0-#.50%       1.1     0.20,0-#.50%       1.1     0.20,0-#.50%       1.1     0.20,0-#.50%       1.1     0.20,0-#.50%       1.1     0.20,0-#.50%       1.1     0.20,0-#.50%       1.1     0.20,0-#.50%       1.1     0.20,0-#.50%       1.1     0.20,0-#.50%       1.1     0.20,0-#.50%       1.1     0.20,0-#.50%       1.1     0.20,0-#.50%                                                                                                    |
|                                                                                                    |                                                                                                    |                                                                                                    |
| ■ Conception 20<br>● Lax ● 10<br>● Lax ● 10<br>● Lax ● 10<br>■ Cash = 10<br>Cash = 10<br>Cash = 1 |                                                                                                    | • • • • • • • • • • • • • • • • • • •                                                                                                    |
| ■ Loncy 2017 2<br>● Lax ● 10<br>● Lax ● 10<br>● Lax ● 10<br>■ Lax ● 10<br>Gast - 10<br>Gast - 10  |                                                                                                    | • • • • • • • • • • • • • • • • • • •                                                                                                    |
|                                                                                                    |                                                                                                    | BUC         BUC           BUC         BUC                                                                                                    |
| المراحة الإلفان           المراحة           المراحة                                                                                                    |                                                                                                    | ILI         0.20,0-8,0%         84,0%           ILI         0.20,0-8,0%         84,0%           ILI         0.20,0-9,0%         84,0% <t< td=""></t<>                                                                                               |
| • Unclear Set 20           • Lax         • 16           • Lax         • 16           • Lax         • 17           • Lax         • 10           • Lax         • 10           • Lax         • 10           • Lax         • 10                                                                                                    |                                                                                                    | ILI         ILI         ILI |
|                                                                                                    |                                                                                                    | III         0.20-EAR         ALM           III         0.20-EAR         ALM           III         0.20-EAR         ALM           III         0.20-EAR         ALM           III         0.20-EAR         ALM           IIII         0.20-EAR         ALM           IIII         0.20-EAR         ALM           IIIIIIIIIIIIIIIIIIIIIIIIIIIIIIIIIIII                                                                                                    |
|                                                                                                    |                                                                                                    | III         0.20-5.85         Mode           III         0.20-5.85         Mode           III         0.20-5.85         Mode           III         0.20-5.85         Mode           III         0.20-5.85         Mode           III         0.20-5.85         Mode           IIII         0.20-5.85         Mode           IIIIIIIIIIIIIIIIIIIIIIIIIIIIIIIIIIII                                                                                                    |
| ■ conceptor 20<br>● Lax ● 10<br>● Lax ● 10<br>● Lax ● 10<br>■ Cash = 10<br>Cash = 10<br>Cash = 10 | تَعْدَرُكُمُ اللَّ     تَعْدَرُكُمُ اللَّ     تَعْدَرُكُمُ اللَّ     تَعْدَرُكُمُ اللَّ     تَعْدَرُكُمُ اللَّ     تَعْدَرُكُمُ اللَّ     تَعْدَرُكُمُ اللَّهُ اللَّهُ اللَّ                                                                                                    | B         B           I         I                                                                                                    |
| • Indexed/#372           • Lax:         • To           • Lax:         • To                                                                                                    |                                                                                                    | <pre></pre>                                                                                                    |

#### タブレット操作時に、ネットワーク接続された後続クラ スターのインプット部品を自動表示

■タブレット操作時に、ネットワーク接続された後続クラスターのインプット部品を自動表示

しない ② する

ネットワーク接続されたクラスターに関して、タブレット操作時に、先行クラス ターの入力を終えた後、自動で後続クラスターに移動し、後続クラスターを入力開 始状態にするかどうかの設定です。ネットワーク単位にも同様の設定を持ちます。

「する」…ネットワーク単位での設定が有効になります。 「しない」…ネットワーク単位での設定に関係なく、帳票で使用されるネットワー クすべてにおいて「しない」設定となります。

#### ネットワーク単位での設定方法

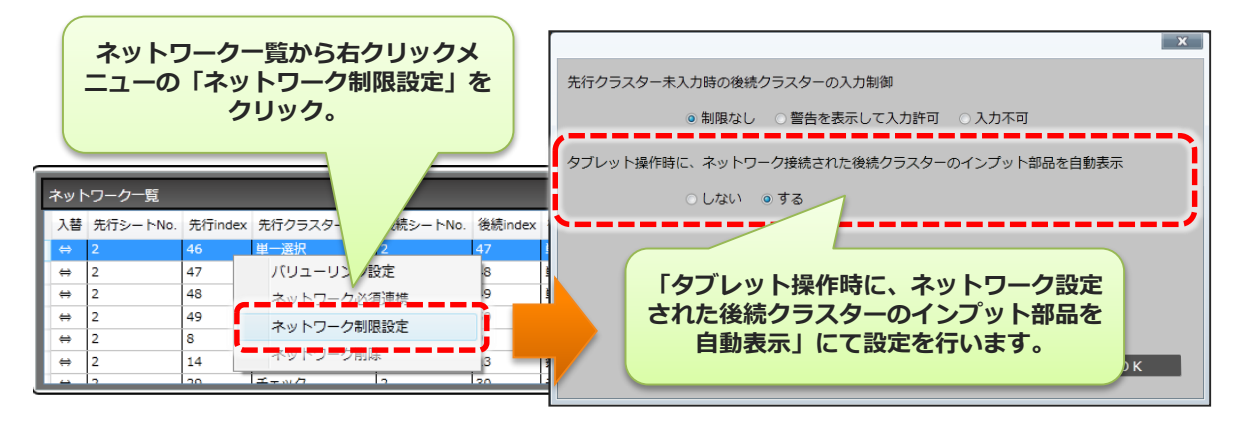

#### クラスター履歴の設定

| 8877-1129685T8                                                                                                    | EXCL27412605Ta                                      |                                                                                                    |
|----------------------------------------------------------------------------------------------------|-----------------------------------------------------|----------------------------------------------------------------------------------------------------|
| - 4000100 / 00000000000000000000000000000                                                                                                    | CONSIGNATION OF THE PARTY OF                        | 47901                                                                                                    |
| - 他们已经在10<br>具造盘_但名明绘盘(000)                                                                                                    |                                                     |                                                                                                    |
| ■帳票名称自動作成設定                                                                                                    |                                                     |                                                                                                    |
| 見保密_編包的報告50001_クラスター値_0611                                                                                                    | 3 <b>7</b> /4                                       | 2- 8X                                                                                                    |
| ■サーバーへ保存した帳票をタブレット内<br>◎ 保管ビデに削除する ● 保管す                                                                                                    | に保留する<br>©                                          |                                                                                                    |
| <ul> <li>■保存の度に帳票名を変更</li> <li>◎ LGS ×</li> <li>● Tる</li> </ul>                                                                                                    | ■ iPhone ℃ Ø                                        | 以力<br>R ● 5月形式 ● リスト形式                                                                                                    |
| ■タブレットでの感景名編集可否                                                                                                    | ■タブレット                                              | での帳票走義保存                                                                                                    |
| <ul> <li>ম্লেছনল</li> <li>ম্লেছনল</li> </ul>                                                                                                    | • #3#                                               |                                                                                                    |
| <ul> <li>タブレットからの観察画像・PDFのメール</li> <li>● 時間する</li> </ul>                                                                                                    | し送信 ■タブレット                                          | この報業保存                                                                                                    |
| <ul> <li>         の「しっ」トレア##005を約のアプリア         </li> </ul>                                                                                                    |                                                     |                                                                                                    |
| <ul> <li>11日にない</li> <li>11日にない</li></ul> |                                                     | CONTRACTORINA (1997)                                                                                                    |
| 申請□ック機能                                                                                                    |                                                     |                                                                                                    |
| ● #23 ● 423                                                                                                    |                                                     |                                                                                                    |
| <ul> <li>         ・         ・         ・</li></ul>                                                                                                    | (Manager±707638)                                    |                                                                                                    |
| ● LG/1 ● 3.2                                                                                                    | @ L451 •                                            | 70                                                                                                    |
| ■タブレット操作時に、ネットワーク接続                                                                                                    | された機械クラスターのインプット部品                                  | <b>生白粉表示</b>                                                                                                    |
|                                                                                                    |                                                     |                                                                                                    |
| ■クラスター入力順間設定                                                                                                    |                                                     |                                                                                                    |
| <ul> <li>         ・ 一般的(この定義ではクラスター履歴を用ら)         ・ 単価クラスター以外の入力販売を持つ         ・         ・         ・</li></ul>                                                                                                    |                                                     |                                                                                                    |
| <ul> <li>         ・</li></ul>                                                                                                    |                                                     |                                                                                                    |
|                                                                                                    |                                                     |                                                                                                    |
| @ 45004257054-1-1-04415                                                                                                    | - 2000 - Alexandria<br>- 2002                       | -41/2020 - 41/2020 - 41/2000 - 41/2000 - 41/20000 - 41/20000 - 41/20000 - 41/2000041/2000041/2000041/2000041/2000041/2000041/2000041/2000041/2000041/2000041/2000041/2000041/2000041/2000041/2000041/2000041/2000041/2000041/2000041/2000041/2000041/2000041/2000041/2000041/2000041/2000041/2000041/2000041/2000041/2000041/2000000041/2000041/20000041/20000 |
| ● 低防の面積はサーバーへ送信しない                                                                                                    | <ul> <li>         ・</li></ul>                       | Jジナルサイズ<br>毎定 (県団)                                                                                                    |
| ■カメラ撮影した画像をカメラロールにも                                                                                                    | ●大口<br>保存する ●中(0                                    | 200px)<br>(40px)                                                                                                    |
| ⊗ Lası ● 78                                                                                                    | ● 小 ()<br>● カス                                      | 10px)<br>夕山和芝                                                                                                    |
| ■Retinaを考慮する                                                                                                    |                                                     | 800 😳 px                                                                                                    |
| 0 Latr 19                                                                                                    |                                                     |                                                                                                    |
| ■紙聚傳考情報                                                                                                    |                                                     |                                                                                                    |
| · · · · · · · · · · · · · · · · · · ·                                                                                                    | (備考問報                                               | コピーチ 4 クラスター<br>1.11 クラスター表示値 ● 商品分類                                                                                                    |
| 编集编号2                                                                                                    |                                                     | 1.17 クラスター表示値 ・ 会加                                                                                                    |
| 经原推考3                                                                                                    |                                                     | クラスター表示値・                                                                                                    |
| <b>信要推考</b> 4                                                                                                    |                                                     | クラスター表示値・                                                                                                    |
| (後奈保可5<br>(4奈保可6                                                                                                    |                                                     | クラスター表示語 ・<br>クラスター表示語 ・                                                                                                    |
| 体束语考7                                                                                                    |                                                     | クラスター表示値・                                                                                                    |
| <b>结果推考</b> 8                                                                                                    |                                                     | クラスター表示値・                                                                                                    |
| 核原律可な                                                                                                    |                                                     | クラスター表示値・                                                                                                    |
| 41条備考10<br>タブレットで備考信報の編集                                                                                                    | • स्टान्ग • स्टागट                                  | クラスター表示値 ・                                                                                                    |
| ■システムキーにコピーするクラスター                                                                                                    |                                                     |                                                                                                    |
| システムキー1 1,75                                                                                                    | クラスター表示値・小計:<br>・・・・・・・・・・・・・・・・・・・・・・・・・・・・・・・・・・・ |                                                                                                    |
| システムキー2 1.// 2                                                                                                    | ノラスター表示語 • 谷田市<br>フラスター表示語 •                        |                                                                                                    |
| システムキー4                                                                                                    | フラスター表示値 ・                                          |                                                                                                    |
| システムキーS                                                                                                    | クラスター表示価・                                           |                                                                                                    |
| ■帳票完了時のファイルの自動出力                                                                                                    | ■ 帳票編集的                                             | のファイルの自動出力                                                                                                    |
| ● L&U ● F8                                                                                                    |                                                     | • Tõ                                                                                                    |
| ■帳票のEXCELファイル出力種能の使用                                                                                                    | ■連続用テー                                              | プルの作成(MotionBoard, Dr.Sum 連続)                                                                                                    |
| ● Littli ● Utili ●                                                                                                    | e nau                                               | us) ● h成する (10月日) ● h成する (10月6日を約28)                                                                                                    |
| ■観景コピー機能を使用する                                                                                                    | ■作成した感                                              | <b>景を同時編集可能にする。</b>                                                                                                    |
| ●(181) ● 42                                                                                                    | (RC#Bs<br>⊜ U4U                                     | 用時構成した場合は後期合催死となります。)<br>● する                                                                                                    |
| ■一度編集保存されたクラスターを再編集                                                                                                    | 不可にする                                               |                                                                                                    |
| 6 LEU                                                                                                    |                                                     |                                                                                                    |
| ■外部システム連携                                                                                                    |                                                     |                                                                                                    |
|                                                                                                    |                                                     |                                                                                                    |
| DENEROIS                                                                                                    | afainta                                             |                                                                                                    |

| フラスター履歴  |  |
|----------|--|
| ▲クラスター履歴 |  |

| ター履歴                     |            |          |     |   |
|--------------------------|------------|----------|-----|---|
| フラスター入力履歴設定              | ■初期値変更判定設定 |          |     |   |
| ■ 無効(この定義ではクラスター履歴を取らない) | ● 無効       | 有効       |     |   |
| 画像クラスター以外の入力履歴を持つ        | クラスター枠の判定的 | <u>b</u> | Red | • |
| ▶ 全クラスター入力履歴を持つ          |            |          |     |   |
|                          |            |          |     |   |

#### ■クラスター入力履歴設定

この帳票定義内の各クラスターの履歴を持つかどうか、「無効」「画像クラスター 以外の入力履歴を持つ」「全クラスター入力履歴を持つ」から選択します。

#### ■初期値変更判定設定

ー度入力したクラスターの入力値が変更された場合に、クラスター枠に色付けるか どうか設定します。またこの時のクラスター枠の色を設定します。

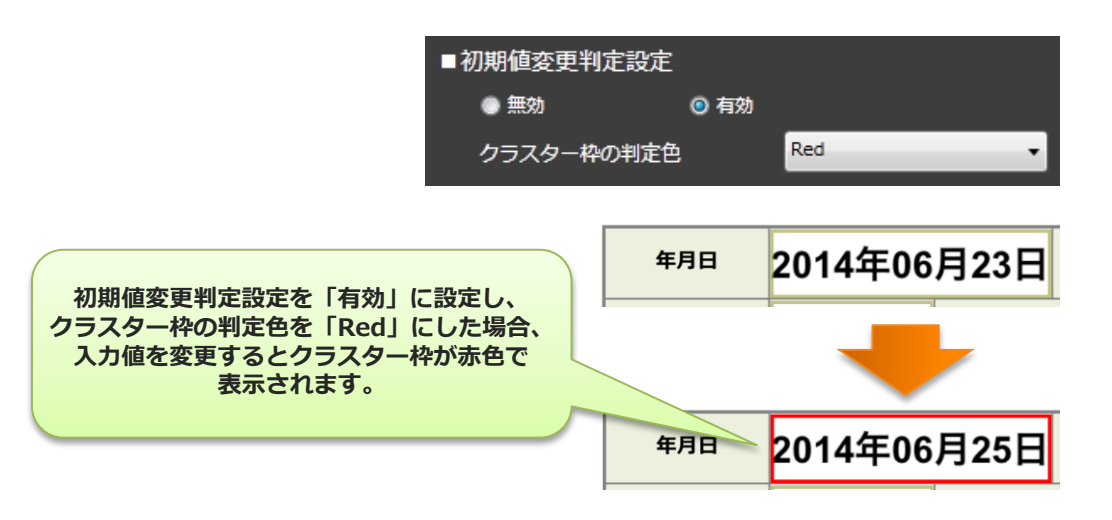

### FreeDrawにて使用した個別画像のサーバー送信設定

| 82774/05/06/178 (XXII.774/05/06/18<br>2001/074/05/06/18<br>2002/02/18/06/06/18<br>2002/02/18/06/06/18<br>2002/02/18/06/06/18 |
|----------------------------------------------------------------------------------------------------|
|                                                                                                    |
| 具始意_#51时接着50001                                                                                                    |
| ■観景名称白動作成設定<br>■観景 原始時間50005 /752/9-(1 0055                                                                                  |
|                                                                                                    |
|                                                                                                    |
| ■保存の頃に帳票名を変更 ■iPhoneでの入力                                                                                                    |
| ◎ Las: ● Tる ② Phoneで選択 ● 編集形式 ● リスト形式                                                                                        |
| ■クブレットでの補用を編集可否 ■クブレットでの補用を調集存在<br>● 編集不可 の減量可差 ● 用すない の 用す                                                                  |
| ■ なゴリットもとの想要正命。のののメード学校 ● なゴリットでの想要なな                                                                                        |
|                                                                                                    |
| ■タブレット上で編集PDFを他のアプリで開く ■タブレットでの概要役時期間                                                                                        |
| ● RF(LGS) ● RF(FS 日 時間 分                                                                                                    |
| ■中間ロック機能                                                                                                    |
| ● #23 ● #25<br>● #24 \+ 1.589 \+ 8.0 \> - 1.6 \+ 1.6 \#2 \+ 1.7 \\$                                                          |
|                                                                                                    |
| ⊗LQ(1) ● ¥8                                                                                                    |
| ●タブレット操作時に、ネットワーク接続された徹底クラスターのインブット部品を自動表示<br>● (ふ3) ● T3                                                                    |
| 272.27-题                                                                                                    |
| ■クラスター入力期間設定 ■初時後日 人間定                                                                                                    |
| ● 第2 (CSER (12/5,47 - #25 (25/5))<br>● 第2 (53,7 - 10 (5,1) #3 (5))                                                           |
| ● ±29329-入力展至2件つ                                                                                                    |
| ■FreeDrawにて使用した個別画像のサーバー送信設定<br>■FreeDrawにてPICKした画像のサイズ設定                                                                    |
|                                                                                                    |
| ● #mod#205-/(AddLus)<br>● どクセル相定(集団)<br>● 大 (2000d                                                                           |
|                                                                                                    |
| ■Retinaを考慮する 000 0 px                                                                                                    |
| © L021 ● T8                                                                                                    |
| ■ 纸页描书诗段                                                                                                    |
| 観景儀考名称 観景儀寺情報 コピーするクラスター                                                                                                    |
| 1,11 クラスター表示値 前2005年<br>4条件92 1,17 クラスター表示値 含荷                                                                               |
| 48年873 クラスター表示値 •                                                                                                    |
|                                                                                                    |
| umino                                                                                                    |
| 4条用キ7 クラスター表示値 ・                                                                                                    |
| 福泉県今5 クラスター表示値 ・<br>(福泉市) クラスター表示値 ・                                                                                         |
| 48年4月                                                                                                    |
| タブレットで最考望後の実施 ● 減業不可 ● 減業可能                                                                                                  |
| ■システムキーにコピーするクラスター                                                                                                    |
| システムキー1 1.75 クラスター表示値 ・ 小計:<br>システムキー1 1.75 クラスター表示値 ・ 小計:                                                                   |
| システムキー2 しか シラスター表示量 101:<br>システムキー3 クラスター表示量 101:                                                                            |
| システムキー4 クラスター表示値 ・                                                                                                    |
| システムキーS クラスター表示論 ・                                                                                                    |
| ■機業定了時のファイルの自動出力 ■紙票編集時のファイルの自動出力                                                                                            |
|                                                                                                    |
|                                                                                                    |
| ■紙巻つビー用始を映出する ■化店した紙巻を開始にする。                                                                                                 |
|                                                                                                    |
| €T8                                                                                                    |
| ■一復編集保存されたクラスターを再編集不可にする                                                                                                    |
| @ L.QL                                                                                                    |
| ■外体システム連携                                                                                                    |
| ●LGC1 ●オる ●LGC1 ●オる<br>DBMARDA AFADDBER                                                                                      |
|                                                                                                    |

FreeDrawにて使用した個別画像のサーバー送信設定

■FreeDrawにて使用した個別画像のサーバー送信設定

◎ 個別の画像をそれぞれにサーバーへ送信する

◎ 個別の画像はサーバーへ送信しない

FreeDraw内で使用した個別の画像をそれぞれ全てサーバーへ送付するか 個別の画像はサーバーへ送付しないようにするかを選択します。 デフォルトは「個別の画像をそれぞれにサーバーへ送付する」です。

### FreeDrawにてPICKした画像のサイズ設定

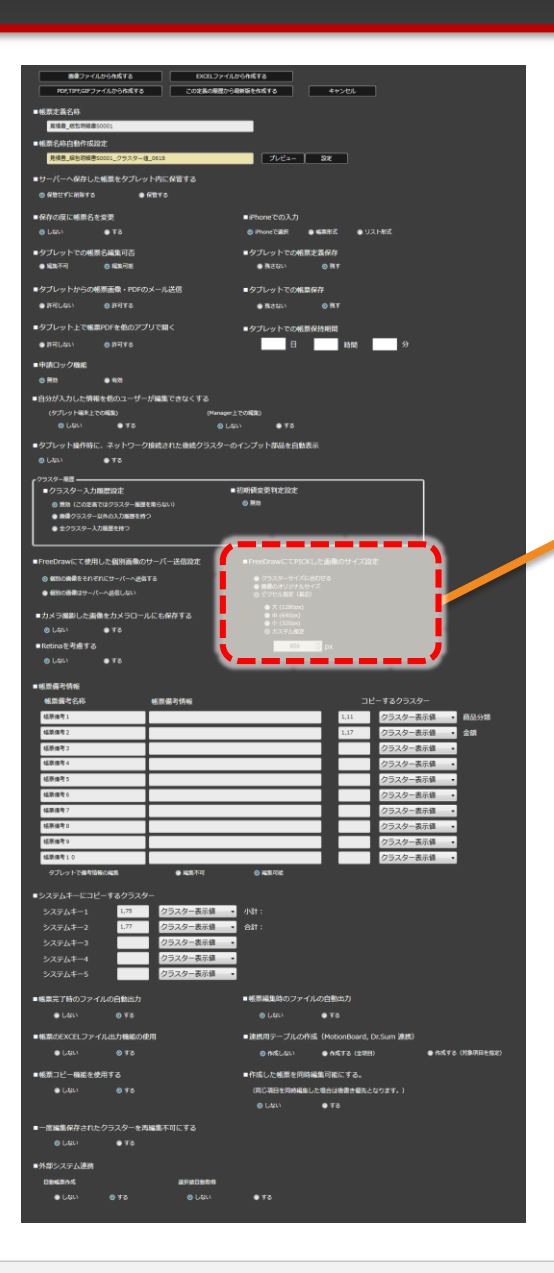

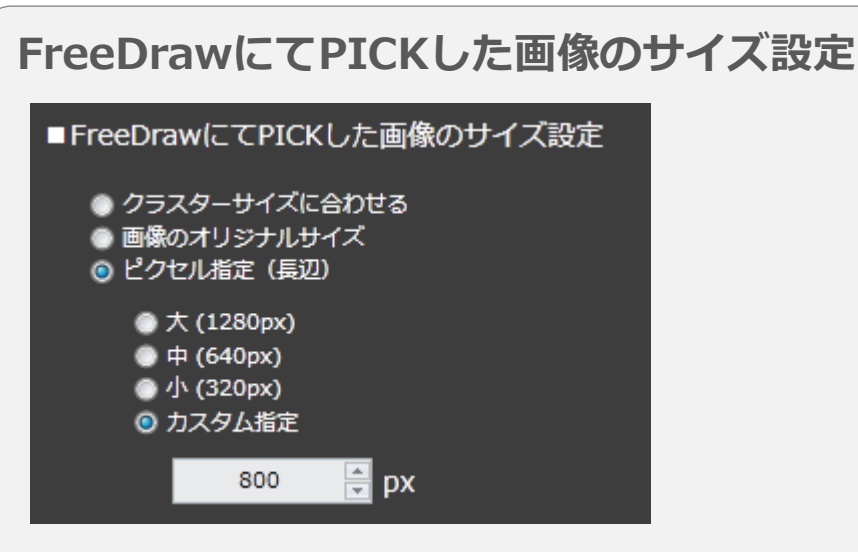

FreeDrawの画像PICK時に画像サイズを、「クラスターサイズに合わせる」か、 「画像のオリジナルサイズ」を保持するか、または「ピクセル指定」で直接画像サ イズを指定するか、選択します。デフォルトは「クラスターサイズに合わせる」で す。この設定は各フリードロークラスターにて個別に設定する事も可能です。

### カメラで撮影した画像のカメラロールへの保存

| 8827+7.6268\$T8 (XOL7)                                           | -イル20日本成する                                                                       |
|------------------------------------------------------------------|----------------------------------------------------------------------------------|
| POE,T275,G27ファイルから作成する この定義の構成                                   | から最終発きた成する キャンセル                                                                 |
| ■帳票定義名称<br>貫達書_然忽明道書50001                                        |                                                                                  |
| ●報票名称自動作成設定                                                      |                                                                                  |
| 具体書_編包初始書50001_クラスター値_0618                                       | プレビュー 設定                                                                         |
| サーバーへ保存した極票をタブレット内に保管する<br>のかいています。                              |                                                                                  |
|                                                                  |                                                                                  |
| <ul> <li>●保存の限に帰原名を変更</li> <li>◎ Ltan</li> <li>● Tる</li> </ul>   | ■iPhoneでの人力)<br>② iPhoneで選択 ● 編集形式 ● リスト形式                                       |
| ■タブレットでの帳票名編集可否                                                  | ■タブレットでの根原定置保存                                                                   |
| ● ময়েনন ⊚ ময়েনার                                               | ● 株式ない ② 株す                                                                      |
| ■タブレットからの観察画像・PDFのメール送信                                          | ■タブレットでの報票保存                                                                     |
| ●詳可しない ●詳可する                                                     | ● 構改ない ② 携下                                                                      |
| ■タブレット上で爆栗PDFを他のアプリで開く                                           | ■タブレットでの#原保持期間                                                                   |
|                                                                  |                                                                                  |
| H23     H23     H23     H23                                      |                                                                                  |
| ■自分が入力した情報を他のユーザーが編集できなくする                                       |                                                                                  |
| (ダブレット等末上での認知) (Man<br>● しない ● する ●                              | w=上での約30<br>0 L55 ● ずる                                                           |
| ■タブレット操作時に、ネットワーク接続された産橋クラスタ                                     | 2-のインブットが品を自動表示                                                                  |
| ● しねい ● する                                                       |                                                                                  |
| クラスター展置<br>■ クラスター 3 力振動回定                                       | • Jupides 25 Stat 10-1                                                           |
| <ul> <li>         ・ 第39 (この定義ではクラスター振躍を取らない)         </li> </ul> | © MR                                                                             |
| <ul> <li>● 展発クラスター以外の入力展開を持つ</li> <li>● 全クラスター入力展開を持つ</li> </ul> |                                                                                  |
|                                                                  |                                                                                  |
| ■FreeDrawにて使用した銀別画像のサーバー送信設立                                     | ■ FreeDrawにてPICKした画像のサイズ設定                                                       |
| GENERAL CHILD-/(-Aga ta)                                         | <ul> <li>クラスターライストED120</li> <li>● 高級のオリライストリイズ</li> <li>● ビクセル事業(構成)</li> </ul> |
| ■カメラ撮影した画像をカメラロールにも保存する                                          | <ul> <li>★(1280px)</li> <li>中(640px)</li> </ul>                                  |
| ©L51\ ●₹6                                                        | <ul> <li>小(300x)</li> <li>の力スタム規定</li> </ul>                                     |
|                                                                  | 800 🕃 px                                                                         |
|                                                                  |                                                                                  |
| ■地球調査2月版<br>報票備者名称 · · · · · · · · · · · · · · · · · · ·         |                                                                                  |
| 4.获佳考1                                                           | 1,11 クラスター表示値 ● 商品分類                                                             |
| 45原港市2<br>45原港市3                                                 | 1.17 クラスター表示値                                                                    |
| 45.00.00 %                                                       | クラスター表示値・                                                                        |
| 45茶魚号 5                                                          | クラスター表示領・                                                                        |
| 44.映像号 6<br>45.映像号 7                                             | クラスター表示値 ・<br>クラスター表示値 ・                                                         |
| 45.带旗守 5                                                         | クラスター表示値・                                                                        |
| 私務権者の                                                            | クラスター表示師・                                                                        |
|                                                                  | ○ KERIK                                                                          |
| ■システムキーにコピーするクラスター                                               |                                                                                  |
| システムキー1 1.75 クラスター表示値                                            | • 小計 :                                                                           |
| システムキー2 1.77 クラスター表示値                                            | · Att:                                                                           |
| システムキー3     システムキー4     クラスター表示値                                 | •                                                                                |
| システムキー5 クラスター表示値                                                 | -                                                                                |
| ■橋栗完了時のファイルの自動出力                                                 | ■極原編集時のファイルの自動出力                                                                 |
| • Lativ @ ¥8                                                     | ● L40.1 ● TS                                                                     |
| ■帳票のEXCELファイル出力機能の使用                                             | ■達統同デーブルの作成(MotionBoard, Dr.Sum 連載)                                              |
| ● したい ② する                                                       | ● A成しない ● A成する(土田田) ● A成する(州都将田を敷ま)                                              |
| ■報票コピー機能を使用する                                                    | ●作成した感染を同時編集可能にする。<br>(四応30日を四時編集」を用会けまままたというます。)                                |
|                                                                  | ● L421 ● F8                                                                      |
| ■一度編集保存されたクラスターを再編集不可にする                                         |                                                                                  |
| ● (.ttl) ● F8                                                    |                                                                                  |
| ■外部システム連携                                                        |                                                                                  |
| 0848645 @F808868                                                 | • 72                                                                             |
|                                                                  |                                                                                  |

#### カメラで撮影した画像のカメラロールへの保存

■カメラ撮影した画像をカメラロールにも保存する

しない

iPadのカメラで撮影した画像を帳票に保持するだけでなく、iPad本体のカメラロールにも保存するか、しないかの設定を行います。

[する]に設定した場合には、撮影した写真が自動的にカメラロールに保存されます。

※Managerの設定が、 [定義で指定] の場合に有効となります。

Manager側の設定はシステム管理メニューより行います。

- システム管理→共通マスター管理→共通キー「IPAD\_SETTING」,共通項目名 「SAVE\_LOCAL\_CAMERA\_IMAGE」にて設定します。
- 共通項目値を"1"にすると全帳票定義、入力帳票にてカメラロール保存が有効になります。 "0"にすると(Designerで設定された)帳票定義毎の設定に従います。

| 共ì | 通マスター参照    |                                        |  |
|----|------------|----------------------------------------|--|
|    | 共通丰一       | IPAD_SETTING                           |  |
|    | 共通項目インデックス | 0                                      |  |
|    | 共通項目名称     | save_local_camera_image 全帳票定義、入力帳票において |  |
|    | 共通項目値      |                                        |  |
|    | ロケール       |                                        |  |
| 共  | 通マスター参照    |                                        |  |
|    | 共通キー       | IPAD_SETTING                           |  |
|    | 共通項目インデックス | 0                                      |  |
|    | 共通項目名称     | SAVE_LOCAL_CAMERA_IMAGE                |  |
|    | 共通項目値      | Designerの設定が有効                         |  |
|    | ロケール       | Designer of RACH HAM                   |  |
|    |            |                                        |  |

## 帳票備考情報の設定、タブレットで備考情報の編集可否

|                                                                                                    | 成する<br>後先成する キャンセル                                  |
|----------------------------------------------------------------------------------------------------|-----------------------------------------------------|
| ■帳票定義名称                                                                                                    |                                                     |
| 其場畫_他的時間第50000<br>■報票名称白動作成設定                                                                                                    |                                                     |
| 見候意_威告的報告50001_クラスター値_0618                                                                                                    | プレビュー 302                                           |
| ■サーバーへ保存した極票をタブレット内に保管する                                                                                                    |                                                     |
| ● Altoricalists ● Altors                                                                                                    |                                                     |
| <ul> <li>保存の度に幅景名を変更</li> <li>0 Ltz.v</li> <li>Tる</li> </ul>                                                                                                    | Phoneでの入力<br>)Phoneで選択 ● 転数形式 ● リスト形式               |
| ■タブレットでの帳票名編集可否                                                                                                    | タブレットでの相原定義保存                                       |
| ⊜ হয়ম⊼ন্য ⊖ হয়েনী≋                                                                                                    | ●務式ない ● 務す                                          |
| ■タブレットからの帳票面像・PDFのメール送信 ■<br>● IF可しない ● IF可する                                                                                                    | タブレットでの株黒保存<br>● 用されい の 用す                          |
| ■タブレット上で編集PDFを他のアプリで開く                                                                                                    | タブレットでの順言を持期間                                       |
| ● N=1L4L1 ● N=14.9                                                                                                    | 日時間                                                 |
| ■中請ロック機能                                                                                                    |                                                     |
|                                                                                                    |                                                     |
| <ul> <li>自分が入力した例報を初のユーザーが編集できなくする<br/>(グパレット等まとでの解集) (Manager上での)</li> </ul>                                                                                                    | \$ <b>3</b> ()                                      |
| ⊕ LISU ● ¥5 ⊕ LISU                                                                                                    | • *0                                                |
| <ul> <li>タブレット最作時に、ネットワーク接続された接続クラスターのイン</li> <li>0しない</li> <li>する</li> </ul>                                                                                                    | プット体品を自動表示                                          |
|                                                                                                    | Restrictor.                                         |
| クラ人ダー人力調整に応  の思想(この更高ではクラスター集団を集らない)                                                                                                    | WERS史中1元JUJE<br>制物                                  |
| <ul> <li>画像クラスターは外の入力展開を持つ</li> <li>金クラスター入力展開を持つ</li> </ul>                                                                                                    |                                                     |
|                                                                                                    |                                                     |
| ■FreeDrawにて使用した個別画像のサーバー送信設定 ■                                                                                                    | FreeDrawにてPICKした画像のサイズ設定                            |
| ● 報知の時期はサーバーへ送信しない                                                                                                    | ● 23A3=37 AleBole<br>● 最後の1937からイズ<br>● どクセル集ま (真面) |
| ■カメラ撮影した遺像をカメラロールにも保存する                                                                                                    | ★ (1200pc)                                          |
| ⊗ Lasi ● T8                                                                                                    | <ul> <li>⇒ <i>t</i>λ2676.</li> </ul>                |
| ■Retinaを利用する<br>⊗ Lts.v ● Tる                                                                                                    | 100 C px                                            |
|                                                                                                    |                                                     |
| 128456 1284566                                                                                                    | コピーするクラスター                                          |
| (4000年)<br>(4000年)                                                                                                    | 1,11 クラスター表示値 ● 商品分類                                |
| 1947年1月2<br>45日(1月12)                                                                                                    | 05スター表示値 ・ 10                                       |
| 4. 秋田市 4                                                                                                    | クラスター表示値・                                           |
| 私原連考 5     私原連考 6     本原 (1)     本原 (1)     本     本     本原 (1)     本     本     本     本     本     本     本     本     本     本     本     本     本     本     本     本     本     本     本     本     本     本     本     本     本     本     本     表     本     本 | クラスター表示値・ クラスター表示値・                                 |
| 4款洗号7                                                                                                    | クラスター表示値・                                           |
| (基準備考)                                                                                                    | クラスター表示値・                                           |
|                                                                                                    | 20人が一般が第一・<br>クラスター表示値 ・                            |
| タブレットで個年間新ら編集 ● 編集不可                                                                                                    | ● स्वान्तर्थ                                        |
|                                                                                                    |                                                     |
|                                                                                                    | Nt:                                                 |
| システムキー3 クラスター表示値 ・                                                                                                    |                                                     |
| システムキー4 クラスター表示値 ・                                                                                                    |                                                     |
| システムモ−S クラスター表示値 ・                                                                                                    |                                                     |
| <ul> <li>         ・</li> <li>         ・</li></ul>                                                                                                    | ● 「川」、                                              |
|                                                                                                    | New York (Mathematical Parties New)                 |
| true     € Ltrue                                                                                                    | ● 作成しない ● 作成する (土地形) ● 作成する (対象項目を施定)               |
| ■観景コピー機能を使用する                                                                                                    | 作成した感景を同時編集可能にする。                                   |
| ● L.G.U ◎ ¥2                                                                                                    | (同じ第日を同時構成した場合は後妻き都先となります。)                         |
|                                                                                                    | ● L4VI ● T3                                         |
| ■一個編集保存されたクラスターを再編集不可にする<br>② しない ● する                                                                                                    |                                                     |
| ●外部システム連续                                                                                                    |                                                     |
| D5485% 8760559                                                                                                    |                                                     |
| ● LEC1 ● 73 ● LEC1                                                                                                    | • T3                                                |
|                                                                                                    |                                                     |

| 帳     | 票備考情報                                             |                                               |
|-------|---------------------------------------------------|-----------------------------------------------|
|       | 帳票備考情報                                            |                                               |
|       | · 帳票備考名称<br>                                      | · 帳票備考情報                                      |
|       | 帳票備考1                                             |                                               |
|       | 帳票備考2                                             |                                               |
| 転この情報 | 票の備考を編集できます。左残<br>D備考は「帳票全体」の備考↑<br>服設定」から編集できます。 | 列がタイトル、右列が内容となります。<br>で、各シート別の備考はシート編集画面の「シート |

#### タブレットで備考情報の編集

| タブレットで備考情報の編集       | ◎ 編集不可       | ● 編集可能 |
|---------------------|--------------|--------|
| iPadアプリで備考情報の編集を許可す | するかどうかの設定です。 |        |

### 帳票備考/システムキーへのクラスター値コピー

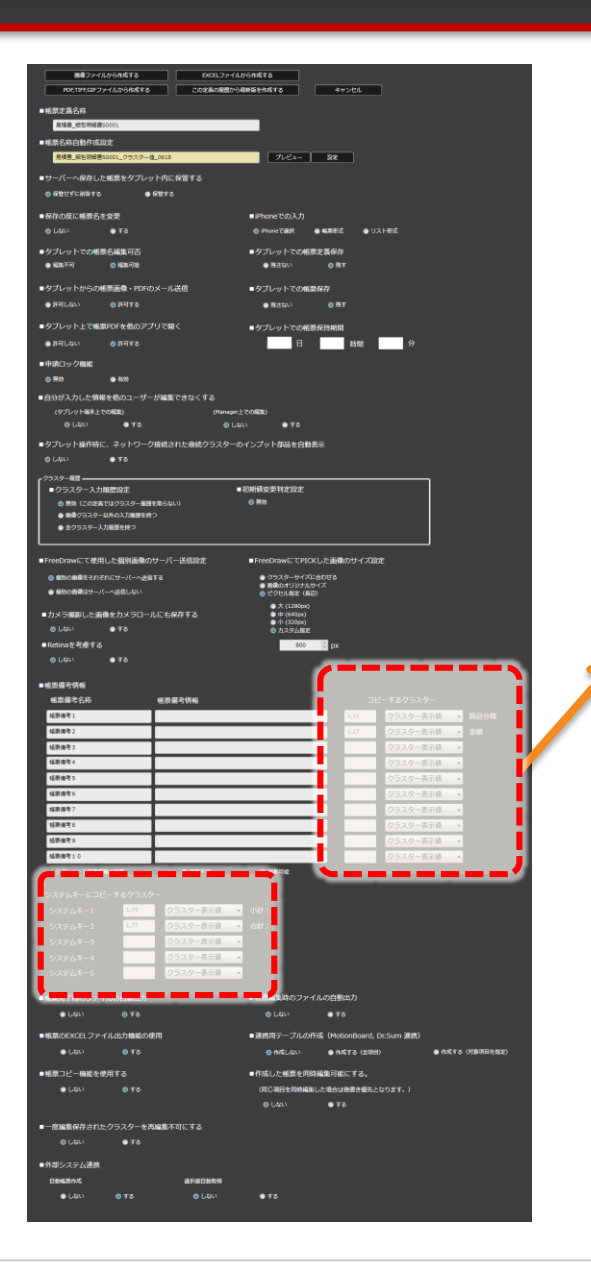

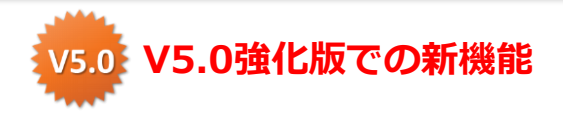

#### 帳票備考/システムキーへのクラスター値のコピー

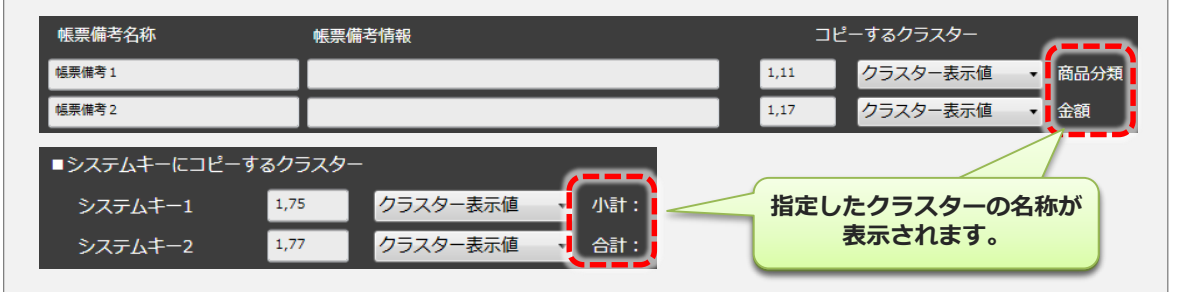

帳票備考1~10、システムキー1~5に対して、帳票のサーバー保存時に、それぞれ 指定したクラスターの値が自動でコピーされます。コピーするクラスター値は「ク ラスター表示値」または「クラスター値」から選択します。クラスター指定は 「シートNo.」と「クラスターインデックス」をカンマ区切りで入力することで設 定します。数値はすべて半角で指定し、スペースは使用しないで下さい。

例) 2シート目のクラスターインデックス15を指定する場合

2,15

指定できないクラスター種別は「**手書きノート形式」「手書きフリーメモ」「フリー ドロー」「画像」「チェック」「作成」「査閲」「承認」「アクション」**です。

帳票備考/システムキーへのクラスター値コピーの設定方法

帳票備考/システムキーへのクラスター値コピーは、クラスターのシートNo.とクラス ターインデックスを直接記述する方法以外に、クラスターを選択後に右クリックメニュー から指定する方法があります。

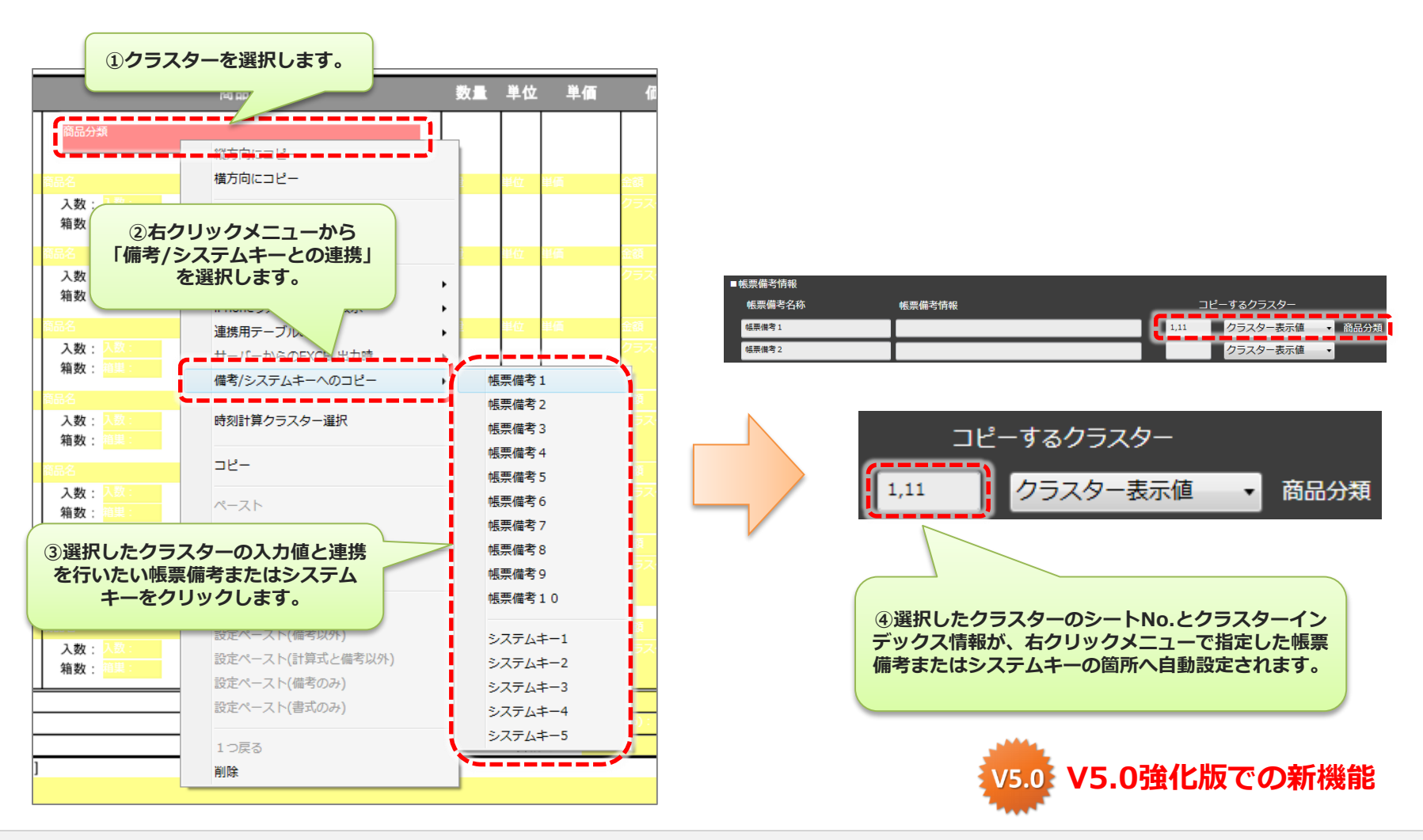

### 帳票完了時・編集時のファイルの自動出力

|                                                                                                    | ッイルから内核する<br>数分通報係をた成する キャンセル                                                                                                    |
|----------------------------------------------------------------------------------------------------|----------------------------------------------------------------------------------------------------|
| ■帳票定義名称                                                                                                    |                                                                                                    |
| <b>其地最_在</b> 15时间最50001                                                                                                    |                                                                                                    |
| <ul> <li>・ 報票名称自動作成設定</li> <li>              単準単 級宗授戦者50005 クラスター後 0535      </li> </ul>                                                                                                    | 7/2/3- 597                                                                                                    |
| ■サーバーへ保存した報票をタブレット内に保管する                                                                                                    |                                                                                                    |
| <ul> <li>         ・保護する         ・保護する         ・保護する         ・         ・         ・</li></ul>                                                                                                    |                                                                                                    |
| ■保存の度に帳票名を変更                                                                                                    | ■iPhoneでの入力                                                                                                    |
|                                                                                                    | ⊗ iPhoneで連択 ● 編集形式 ● リスト形式                                                                                                    |
| ■タブレットでの帳票名編集可否                                                                                                    | ■タブレットでの根原定置保存                                                                                                    |
| ● MER ← · · · · · · · · · · · · · · · · · ·                                                                                                    | ● W Z GC/                                                                                                    |
| ●タブレットからの帳票面像・PDFのメール送信<br>● FFFL NL の FFFL FFL                                                                                                    | ■タブレットでの帳票保存                                                                                                    |
| CHARLOCK CHARLES                                                                                                    | BUILT OF BE                                                                                                    |
|                                                                                                    | ■ タブレットでの<br>概要保持期間<br>日<br>14mm<br>分                                                                                                    |
| ■中語()ック場底                                                                                                    |                                                                                                    |
| ● #23                                                                                                    |                                                                                                    |
| ■自分が入力した情報を他のユーザーが編集できなくする                                                                                                    |                                                                                                    |
| (タブレット編末上での編集) (Man<br>・ しはい ●する ・ ・                                                                                                    | wper上での制設)<br>DL023.\ ●ずる                                                                                                    |
| ■タブレット提作時に、ネットワーク接続された機械クラスタ                                                                                                    | ターのインプット存品を自動表示                                                                                                    |
| ● Litzi)<br>● する                                                                                                    |                                                                                                    |
| クラスター展展<br>・ クニフ ターコ 1 10000000                                                                                                    | • 1719/06-25 \$10:10-r                                                                                                    |
| <ul> <li>クリスターへの加加においた。</li> <li>※ 無効 (この定義ではクラスター厳密を集らない)</li> </ul>                                                                                                    | © #33                                                                                                    |
| <ul> <li>         ・</li></ul>                                                                                                    |                                                                                                    |
|                                                                                                    |                                                                                                    |
| ■FreeDrawにて使用した観別画像のサーバー送信設定                                                                                                    | ■FreeDrawにてPICKした画像のサイズ設定                                                                                                    |
| ◎ 如かの書葉をそれぞれにサーバーへ送信する                                                                                                    | <ul> <li>クラスターサイズに合わせる</li> <li>■構成のオリジナルサイズ</li> </ul>                                                                                                    |
|                                                                                                    | • X (1280px)                                                                                                    |
| <ul> <li>カメラ副的した実際をカメラロールにも保存する</li> <li>シ しない</li> <li>する</li> </ul>                                                                                                    | ● ((+sup))<br>● 小 (320x)<br>● カスタム&定                                                                                                    |
| ■Retinaを考慮する                                                                                                    | 800 🗇 px                                                                                                    |
| ⊕ Lts.\ ● ¥8                                                                                                    |                                                                                                    |
| ■帳票得考销報                                                                                                    |                                                                                                    |
| ● 構成備考約報<br>構成構成<br>構成<br>構成<br>構成<br>構成<br>構成<br>構成<br>構成<br>構成                                                                                                    | コピーするクラス -                                                                                                    |
| 4.原作者 2                                                                                                    | 1.17 夕天 2-表示值 金額                                                                                                    |
| 结原维考3                                                                                                    | スター表示値 ・                                                                                                    |
| 结束信号 4<br>(基本会) 5                                                                                                    | クラスター表示値 ・                                                                                                    |
| 4.职业号 6                                                                                                    | クラスター表示値 ・                                                                                                    |
| 结果遗传7                                                                                                    |                                                                                                    |
|                                                                                                    | クラスター表示値・                                                                                                    |
| 4.茶焼売5                                                                                                    | クラスター表示値 ・<br>クラスター表示値 ・                                                                                                    |
| 4.研究者で5<br>4.研究者で9<br>4.研究者で1.0                                                                                                    | クラスター表示値 ・<br>クラスター表示値 ・<br>クラスター表示値 ・<br>クラスター表示値 ・                                                                                                    |
| <ul> <li>(原発音)</li> <li>(原発音)</li> <li>(原発音)</li> <li>(現発音)</li> <li>(現代音)</li> <li>(現代市)</li> <li>(現代市)</li> <li>(現代市)</li> <li>(現代市)</li> </ul>                                                                                                    | (7320-東京道 -<br>クスルー-東京道 -<br>クスルー-東京道 -<br>クスルー-東京道 -<br>クスルー-東京道 -<br>クスルー-東京道 -                                                                                                    |
|                                                                                                    | 23スクー表示道 →<br>23スクー表示道 →<br>23スクー表示道 →<br>23スクー表示道 →                                                                                                    |
|                                                                                                    |                                                                                                    |
| はあまう     はあまう     はまます     マフックドまや時年に転     ・シスジルトーニレビーをおひうスクー     ススジルトーニレビーをおひうスクー     ススジルトーニ     レア     マスンジルトーニ     マスンジー     マスンジー     マスン     マスン     マス     マスン     マスン     マスン     マスン     マスン     マスン     マスン     マスン     マスン     マスン     マスン     マスン     マスン     マスン     マスン     マスン     マスン     マスン     マスン     マスン     マスン     マスン     マスン     マス     マスン     マス     マス    | 23スクー系示道           23スクー系示道           23スクー系示道           23スクー系示道           23スクー系示道           23スクー系示道           23スクー系示道           23スクー系示道                                                                                                    |
|                                                                                                    | 2320-高容量       2320-高容量       2320-高容量       2320-高容量       9 転的#       1 小中:       2 合計                                                                                                    |
| 日本市・         日本市・           日本市・         ・           オントンドを建築した。         ・           フルットできなきした。         ・           シスジムトーニレー・シント・・         ・           シスジムトーニレー・シント・         ・           シスジムトーニレー・シント・         ・           シスジムトーニレー・シント・         ・           シスジムトーコー・         ・           シスジムトーコー・         ・           シスジムトーコー・         ・           シスジムトーコー・         ・           シスジムトーコー・         ・           シスジムトーコー・         ・           シスジムトーコー・         ・           シスジュントー         ・           シスジュントー         ・                                                                                                    | 2320-#88#       2320-#88#       2320-#88#       2320-#88#       2320-#88#       0 strict                                                                                                    |
| Later                                                                                                    |                                                                                                    |
| 日本市・         日本市・           マスカン: ちゃんの・         日本市・           マスカン: ちゃんの・         日本市・           マスカン: ちゃんの・         日本市・           マスカン: ちゃんの・         日本市・           マスカン: ちゃんの・         ワスカン: ちゃんの・           シスカム: ちゃんの・         ワスカン: ちゃんの・           シスカム: ちゃんの・         ワスカン: ちゃんの・           シスカム: ちゃんの・         ワスカン: ちゃんの・           シスカム: ちゃんの・         ワスカン: ちゃんの・           シスカム: ちゃんの・         ワスカン: ちゃんの・           シスカム: ちゃんの・         ワスカン: ちゃんの・           シスカム: ちゃんの・         ワスカン: ちゃんの・           シスカム: ちゃんの・         ワスカン: ちゃんの・           シスカム: ちゃんの・         ワスカン: ちゃんの・           シスカム: ちゃんの・         ワスカン: ちゃんの・           シスカム: ちゃんの・         ワスカン: ちゃんの・           シスカム: ちゃんの・         ワスカン: ちゃんの・           シスカム: ちゃんの・         ワスカン: ちゃんの・           シスカム: ちゃんの・         シスカム: ちゃんの・           シスカム: ちゃんの・         シスカム: ちゃんの・           シスカム: ちゃんの・         シスカム: ちゃんの・           シスカム: ちゃんの・         シスカム: ちゃんの・           シスカム: ちゃんの・         シスカム: ちゃんの・           シスカム: ちゃんの・         シスカム: ちゃんの・           シスカム: ちゃんの・         シスカム: ちゃんの・           シスカム: ちゃんの・         シスカム: ちゃんの・      <                                                                                                    | 27320-8888<br>27320-8888<br>27320-8888<br>27270-8888<br>27270-8888<br>2770-8888<br>2770-8788<br>2770-8788<br>2770-8788<br>2770-8788<br>2770-8788<br>2770-8788<br>2770-8788<br>2770-8788<br>2770-8788<br>2770-8770<br>2770-8788<br>2770-8788<br>2770-8788<br>2770-8788<br>2770-8788                                                                                                    |
| 488*                                                                                                    | 2732-6888<br>27320-6888<br>27320<br>27320<br>27320<br>2732 |
| Like 1         Like 1           20201 kit kit kit kit         Like 10           9/2021 kit kit kit kit         Like 10           9/2021 kit kit kit kit kit kit kit kit kit kit                                                                                                    | 02.20-matia<br>20.20-matia<br>20.2                                                                                                    |
| 4481*                                                                                                    | 23.208.84         23.208.84         23.208.84         23.208.84         23.208.84         23.208.84         23.208.84         23.208.84         23.208.84         23.208.84         23.208.84         23.208.84         23.208.84         23.208.84         23.208.84         23.208.84         23.208.84         23.208.84         23.208.84         23.208.84         23.208.84         23.208.84         23.208.84         23.208.84         23.208.84         23.208.84         23.208.84         23.208.84         23.208.84         23.208.84         23.208.84         23.208.84         23.208.84         23.208.84         23.208.84         23.208.84         23.208.84         23.208.84         23.208.84         23.208.84         23.208.84         23.208.84         23.208.84         23.208.84      2                                                                                                    |
| 4481                                                                                                    | 0232-6884         0232-6884         0232-6884         0232-6884         0232-6884         0232-6884         0232-6884         0232-6884         0232-6884         0232-6884         0232-6884         0232-6884         0232-6884         0232-6884         0232-6884         0232-6884         0232-6884         0232-6884         0232-6884         0232-6884         0232-6884         0232-6884         0232-6884         0232-6884         0232-6884         0232-6884         0232-6884         0232-6884         0232-6884         0232-6884         0232-6884         0232-6884         0232-6884         0232-6884         0232-6884         0232-6884         0232-6884         0232-6884         0232-6884         0232-6884         0232-6884         0232-6884         0232-6884         0232-6884         0232-6884         0232-6884                                                                                                            |
| للحقة :                                                                                                    | C2.20-asia<br>C2.20-asia<br>C2.20-as                                                                                                    |
| Lake                                                                                                    | 02.04-asia<br>23.04-asia<br>23.04-asia<br>20.04-asia<br>20.04                                                                                                    |
| Likes:                                                                                                    | 02.20-asia<br>20.20-asia<br>20.20                                                                                                    |
| للحقية الحالية الحالية | 0.2.0                                                                                                    |

#### 帳票完了時のファイルの自動出力 帳票編集時のファイルの自動出力

| ■帳票完了時のファー | イルの自動出力     | ■帳票編集時のファイル | の自動出力 |
|------------|-------------|-------------|-------|
| ● しない      | <b>◎</b> する | しない         | 💿 する  |
|            |             |             |       |

帳票の完了保存、または、帳票の編集中保存を行った際に、 各種ファイル(CSV、XML、PDF)の自動出力を行うかどうかの設定です。

### 帳票のEXCELファイル出力機能の使用

|                                                                                                    | EXCL2774A26AKT8                                                                                                    |
|----------------------------------------------------------------------------------------------------|----------------------------------------------------------------------------------------------------|
| FORTER:G2771879688878                                                                                                    | この定義の機関から規模価を含成する キャンセル                                                                                                    |
| ■帳票定義名称                                                                                                    |                                                                                                    |
| ■ 網票名称白動作成設定                                                                                                    |                                                                                                    |
| 見損害_病包羽損害50001_クラスター値_0018                                                                                                    | プレビュー 2012                                                                                                    |
| ■サーバーへ保存した帳票をタブレット内に保                                                                                                    | <b>皆する</b>                                                                                                    |
| <ul> <li>         の設定ずに削除する         ・         の設する         ・         の設する         ・         の設する         ・         の         ・         の</li></ul>                                                                                                    |                                                                                                    |
| ■保存の度に帳票名を変更                                                                                                    | ■ iPhoneでの入力                                                                                                    |
|                                                                                                    | Sithoneで通訳 ● 編集形式 ● リスト形式                                                                                                    |
| ■タブレットでの感景名編集可否                                                                                                    | ■タブレットでの紙原定義保存                                                                                                    |
| ● 城其不可             ● 城其可是                                                                                                    | ● 視己ない ◎ 瓶丁                                                                                                    |
| ■タブレットからの帳票画像・PDFのメール送                                                                                                    | 8 ■タブレットでの無葉存存                                                                                                    |
| <ul> <li>許可しない</li> <li>許可する</li> </ul>                                                                                                    | ● 株さない ② 瓶子                                                                                                    |
| ■タブレット上で幅票PDFを他のアプリで開く                                                                                                    | ■ タブレットでの紙原保持期間                                                                                                    |
| • HHUGU • HHY8                                                                                                    | E1 16312 27                                                                                                    |
| ●甲第日ック機能<br>の単数 ● 420                                                                                                    |                                                                                                    |
| 自分が入力した情報を使のユーザーが編集で:                                                                                                    | きなくする                                                                                                    |
| (タブレット編末上での編集)                                                                                                    | (Manager上での解集)                                                                                                    |
| 0 LBU 0 98                                                                                                    | ● Lat.v ● ¥2                                                                                                    |
| <ul> <li>タブレット操作時に、ネットワーク接続され</li> <li>● オス</li> </ul>                                                                                                    | た産誌クラスターのインプット部品を自動表示                                                                                                    |
| -7929-88                                                                                                    |                                                                                                    |
| ■クラスター入力順置設定                                                                                                    | ■初時備会授料(定設定<br>                                                                                                    |
| <ul> <li>● 開始(この定義ではクラスター展歴を地らない)</li> <li>● 開催クラスター以外の入力展開を持つ</li> </ul>                                                                                                    | 6) #IN                                                                                                    |
| ● 主クラスター入力厳重を持つ                                                                                                    |                                                                                                    |
|                                                                                                    |                                                                                                    |
|                                                                                                    |                                                                                                    |
| ● 個別の画像はサーバーへ返信しない                                                                                                    | <ul> <li>● 再発のオリジナルサイズ</li> <li>● ピクセル集定(真印)</li> </ul>                                                                                                    |
| ■カメラ撮影した書像をカメラロールにも保存                                                                                                    | ●大(1280pr)<br>Fする ●巾(640pr)                                                                                                    |
|                                                                                                    | ● ↑ (220px)<br>● カスタム和2                                                                                                    |
| ■Retinaを考慮する                                                                                                    | 800 😳 рж                                                                                                    |
| @ Lat                                                                                                    |                                                                                                    |
| ■姚辰保守情報                                                                                                    |                                                                                                    |
| ● 回転 (1)                                                                                                    | 1時版 コピー 5 6 クラスター<br>1.11 クラスター 6日 小田                                                                                                    |
| 编纂编考2                                                                                                    | 1.17 クラブ - 表示値 ・ 全族                                                                                                    |
| 66祭像考3                                                                                                    | スター表示値                                                                                                    |
|                                                                                                    |                                                                                                    |
| <b>は奈徳市4</b>                                                                                                    | クラスター表示値 ・                                                                                                    |
|                                                                                                    | クラスクー表示値 ・<br>クラスター表示値 ・<br>クラスター表示値 ・                                                                                                    |
|                                                                                                    |                                                                                                    |
| 43世後年4<br>43世後年5<br>43世後年6<br>43世後年7<br>43世後年7<br>43世<br>43世<br>43世<br>43世<br>43世<br>43世<br>43<br>43<br>43<br>43<br>43<br>43<br>43<br>43<br>43<br>43                                                                                                    | クラスクー系示理         ・           クラスクー系示理         ・           クラスクー系示理         ・           クラスクー系示理         ・           クラスクー系示理         ・           クラスクー系示理         ・                                                                                                    |
|                                                                                                    | クリスクー素が量・           クラスクー素が量・           クラスクー素が量・                                                                                                    |
| は原用す                                                                                                    | ジェスク-高市道     ジェスク-高市道     ジェスク-高市道     ジェスク-高市道     ジェスク-高市道     ジェスク-高市道     ジェスク-高市道     ジェスク-高市道     ジェスク-高市道                                                                                                    |
|                                                                                                    | ジスター素が細     ・     フラスター素が細     ・     フラスター素が細     ・     フラスター素が細     ・     フラスター素が細     ・     フラスター素が細     ・     フラスター素が細     ・     フラスター素が細     ・     フラスター素が細     ・     フラスター素が細     ・     フラスター素が細     ・                                                                                                    |
| URR41         Image: Control of the control of the control of th                                                                                                    | ジラスク-高校園 ・     ジラスク-高校園 ・     ジラスク-高校園 ・     ジラスク-高校園 ・     ジラスク-高校園 ・     ジラスク-高校園 ・     ジラスク-高校園 ・     ジラスク-高校園 ・     ジラスク-高校園 ・     ジラスク-高校園 ・     ジラスク-高校園 ・     ジラスク-高校園 ・     ジラスク-高校園 ・     ジラスク-高校園 ・                                                                                                    |
| USAR4         Image: Comparison of the comparison of the comparison of                                                                                                    | ジリスクー高年編     ジリスクー高年編     ジリスクー高年編     ジリスクー高年編     ジリスクー高年編     ジリスクー高年編     ジリスクー高年編     ジリスクー高年編     ジリスクー高年編     ジリスクー高年編     ジリスクー高年編     ジリスクー高年編     ジリスクー高年編     ジリスクー高年編     ジリスクー高年編     ジリスクー高年編     ジリスクー高年編     ジリスクー高年編     ジリュスクー高年編     ジリュスクー高年編     ジリュスクー高年編     ジリュスクー高年編     ジリュスクー高年編     ジリュスクー高年編     ジリュスクー高年編     ジリュスクー高年編     ジリュスクー高年編     ジリュスクー高年編     ジリュスクー高年編     ジリュスクー高年編     ジリュスクー高年編     ジリュスクー高年編     ジョン                                                                                                    |
| 1         1           1         1           1         1           1         1           1         1           1         1           1         1           1         1           1         1           1         1           2         2           2         2           2         2           2         2           2         2           2         2                                                                                                    | ジェスクー系統     ・ ロッコ     ・ ロッコ     ・     ・     ・     ・     ・     ・     ・     ・     ・     ・     ・     ・     ・     ・     ・     ・     ・     ・     ・     ・     ・     ・     ・     ・     ・     ・     ・     ・     ・     ・     ・     ・     ・     ・     ・     ・     ・     ・     ・     ・     ・     ・     ・     ・     ・  |
| UB44:         UB45:           UB45:         UB46:           UB46:         UB46:           UB46:         UB46:           UB46:         UB46:           UB46:         UB46:           UB46:         UB46:           UB47:         UB46:           UB47:         UB47:           UB47:         UB47:           UB47: <td>ジェク・正常語     ・     ジェク・正常語     ・     ジェク・正常語     ・</td>                                                                                                    | ジェク・正常語     ・     ジェク・正常語     ・                                                                                                    |
| USAR1         USAR1           USAR1         USAR1                                                                                                    | シリスクー素写道       シリスクー素写道       シリスクー素写道       ウリスクー素写道       ウリスクー素写道       ウリスクー素写道       ウリスクー素写道       ウリスクー素写道       ウリスクー素写道       ウリスクー素写道       ウリスクー素写道       ウリスクー素写道       ウリスクー素写道       ウリスクー素写道       クリスクー表示道       クリスクー表示道       クリスクー表示道       クリスクー表示道       クリスクー表示道       シリスクー表示道                                                                                                    |
| 1384-         1           1384-         1           1384-         1           1384-         1           1384-         1           1384-         1           1384-         1           1384-         1           1384-         1           1384-         1           1384-         1           2384-         1           2384-3         1           2384-3         1           2384-3         1           1483         1           1484         1           1584         1           1594         1           1594         1           1594         1           1594         1           1594         1           1594         1           1594         1           1594         1           1594         1           1594         1           1594         1           1594         1           1594         1           1594         1           1594         1           1594         1 </td <td></td>                                                                                                    |                                                                                                    |
| 13.84         1           12.84         1           12.84         1           12.84         1           12.84         1           12.84         1           12.84         1           12.84         1           12.84         1           12.84         1           12.84         1           12.84         1           12.84         1           12.84         1           12.84         1           12.84         1           12.84         1           12.84         1           12.84         1           12.84         1           12.84         1           12.84         1           12.84         1           12.84         1           12.84         1           12.84         1           12.84         1           12.84         1           12.84         1           12.84         1           12.84         1           12.84         1           12.84         1           12.84                                                                                                    | ジスクー素指<br>ジスクー素指<br>ジスクー素指<br>ジスクー素指<br>ジスクー素指<br>ジスクー素指<br>ジスクー素指<br>ジスクー素指<br>ジスクー素指<br>ジスクー素指<br>ジスクー素指<br>ジスクー素指<br>ジスクー素指<br>ジスクー素指<br>ジスクー素指<br>ジスクー素指<br>ジスクー素指<br>ジスクー素指<br>ジスクー素指<br>ジェスクー素指<br>ジェスクー素指<br>ジェスクー<br>ジェスクー<br>ジェスクー<br>ジェスクー<br>ジェスクー<br>ジェスクー<br>ジェスクー<br>ジェスクー<br>ジェスクー<br>ジェスクー<br>ジェスクー<br>ジェスクー<br>ジェスクー<br>ジェスクー<br>ジェスクー<br>ジェスクー<br>ジェスクー<br>ジェスクー<br>ジェスクー<br>ジェスクー<br>ジェスクー<br>ジェスクー<br>ジェスクー<br>ジェスクー<br>ジェスクー<br>ジェスクー<br>ジェスクー<br>ジェスクー<br>ジェスクー<br>ジェスクー<br>・ジェスクー<br>ジェスクー<br>・ジェスクー<br>・ジェスクー                                                                                                    |
| Like                                                                                                    | ジェスクー正示語     ・ ロット     ・ ロット |
| USAR1         Image: Control of the control of the control of th                                                                                                    |                                                                                                    |
| LSAR4         L           LSAR4         L           LSAR4         L <td></td>                                                                                                    |                                                                                                    |
| 4.844         1           1.844         1           1.845         1           1.845         1           1.845         1           1.847         1           1.847         1           1.847         1           1.847         1           1.847         1           1.847         1           1.847         1           1.847         1           1.847         1           1.847         1           1.847         1           1.847         1           1.847         1           1.847         1           1.847         1           1.847         1           1.847         1           1.847         1           1.847         1           1.847         1           1.847         1           1.847         1           1.847         1           1.847         1           1.847         1           1.847         1           1.847         1           1.847         1           1.847                                                                                                    | ・ 低市:     ・ 低市:    |
| 4.844         4.844           4.844         4.844           4.845         4.844           4.847         4.844           4.847         4.844           4.847         4.844           4.847         4.844           4.847         4.844           4.847         4.844           4.847         4.844           4.847         4.844           4.847         4.844           4.847         4.844           4.847         4.844           4.844         4.844           4.844         4.844           4.844         4.844           4.844         4.844           4.844         4.844           4.844         4.844           4.844         4.844           4.844         4.844           4.844         4.844           4.844         4.844           4.844         4.844           4.844         4.844           4.844         4.844           4.844         4.844           4.844         4.844           4.844         4.844           4.844         4.844           4.844 <td>202,20-202     202,20-202     202,20-202     202,20-202     202,20-202     202,20-202     202,20-202     202,20-202     202,20-202     202,20-202     202,20-202     202,20-202     202,20-202     202,20-202     202,20-202     202,20-202     202,20-202     202,20-202     202,20-202     202,20-202     202,20-202     202,20-202     202,20-202     202,20-202     202,20-202     202,20-202     202,20-202     202,20-202     202,20-202     202,20-202     202,20-202     202,20-202     202,20-202     202,20-202     202,20-202     202,20-202     202,20-202     202,20-202     202,20-202     202,20-202     202,20-202     202,20-202     202,20-202     202,20-202     202,20-202     202,20-202     202,20-202     202,20-202     202,20-202     202,20-202     202,20-202     202,20-202     202,20-202     202,20-202     202,20-202     202,20-202     202,20-202     202,20-202     202,20-202     202,20-202     202,20-202     202,20-202     202,20-202     202,20-202     202,20-202     202,20-202     202,20-202     202,20-202     202,20-202     202,20-202     202,20-202     202,20-202     202,20-202     202,20-202     202,20-202     202,20-202     202,20-202     202,20-202     202,20-202     202,20-202     202,20-202     202,20-202     202,20-202     202,20-202     202,20-202     202,20-202     202,20-202     202,20-202     202,20-202     202,20-202     202,20-202     202,20-202     202,20-202     202,20-202     202,20-202     202,20-202     202,20-202     202,20-202     202,20-202     202,20-202     202,20-202     202,20-202     202,20-202     202,20-202     202,20-202     202,20-202     202,20-202     202,20-202     202,20-202     202,20-202     202,20-202     202,20-202     202,20-202     202,20-202     202,20-202     202,20-202     202,20-202     202,20-202     202,20-202     202,20-202     202,20-202     202,20-202     202,20-202     202,20-202     202,20-202     202,20-202     202,20-202     202,20-202     202,20-202     202,20-202     202,20-202     202,20-202     202,20-202     202,20-202     202,20-202     202,20-202</td> | 202,20-202     202,20-202     202,20-202     202,20-202     202,20-202     202,20-202     202,20-202     202,20-202     202,20-202     202,20-202     202,20-202     202,20-202     202,20-202     202,20-202     202,20-202     202,20-202     202,20-202     202,20-202     202,20-202     202,20-202     202,20-202     202,20-202     202,20-202     202,20-202     202,20-202     202,20-202     202,20-202     202,20-202     202,20-202     202,20-202     202,20-202     202,20-202     202,20-202     202,20-202     202,20-202     202,20-202     202,20-202     202,20-202     202,20-202     202,20-202     202,20-202     202,20-202     202,20-202     202,20-202     202,20-202     202,20-202     202,20-202     202,20-202     202,20-202     202,20-202     202,20-202     202,20-202     202,20-202     202,20-202     202,20-202     202,20-202     202,20-202     202,20-202     202,20-202     202,20-202     202,20-202     202,20-202     202,20-202     202,20-202     202,20-202     202,20-202     202,20-202     202,20-202     202,20-202     202,20-202     202,20-202     202,20-202     202,20-202     202,20-202     202,20-202     202,20-202     202,20-202     202,20-202     202,20-202     202,20-202     202,20-202     202,20-202     202,20-202     202,20-202     202,20-202     202,20-202     202,20-202     202,20-202     202,20-202     202,20-202     202,20-202     202,20-202     202,20-202     202,20-202     202,20-202     202,20-202     202,20-202     202,20-202     202,20-202     202,20-202     202,20-202     202,20-202     202,20-202     202,20-202     202,20-202     202,20-202     202,20-202     202,20-202     202,20-202     202,20-202     202,20-202     202,20-202     202,20-202     202,20-202     202,20-202     202,20-202     202,20-202     202,20-202     202,20-202     202,20-202     202,20-202     202,20-202     202,20-202     202,20-202     202,20-202     202,20-202     202,20-202     202,20-202     202,20-202     202,20-202     202,20-202     202,20-202     202,20-202     202,20-202     202,20-202     202,20-202    |
| usari         usari           usari         usari                                                                                                    | D 23.29 = 26 42     D 23.29 = 26 42    |
| Lisari                                                                                                    | 232,2-25/8         232,2-25/8         232,2-25/8         232,2-25/8         232,2-25/8         232,2-25/8         232,2-25/8         232,2-25/8         232,2-25/8         232,2-25/8         232,2-25/8         232,2-25/8         232,2-25/8         232,2-25/8         232,2-25/8         232,2-25/8         232,2-25/8         232,2-25/8         232,2-25/8         232,2-25/8         232,2-25/8         232,2-25/8         232,2-25/8         232,2-25/8         232,2-25/8         232,2-25/8         232,2-25/8         232,2-25/8         232,2-25/8         232,2-25/8         232,2-25/8         232,2-25/8         232,2-25/8         232,2-25/8         232,2-25/8         232,2-25/8         232,2-25/8         232,2-25/8         232,2-25/8         232,2-25/8         232,2-25/8         232,2-25/8         232,2-25/8         232,2-25/8         232,2-25/8                                                                                                            |
| USAR1         I           USAR1         I                                                                                                    | 0320-888         0320-888         0320-888         0320-888         0320-888         0320-888         0320-888         0320-888         0320-888         0320-888         0320-888         0320-888         0320-888         0320-888         0320-888         0320-888         041         041         041         041         041         041         041         041         041         041         041         041         041         041         041         041         041         041         041         041         041         041         041         041         041         041         041         041         041                                                                                                            |

#### 帳票のEXCELファイル出力機能の使用

帳票のEXCELファイル出力機能を使用するかどうかの設定です。 「する」に設定した場合、帳票定義保存時にシートコピー機能の使用が可能かど うかチェックを行い、結果、シートコピーが不可となる帳票定義であれば自動で シートコピーに問題のあるシートを「シートコピー不可」設定に変更します。

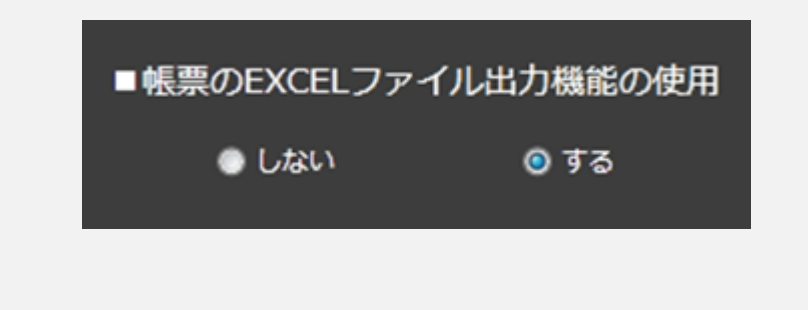

## 連携用テーブルの作成(Motion Board、Dr.Sum連携)

| あるファイルから作成する。<br>のたまだたことくもから作成する。                                                                                                    | EX01.72-11/26/08/T&                                                                                                    | \$=*/#J.                                                                                                    |
|----------------------------------------------------------------------------------------------------|----------------------------------------------------------------------------------------------------|----------------------------------------------------------------------------------------------------|
|                                                                                                    |                                                                                                    |                                                                                                    |
| <b>用油器_低加用用</b> 面50001                                                                                                    |                                                                                                    |                                                                                                    |
| ■帳票名称白動作成設定                                                                                                    |                                                                                                    |                                                                                                    |
| 見信書_仮包羽城書50001_クラスター値_00                                                                                                    | 10 プレビュー                                                                                                    | - 32                                                                                                    |
| ■サーバーへ保存した構築をタブレット                                                                                                    | ないないでする                                                                                                    |                                                                                                    |
| <ul> <li>G#224/LMB925</li> <li>G#2</li> </ul>                                                                                                    | 75                                                                                                    |                                                                                                    |
| ■保存の度に帳票名を変更                                                                                                    | ■iPhoneでの入                                                                                                    | ħ                                                                                                    |
| ⊚Lu⊔ •Tă                                                                                                    | <ul> <li>Phone Call R</li> </ul>                                                                                                    | ● 編表形式 ● リスト形式                                                                                                    |
| ■タブレットでの感景名編集可否                                                                                                    | ■タブレットでの                                                                                                    | 246票定款保存                                                                                                    |
|                                                                                                    | C RCON                                                                                                    | <b>U X</b> 7                                                                                                    |
| ■タブレットからの帳票画像・PDFのメー                                                                                                    | -ル送信 ■タブレットでの                                                                                                    | DHK票保存                                                                                                    |
| <ul> <li>■ Helfor</li> <li>● Helfor</li> <li>● Helfor</li> </ul>                                                                                                    | • R260                                                                                                    | 0 AT                                                                                                    |
| ■タブレット上で幅票PDFを他のアプリ1                                                                                                    | 「開く タブレットでの                                                                                                    | D·····································                                                                                                    |
| ● 和司しない   ● 和刊する                                                                                                    |                                                                                                    | 3 時間 分                                                                                                    |
| ■申請ロック機能                                                                                                    |                                                                                                    |                                                                                                    |
| ● #23 ● 423                                                                                                    |                                                                                                    |                                                                                                    |
| ロカル・人力した時報を包のユーザーが<br>(タブレット電気上での編集)                                                                                                    | all C 2 A F ノン・ロー A F ノン・ロー A F C 2 A F F C 2 A F F F C 2 A F F                                                                                                    |                                                                                                    |
| 0 LBU 0 75                                                                                                    | @ L445                                                                                                    |                                                                                                    |
| ■タブレット操作時に、ネットワーク曲                                                                                                    | まされた機械クラスターのインプット部品を                                                                                                    | 白動表示                                                                                                    |
|                                                                                                    |                                                                                                    |                                                                                                    |
| 「クラスター展歴」                                                                                                    | - 10x0.00 m 31 1/ - 10                                                                                                    | +                                                                                                    |
| <ul> <li>ウラスダー人力障害指定</li> <li>一般的(この定義ではクラスター振躍を除)</li> </ul>                                                                                                    | ■ (UN/MIRC9211ALAC<br>552(1) ② 無加                                                                                                    | τ.                                                                                                    |
| ● 開発クラスター以外の入力服用を持つ                                                                                                    |                                                                                                    |                                                                                                    |
| • 27578-V182642                                                                                                    |                                                                                                    |                                                                                                    |
| <ul> <li>FreeDrawにて使用した規則面像のサー</li> </ul>                                                                                                    | パー <del>送の回われ</del> FreeDrawにて                                                                                                    | PICKした画像のサイズ設定                                                                                                    |
| ◎ 個別の職業をそれぞれにサーバーへ通信する                                                                                                    | ● <b>クラスター</b> サ                                                                                                    | イズにきわせる                                                                                                    |
| ● 保持の面積はサーバーへ送信しない                                                                                                    | <ul> <li>■読のオリミ</li> <li>ビクセル#3</li> </ul>                                                                                                    | ナルサイズ<br>(県町)                                                                                                    |
| ■カメラ撮影した画像をカメラロールに                                                                                                    | ●大 (128<br>も保存する ●中 (640)                                                                                                    | 5ex)<br>H)                                                                                                    |
|                                                                                                    | ● 小 (328<br>● カスタム                                                                                                    | ※)<br>毎定                                                                                                    |
|                                                                                                    |                                                                                                    |                                                                                                    |
| ■Retinaを考慮する                                                                                                    |                                                                                                    | 00 😳 pox                                                                                                    |
| ■Retinaを考慮する<br>⊗ Las\ ● する                                                                                                    |                                                                                                    | 00 🔮 px                                                                                                    |
| <ul> <li>■ Retinaを考慮する         <ul> <li>③ したい</li> <li>● する</li> </ul> </li> <li>● 戦振측号情報</li> </ul>                                                                                                    | -                                                                                                    | 00 🔿 px                                                                                                    |
| <ul> <li>Retinaを可慮する         <ul> <li>① Ldx:</li> <li>● Tる</li> </ul> </li> <li>● 紙原得弓情報<br/>・低原得弓情報         <ul> <li>● 低原得弓情報</li> <li>● 低原得弓情報</li> <li>● 低原得弓情報</li> </ul> <li>● 低原得弓情報</li> <li>● 低原得弓情報</li> </li></ul>                                                                                                    | 辰儀司持殿                                                                                                    | ◎                                                                                                    |
| <ul> <li>Retinaを考慮する</li> <li>しない、</li> <li>する</li> <li>・低気偏弓仿候</li> <li>・低気偏弓行候</li> <li>・低気偏弓行体</li> <li>・低気偏弓行体</li> <li>・</li> <li>・</li> <l< td=""><td>思痛马供相</td><td>☆ gx<br/>コピーするクラスター<br/>1.1.1 クラスター表示症 ● 商品の間<br/>1.1.1 クラスター表示症 ● 商品の間</td></l<></ul>                                                                                                    | 思痛马供相                                                                                                    | ☆ gx<br>コピーするクラスター<br>1.1.1 クラスター表示症 ● 商品の間<br>1.1.1 クラスター表示症 ● 商品の間                                                                                                    |
| Retinaを予慮する。 ● LE2:1 ● Tる ● 低気機や気体 ● 低気機や気体 ● 低気体や気体 ● 低気体や気体や気体 ● 低気体や気体 ● 低気体や気体                                                                                                    | 黑素寺傳編                                                                                                    | <ul> <li>IC-Tをクラスター</li> <li>111 クラスター表示量・ 単品の増<br/>しいア クラスター表示量・ 4日の増<br/>クラスター表示量・ 4日の増</li> </ul>                                                                                                    |
|                                                                                                    | 素量寸換幅                                                                                                    | DビーT 82/952/9-<br>レビーT 82/952/9-<br>レゴロ クラスクー系が通 自然の場<br>レゴロ クラスクー系が通 合物<br>クラスクー系が通 ・                                                                                                    |
| Kuchan 2-7点 5 3     O 人口公 ● 73     ● (人口公 ● 73     ● (人口公 ● 73     ● (人口公 ● 73     ● (人口公 ○ 10)     ● (人口公 ○ 10)                                                                                                    | 思義귀法相                                                                                                    | □<br>□<br>111 クラスクー表示量・ 高級の価<br>117 クラスクー表示量・ 高級の価<br>127 クラスクー表示量・<br>クラスクー表示量・<br>クラスクー表示量・<br>クラスクー表示量・                                                                                                    |
| ・にたいつとう見ます。           ① しの ・ ・ 下る           ・ 低気向くり休め           ・低気向くり休め           (広向水下)           (広向水下)                                                                                                    | 医鼻子桥疝                                                                                                    | □<br>□<br>□<br>□<br>□<br>□<br>□<br>□<br>□<br>□<br>□<br>□<br>□<br>□                                                                                                    |
|                                                                                                    | 토토 가가지                                                                                                    | コピーするクラスター       1.11     クラスター素容量       1.27     クラスター素容量       クラスター素容量     全型       クラスター素容量     クラスター素容量       クラスター素容量     クラスター素容量       クラスター素容量     クラスター素容量       クラスター素容量     クラスター素容量       クラスター素容量     クラスター素容量       クラスター素容量     クラスター素容量       クラスター素容量     クラスター素容量                                                                                                    |
|                                                                                                    | 도로<br>황료하였다.                                                                                                    | ■ IP<br>= IC-TE 207520-<br>■ III 05220-高市道 単版10年<br>■ 27220-高市道 単数10年<br>● 27220-高市道 ●<br>■ 27220-高市道 ●<br>■ 27220-高市道 ●<br>■ 27220-高市道 ●<br>■ 27220-高市道 ●<br>■ 27220-高市道 ●                                                                                                    |
| total      total                                                                                                    | <b>王</b> 王<br>四章内称和                                                                                                    | <ul> <li>IC-T # 20 / 3.20-</li> <li>ILI (2520-</li> <li>第350-</li> <li>第450-98</li> <li>第450-98</li> <li> <ul> <li>第450-98</li> <li>第450-98</li> <li>第450-98</li> <li>第450-98</li> <li>第450-98</li> <li>第450-98</li> <li>第450-98</li> <li> <li>第450-98</li> <li> <li>第450-98</li> <li> <li>第450-98</li> <li> <li> <li> <li> <li> <li> <li> <li> <li> <li> <li> <li> <li> <li></li></li></li></li></li></li></li></li></li></li></li></li></li></li></li></li></li></ul></li></ul>                                                                                                    |
|                                                                                                    | ● 445177 0 445102                                                                                                    | コビーT&2/52/9-           L11         クラスター素印刷・         単品の増           117         グラスター素印刷・         単品の増           クラスター素印刷・         クラスター素印刷・         クラスター素印刷・           クラスター素印刷・         クラスター素印刷・         クラスター素印刷・           クラスター素印刷・         クラスター素印刷・         クラスター素印刷・           クラスター素印刷・         クラスター素印刷・         クラスター素印刷・           クラスター素印刷・         クラスター素印刷・         クラスター表印刷・                                                                                                    |
| texestadiate                                                                                                    | 8829544<br>● 485171 — ⊕ 485126                                                                                                    | □ IC-1520520-<br>1.11 0 2520-高部画 和品の価<br>1.12 0520-高部画 和品の価<br>2520-高部画 0<br>2520-高部画 0<br>2520-高語 0<br>2520-高語 0<br>2520-高語 0<br>2520-高語 0<br>2520-高語 0<br>2520-高語 0<br>2520-高語 0<br>2520-高語 0<br>2520-高語 0<br>2520-高語 0<br>2520-高語 0<br>2520-高語 0<br>2520-高語 0<br>2520-高語 0<br>2520-高語 0<br>2520-高語 0<br>2520-高語 0<br>2520-高語 0<br>2520-高語 0<br>2520-高語 0<br>2520-高語 0<br>2520-353<br>2520-353<br>2520-3520<br>2520-3520<br>25200<br>2520-3520<br>25200<br>25200<br>2520-3520<br>25200<br>2520 |
|                                                                                                    | 5 क्रिकेश<br>● 4457न 0 44576<br>27227-7578 ● 1711:                                                                                                    | □<br>□<br>□<br>□<br>□<br>□<br>□<br>□<br>□<br>□<br>□<br>□<br>□<br>□                                                                                                    |
|                                                                                                    |                                                                                                    | DUC-TE なりちみター<br>1.11 (クラスター素は単一) 単形の増<br>1.17 (クラスター素は単一) 単形の増<br>クラスター素は単一<br>クラスター素は単一<br>クラスター素は一<br>クラスター素は一<br>クラスター素は一<br>クラスター素は一<br>クラスター素は一<br>クラスター素は一<br>クラスター素は一<br>クラスター素は一<br>クラスター素は一<br>クラスター素は一<br>クラスター素は一<br>クラスター素は一<br>クラスター素は一<br>の<br>の                                                                                                    |
|                                                                                                    | <ul> <li>参考外編</li> <li>● 4857年</li> <li>● 4857年</li> <li>● 2537年-長年</li> <li>● 内田</li> <li>● 2537年</li> <li>● 内田</li> <li>● 日本</li> </ul>                                                                                                    | コピーギムジラスター-       1.11     ジラスター素可用     単品の増       1.27     ジラスター素可用     単品の増       ジラスター素可用     ●       ジラスター素可用     ●                                                                                                    |
| Alban (2004)         Alban (2004)         Alban (2004)<                                                                                                    |                                                                                                    | □<br>□<br>□<br>□<br>□<br>□<br>□<br>□<br>□<br>□<br>□<br>□<br>□<br>□                                                                                                    |
|                                                                                                    |                                                                                                    |                                                                                                    |
|                                                                                                    | <ul> <li>株本村市</li> <li>● 株村市</li> <li>● 株村市</li> <li>● 株村市</li> <li>● 株村市</li> <li>● 株村市</li> <li>● 2320-花村田</li> <li>● 日本日本日本</li> <li>● 日本日本日本</li> </ul>                                                                                                    | 20 1<br>21-152/52/5-<br>1.11 0 252/5884 0 86.98<br>1.12 0 252/5884 0 86.98<br>0 252/5884 0 252/5884 0 252/5826000000000000000000000000000000000000                                                                                                    |
| Albane         Albane           Albane         Albane           Albane                                                                                                    | ままれ年                                                                                                    | <ul> <li>二ビーするジラスター</li> <li>111 ジラスター表示導画 単単の</li> <li>ジラスター素薄量 2032</li> <li>ジラスター素薄量</li> <li>ジラスター素薄量</li> </ul>                                                                                                    |
| <ul></ul>                                                                                                    |                                                                                                    | 20 р<br>- C-T & 2/3,2/ Кара<br>- 1.1 0.23,2/ Кара<br>- 0.23,2/ Кара<br>- 0.23,2/ 0.23,2/ 0.23,2/ 0.23,2/ 0.23,2/ 0.23,2/ 0.23,2/ 0.23,2/ 0.23,2/ 0.23,2/ 0.23,2/ 0.23,2/ 0.23,2/ 0.23,2/ 0.23,2/ 0.23,2/ 0.23,2/ 0.23,2/ 0.23,2/                                                                                                    |
| Alban (2014)         Alban (2014)           Alban (2014)         Alban (2014)                                                                                                    | ■単一件 (1)<br>■ 455171 ● 45572<br>(2)<br>2)<br>2)<br>2)<br>2)<br>2)<br>2)<br>2)<br>2)<br>2)                                                                                                    | DC-TEOPSAP-         Li       023/0-848       86.08         Li       023/0-848       68.         U       023/0-848       68.         U       023/0-848       69.         U       023/0-848       69.                                                                                                    |
| ■Loncadding                                                                                                    |                                                                                                    | III         252/2-8/8         BAD 18           III         252/2-8/8         BAD 18           III         252/2-8/8         BAD 18           III         252/2-8/8         BAD 18           IIII         252/2-8/8         BAD 18           IIIIIIIIIIIIIIIIIIIIIIIIIIIIIIIIIIII                                                                                                    |
| ALUAR CARRENT         BLANN           BLANN         BLANN           BLANN         BLANN                                                                                                    | あまり年<br>● ASTR<br>クリスターを示す<br>クリスターを示す<br>クリスターを示す<br>・ パイ:<br>クリスターを示す<br>・ パイ:<br>クリスターを示す<br>・ パイ:<br>クリスターを示す<br>・ パイ:<br>・ パイ:<br>・ パー:<br>・ パー:<br>・ パー:<br>・ パー:<br>・ パー:<br>・ パー:<br>・                                                                                                    | DU-TEO/DXD-           1.1         0.20,2-8,8         84,09           1.1         0.20,2-8,8         84           1.1         0.20,2-8,8         84           0.20,2-8,8         84         0.20,2-8,8           0.20,2-8,8         92,2-8,8         92,2-8,8           0.20,2-8,8         0.20,2-8,8         0.20,2-8,8           0.20,2-8,8         0.20,2-8,8         0.20,2-8,8           0.20,2-8,8         0.20,2-8,8         0.20,2-8,8           0.20,2-8,8         0.20,2-8,8         0.20,2-8,8           0.20,2-8,8         0.20,2-8,8         0.20,2-8,8           0.20,2-8,8         0.20,2-8,8         0.20,2-8,8           0.20,2-8,8         0.20,2-8,8         0.20,2-8,8           0.20,2-8,8         0.20,2-8,8         0.20,2-8,8           0.20,2-8,8         0.20,2-8,8         0.20,2-8,8           0.20,2-8,8         0.20,2-8,8         0.20,2-8,8           0.20,2-8,8         0.20,2-8,8         0.20,2-8,8           0.20,2-8,8         0.20,2-8,8         0.20,2-8,8           0.20,2-8,8         0.20,2-8,8         0.20,2-8,8           0.20,2-8,8         0.20,2-8,8         0.20,2-8,8           0.20,2,2,2-8,8         0.20,2-8,8         0.20,2-8,8<                                                                                                    |
| Items         Item           Item         Item           Item         Item                                                                                                    | ■#41%<br>■#41%<br>(0.4574)<br>(0.4574)<br>(                                                                                                    | 2 (2)<br>-L                                                                                                    |
| Alternative definition           0.10x1           0.10x1 <tr< td=""><td>دین<br/>دین<br/>دین</td><td>mile       0.0.0.0.0.0.0.0.0.0.0.0.0.0.0.0.0.0.0.</td></tr<>                                                                                                    | دین<br>دین<br>دین                                                                                                    | mile       0.0.0.0.0.0.0.0.0.0.0.0.0.0.0.0.0.0.0.                                                                                                    |
| ALCONCENTION         ALCONCENTION           ALCONCENTION         ALCONCENTION                                                                                                    |                                                                                                    | B         EU-TEOPDA-E           Li         DOAD-RAR         RADR           Li         DOAD-RAR         RADR           Li         DOAD-RAR         RADR           DOAD-RAR         COAD-RAR         RADR           DOAD-RAR         DOAD-RAR         RADR           DOAD-RAR         DOAD-RAR         RADR           DOAD-RAR         DOAD-RAR         RADR           DOAD-RAR         DOAD-RAR         RADR           DOAD-RAR         DOAD-RAR         RADR           DOAD-RAR         DOAD-RAR         RADR           DOAD-RAR         DOAD-RAR         RADR           DOAD-RAR         DOAD-RAR         RADR           DOAD-RAR         DOAD-RAR         RADR           DOAD-RAR         DOAD-RAR         RADR           DOAD-RAR         DOAD-RAR         RADR           DOAD-RAR         DOAD-RAR         RADR           DOAD-RAR         RADR         RADR           DOAD-RAR         RADR         RADR           RADR         RADR         RADR           RADR         RADR         RADR           RADR         RADR         RADR           RADR         RADR         RADR                                                                                                    |
| ■Loncyddifd           ●Lixi         ■           ●Lixi         ■           ■Laxi         ■           ■Laxi         ■           ■Laxi         ■           ■Laxi         ■           ■Laxi         ■           ■Laxi         ■           ■Laxi         ■           ■Laxi         ■           ■Laxi         ■           ■Laxi         ■           ■Laxi         ■           ■Laxi         ■           >Laxi         ■           >Laxi         ■           >Laxi         ■           >Laxi         ■           >Laxi         ■           >Laxi         ■           ■Laxi         ■           ■Laxi         ■           ■Laxi         ■           ■Laxi         ■           ■Laxi         ■           ■Laxi         ■           ■Laxi         ■           ■Laxi         ■           ■Laxi         ■           ■Laxi         ■           ■Laxi         ■           ■Laxi         ■           ■Laxi <td< td=""><td>ВАТНИ<br/>Ф 45717<br/>0 45717<br/>0 2520-257<br/>0 2520-257<br/>0 2520-257<br/>0 2520-257<br/>0 11<br/>0 11<br/>0 1</td><td>B         EL-TEDUDUH           11         DSDUBUH           12         DSDUBUH           13         DSDUBUH           14         DSDUBUH           14         DSDUBUH           14         DSDUBUH           14         DSDUBUH           14         DSDUBUH           14         DSDUBUH           15         DSDUBUH           15         DSDUBUH           15         DSDUBUH           15         DSDUBUH           15         DSDUBUH           16         DSDUBUH           17         DSDUBUH           18         DSDUBUH</td></td<> | ВАТНИ<br>Ф 45717<br>0 45717<br>0 2520-257<br>0 2520-257<br>0 2520-257<br>0 2520-257<br>0 11<br>0 11<br>0 1 | B         EL-TEDUDUH           11         DSDUBUH           12         DSDUBUH           13         DSDUBUH           14         DSDUBUH           14         DSDUBUH           14         DSDUBUH           14         DSDUBUH           14         DSDUBUH           14         DSDUBUH           15         DSDUBUH           15         DSDUBUH           15         DSDUBUH           15         DSDUBUH           15         DSDUBUH           16         DSDUBUH           17         DSDUBUH           18         DSDUBUH                                                                                                    |
| Homosylation                                                                                                    | دین<br>دین<br>دین                                                                                                    | Image: Control of the second second                                                                                                    |

| 連携用テーブルの作成                                                                               |                     |
|------------------------------------------------------------------------------------------|---------------------|
| ■連携用テーブルの作成(MotionBoard, Dr.Sum 連携)                                                      |                     |
| ◎ 作成しない 🛛 ● 作成する (全項目) 🔹 ● 作成する (対象項                                                     | 頁目を指定)              |
| MotionBoard、Dr.Sumなど外部のデータ集計管理システムと、C<br>Reporterとの連携を行うためのテーブルデータを作成するかどう               | onMas i-<br>かの設定です。 |
| 作成しない:連携用テーブルを作成しません。<br>作成する(全項目):連携用テーブルを全項目作成します。<br>2 作成する(対象項目を指定):対象にしたクラスターに関してのる | ヶ作成します。             |

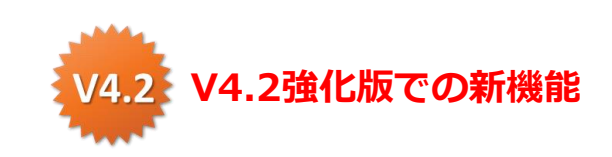

**V4.2** 

## クラスター単位の連携用テーブル作成対象設定

#### クラスター単位の連携用テーブル作成対象の設定は以下の方法で行います。

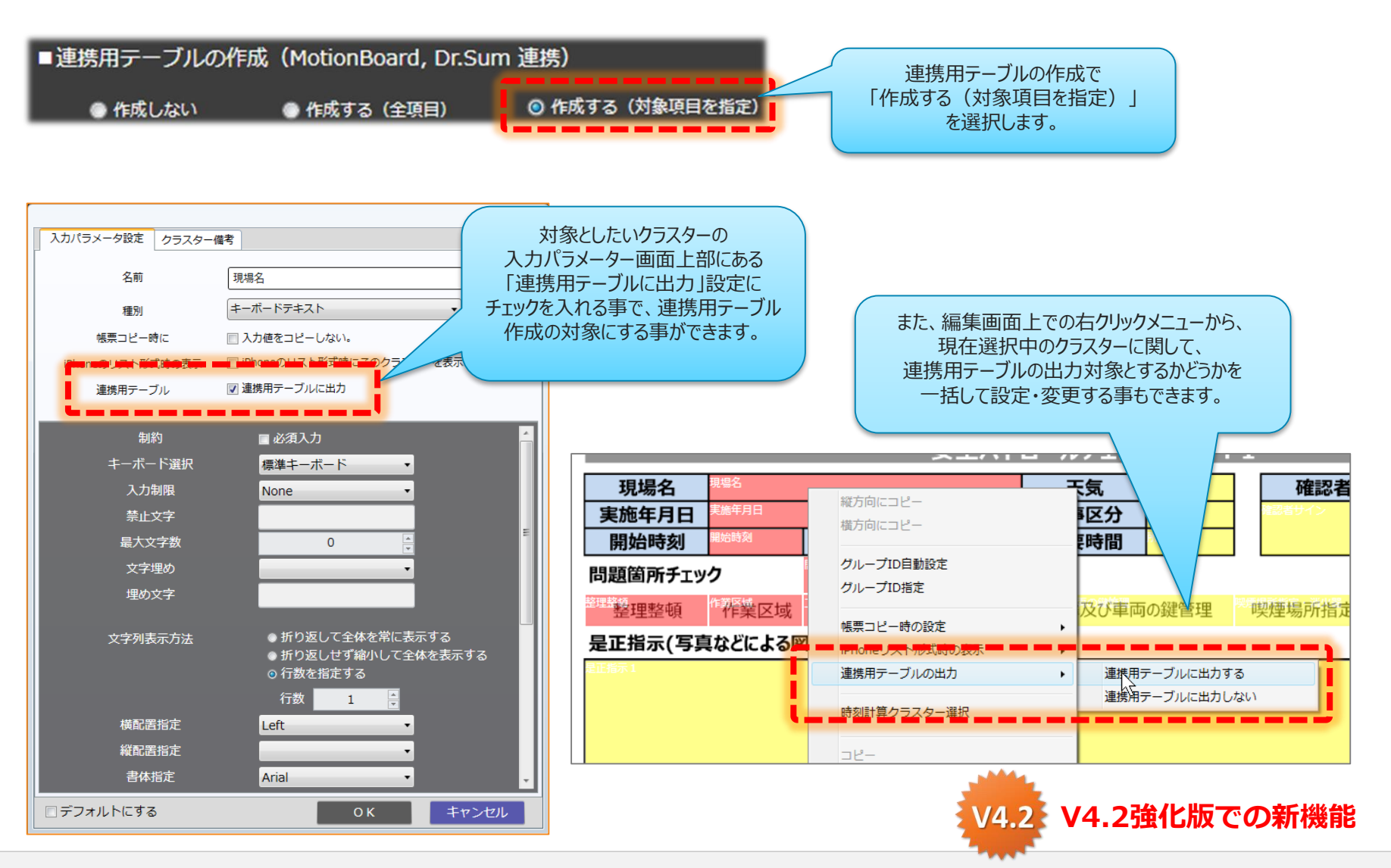

Copyright © 2015 CIMTOPS CORPORATION - All Rights Reserved.

NEW

/4.2

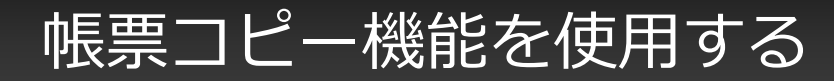

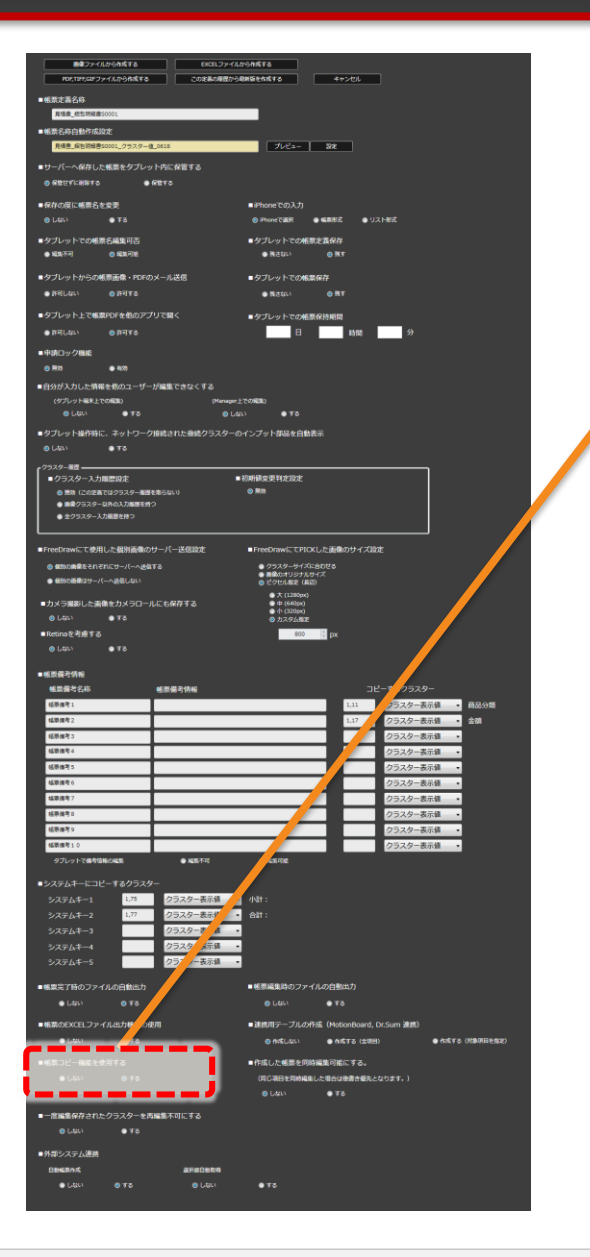

| 帳票コピー機能を使用する                                                         |                                                                                                    |
|----------------------------------------------------------------------|----------------------------------------------------------------------------------------------------|
| ■帳票コピー機能を使用する                                                        |                                                                                                    |
| タブレット上で帳票コピー機能を使用するか<br>設定した場合、この帳票定義から作成された<br>「この帳票をコピーして作成する」ボタンを | ℃しないかの設定です。「しない」に<br>=帳票に関しては、タブレット上で<br>≥非表示にします。                                                                                                    |
| 帳票コピー機能を使用しない                                                        | 帳票コピー機能を使用する                                                                                                    |
| ConMasi Reporter 不具合報告・品質対策シート                                       | ConMassiReporter 不具合報告・品質対策シート     Au     Au     Au     Au     Au     Au     Au     Au     Au     Au     Au     Au     Au     Au     Au     Au     Au     Au     Au     Au |
| ····································                                 |                                                                                                    |

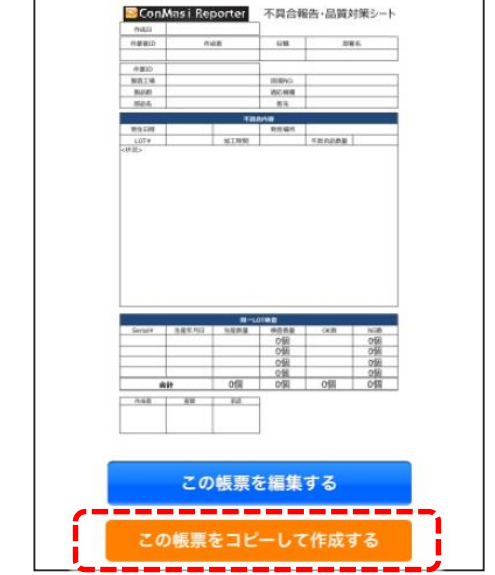

南計

0.68 88 20

R#### %17890

018 019 018

この帳票を編集する

520288

#### 作成した帳票の同時編集

| ■■ファイルから作                                                                                                    | <b>КТ</b> В ЕХСЕ                                                                                                    | レファイルから作成する                                                                                                    |                                                                                                    |                                                                                                    |
|----------------------------------------------------------------------------------------------------|----------------------------------------------------------------------------------------------------|----------------------------------------------------------------------------------------------------|----------------------------------------------------------------------------------------------------|----------------------------------------------------------------------------------------------------|
| 906,1396,039 ファイルカ                                                                                                    | -9##\$#8 2018##                                                                                                    | 国際から総統築を作成する                                                                                                    | 4+>01                                                                                                    |                                                                                                    |
| ■帳票定義名称                                                                                                    |                                                                                                    |                                                                                                    |                                                                                                    |                                                                                                    |
|                                                                                                    |                                                                                                    |                                                                                                    |                                                                                                    |                                                                                                    |
| ■ ₩0.4 540 日至017 1848.4                                                                                                    | クラスター値_0615                                                                                                    | 7/22-                                                                                                    | 32                                                                                                    |                                                                                                    |
|                                                                                                    | シタブレットホティー                                                                                                    |                                                                                                    |                                                                                                    |                                                                                                    |
| <ul> <li>R#UFLWRF5</li> </ul>                                                                                                    | • Altis                                                                                                    |                                                                                                    |                                                                                                    |                                                                                                    |
|                                                                                                    |                                                                                                    | - 10                                                                                                    |                                                                                                    |                                                                                                    |
| <ul> <li>保存の岐に懸奈名を覚史</li> <li>(A) しはい</li> </ul>                                                                                                    |                                                                                                    | ● Phone での入力<br>● Phone で選択 ● ●                                                                                                    | 連形式 ●リスト形式                                                                                                    |                                                                                                    |
|                                                                                                    |                                                                                                    | - Arthur Lawrenting                                                                                                    |                                                                                                    |                                                                                                    |
| <ul> <li>■ダブレットでの地景名編集</li> <li>● 編集不可</li> <li>● 編集不可</li> </ul>                                                                                                    | 戦り回<br>旗可能                                                                                                    | ●残さない                                                                                                    | %(¥/#<br>⊛ ∰ T                                                                                                    |                                                                                                    |
|                                                                                                    |                                                                                                    |                                                                                                    | _                                                                                                    |                                                                                                    |
| <ul> <li>タノレットからの後期間</li> <li>第21.00</li> </ul>                                                                                                    |                                                                                                    | <ul> <li>タブレット cの転業保存</li> </ul>                                                                                                    |                                                                                                    |                                                                                                    |
|                                                                                                    |                                                                                                    |                                                                                                    |                                                                                                    |                                                                                                    |
| ■タブレット上で幅黒PDFを                                                                                                    | 1997 1999 1998 1997 1997 1997 1997 1997                                                                                                    | ■タブレットでの帳票保持                                                                                                    | 5月1日 ()                                                                                                    |                                                                                                    |
| • (19565)                                                                                                    | -110                                                                                                    |                                                                                                    | 16)16) <i>77</i>                                                                                                    |                                                                                                    |
| ■申請ロック機能                                                                                                    | ~                                                                                                    |                                                                                                    |                                                                                                    |                                                                                                    |
|                                                                                                    |                                                                                                    |                                                                                                    |                                                                                                    |                                                                                                    |
| ・ ・ ・ ・ ・ ・ ・ ・ ・ ・ ・ ・ ・ ・ ・ ・ ・ ・ ・                                                                                                    | )                                                                                                    | Menager上での展開)                                                                                                    |                                                                                                    |                                                                                                    |
|                                                                                                    | • 75                                                                                                    |                                                                                                    |                                                                                                    |                                                                                                    |
| ■タブレット操作時に、ネッ                                                                                                    | ットワーク接続された機械クラ                                                                                                    | スターのインプット部品を自動表示                                                                                                    |                                                                                                    |                                                                                                    |
|                                                                                                    |                                                                                                    |                                                                                                    |                                                                                                    |                                                                                                    |
| 「クラスター服団                                                                                                    |                                                                                                    | - ATTACK PELANTER AND ADDRESS                                                                                                    |                                                                                                    |                                                                                                    |
| <ul> <li>クラスター入力販売設</li> <li>(この字表ではクラ</li> </ul>                                                                                                    |                                                                                                    | ■初期論変更判定設定<br>◎ 無陶                                                                                                    |                                                                                                    |                                                                                                    |
| ■型クラスター以外の入                                                                                                    | の場合を行つ                                                                                                    |                                                                                                    |                                                                                                    |                                                                                                    |
| ◆ ±クラスター入力服整を                                                                                                    |                                                                                                    |                                                                                                    |                                                                                                    |                                                                                                    |
| - Construction (1977) (1978)                                                                                                    | DEBALL F. Wallock                                                                                                    | - Devolution of the                                                                                                    |                                                                                                    |                                                                                                    |
| Precuration Coord Crass                                                                                                    |                                                                                                    | ■ /100/JWNL CPICKU/                                                                                                    | ta ta ta ta ta ta ta ta ta ta ta ta ta t                                                                                                    |                                                                                                    |
|                                                                                                    | IL ALL                                                                                                    | <ul> <li>ランスタータイスにおり</li> <li>画像のオリジナルサイズ</li> <li>ビクセル集業(集団)</li> </ul>                                                                                                    |                                                                                                    |                                                                                                    |
|                                                                                                    |                                                                                                    | • 大 (1280px)                                                                                                    |                                                                                                    |                                                                                                    |
|                                                                                                    | 3                                                                                                    | ● 小 (320px)<br>● 小 (320px)<br>● 力2-7人相定                                                                                                    |                                                                                                    |                                                                                                    |
| 0 1.00                                                                                                    |                                                                                                    |                                                                                                    |                                                                                                    |                                                                                                    |
| ● Cush ● F                                                                                                    |                                                                                                    | 800 0                                                                                                    | рх                                                                                                    |                                                                                                    |
| ● Cutrinaを考慮する<br>● Lutail ● す                                                                                                    |                                                                                                    | 800 0                                                                                                    | рх                                                                                                    |                                                                                                    |
| ● Lan ・ ● T<br>■Retinaを考慮する<br>● Lan ・ ● T<br>■ at 形成子校44                                                                                                    |                                                                                                    | 800 0                                                                                                    | px                                                                                                    |                                                                                                    |
| <ul> <li>● Lucx・・・・・・・・・・・・・・・・・・・・・・・・・・・・・・・・・・・・</li></ul>                                                                                                    | 5<br>新原爆之情報                                                                                                    | 800 ()                                                                                                    | μx<br>⊐ビー <b>す</b> δクラスター                                                                                                    |                                                                                                    |
| <ul> <li>● UAS*</li> <li>● Retinaを考慮する</li> <li>● UAS*</li> <li>● T</li> <li>● 紙奈福号情報</li> <li>● 紙奈福号信報</li> <li>● 私奈福号信報</li> <li>● 私奈福号1</li> </ul>                                                                                                    | 8. 國際描写情報                                                                                                    | 800 ()                                                                                                    | px<br>コピーするクラスター<br>1.11 クラスター表示価                                                                                                    | - #88.9#                                                                                                    |
| <ul> <li>○ Luc<sup>3</sup></li> <li>● Retinaを予慮する</li> <li>○ Luc<sup>3</sup></li> <li>● T</li> <li>● 紙炭積号貨幣</li> <li>● 磁炭積号2杯</li> <li>▲ 磁炭積号1</li> <li>▲ 磁炭塩号2</li> </ul>                                                                                                    | 5<br>感激描写情報                                                                                                    | 800                                                                                                    | px<br>コピーするクラスター<br>1.11 25スター表示値<br>1.17 25スター表示値                                                                                                    | <ul> <li>         ·   ·</li></ul>                                                                              |
| <ul> <li>● Lucs* ・</li> <li>■ Retinaを予慮する</li> <li>● Lucs* ・</li> <li>● Lucs* ・</li> <li>■ 構成構合的相</li> <li>● 低成構合的相</li> <li>● 低成構合的相</li> <li>● 低成構合的相</li> <li>● 低成構合的相</li> <li>● 低成構合的相</li> <li>● 低成構合的相</li> <li>● 低成構合的相</li> <li>● 低成構合的相</li> <li>● 低成構合的相</li> <li>● 低成構合的相</li> <li>● 低成構合的相</li> <li>● 低成構合的相</li> <li>● 低成構合的相</li> <li>● 低成相合的相</li> <li>● 低成相合的</li> <li>● 低成相合的</li> <li>● 低成相合的</li> <li>●</li></ul>                                                                                                    | る<br>低炭偏芍(hín)                                                                                                    | 800 3                                                                                                    | px<br>コピーするクラスター<br>1.11 クラスター表示像<br>1.17 クラスター表示像<br>2.52ター表示像                                                                                                    | - 商品分類<br>- 査研<br>-                                                                                            |
| <ul> <li>● LEAR**</li> <li>● Retina を考慮する</li> <li>● LEAR**</li> <li>● LEAR**</li> <li>● 低原属や気格</li> <li>紙原属や気格</li> <li>紙原属や</li> <li>紙原属や</li> <li>紙原属や</li> <li>紙原属や</li> <li>紙原属や</li> <li>紙原属や</li> </ul>                                                                                                    | る                                                                                                    | 800 ()                                                                                                    | pt<br>                                                                                                    | - 病品分類<br>- 会政<br>                                                                                             |
| <ul> <li>● LEACH = 2 人名古 = 3</li> <li>● LEACH = 2 人名古 = 3</li> <li>● LEACH = 2 人名古 = 4</li> <li>● LEACH = 1</li> <li>LEACH = 1</li> <li>LEACH = 1</li>     &lt;</ul>                                                                                                    | <ul> <li>         ・・・・・・・・・・・・・・・・・・・・・・・・・・・・・</li></ul>                                                                                                    | 800 [3                                                                                                    | PZ<br>- T2-F3の95ス9-<br>1.13 29スター表示量<br>05スター表示量<br>05スター表示量<br>05スター表示量<br>05スター表示量<br>05スター表示量                                                                                                    | - 再品分類<br>- 会政<br>                                                                                             |
| <ul> <li>Cash</li> <li>Fedra を 2 小康 する</li> <li>LGA</li> <li>4 広告 を 2 小康 する</li> <li>4 広告 考3</li> <li>4 広告 考3</li> <li>4 広告 考3</li> <li>4 広告 考3</li> <li>4 広告 考3</li> <li>4 広告 考5</li> <li>4 広告 考5</li> <li>4 広告 考5</li> <li>4 広告 考5</li> <li>4 広告 考5</li> <li>4 広告 考5</li> </ul>                                                                                                    | ۵<br>بندین بر این این این این این این این این این این                                                                                                    | 800 ()                                                                                                    | px<br>- 12まなクラスクー<br>- 1.11 クラスクー表示値<br>- 2ラスクー表示値<br>- クラスクー表示値<br>- クラスクー表示値<br>- クラスクー表示値<br>- クラスクー表示値<br>- クラスクー表示値<br>- クラスクー表示値<br>- クラスクー表示値                                                                                                    | 日 府島55年<br>日 会調<br>日<br>日<br>日<br>日<br>日                                                                       |
| <ul> <li>● Learting</li> <li>● Learting</li> <li>● Learting<td>۵</td><td>900 ()</td><td>px<br/>コピーキよクリスター<br/>1.11 20スター系列車<br/>1.12 20スター系列車<br/>20スター系列車<br/>20スター系列車<br/>20スター系列車<br/>20スター素列車<br/>20スター素列車<br/>20スター素列車<br/>20スター素列車<br/>20スター素列車<br/>20スター素列車</td><td>80.55<br/>2<br/>2<br/>2<br/>2<br/>2<br/>2<br/>2<br/>2<br/>2<br/>2<br/>2<br/>2<br/>2<br/>2<br/>2<br/>2<br/>2<br/>2</td></li></ul>                    | ۵                                                                                                    | 900 ()                                                                                                    | px<br>コピーキよクリスター<br>1.11 20スター系列車<br>1.12 20スター系列車<br>20スター系列車<br>20スター系列車<br>20スター系列車<br>20スター素列車<br>20スター素列車<br>20スター素列車<br>20スター素列車<br>20スター素列車<br>20スター素列車                                                                                                    | 80.55<br>2<br>2<br>2<br>2<br>2<br>2<br>2<br>2<br>2<br>2<br>2<br>2<br>2<br>2<br>2<br>2<br>2<br>2                |
| (Unit)     (Unit)     (Un                 | لایت که است.<br>است است است.<br>است است.<br>است است.<br>است.<br>است                                                                                                    | 900 (                                                                                                    | pr<br>                                                                                                    | 0 AQ.92<br>2 AQ<br>2<br>2<br>2<br>2<br>2<br>2<br>2<br>2<br>2<br>2<br>2<br>2<br>2<br>2<br>2<br>2<br>2<br>2<br>2 |
| <ul> <li>○レロン ●●</li> <li>● Kono 2 (44)</li> <li>● Kono 2 (44)</li> <li>● Kono 2 (4</li></ul>                                                                                                    | د<br>الله الله الله الله الله الله الله الله                                                                                                    | . 600                                                                                                    | p)<br>コピーすよりウスクー<br>し11 クラスター表示率<br>117 クラスクー表示率<br>クラスクー表示率<br>クラスクー表示率<br>クラスクー表示率<br>クラスクー表示率<br>クラスクー表示率<br>クラスクー表示率<br>クラスクー表示率<br>クラスクー表示率                                                                                                    | 0 0000<br>20<br>0<br>0<br>0<br>0<br>0<br>0<br>0<br>0<br>0<br>0<br>0<br>0<br>0<br>0<br>0                        |
| (Lat.)         •           • Lat.)         •           • Lat.)         •           • Lat.)         •           • Lat.)         •           • KERFYS         •           • KERFYS         •                                                                                                    |                                                                                                    | <br>€#8708                                                                                                    | px<br>- 12-1520520-<br>111 02320-287編<br>117 02320-287編<br>02320-287編<br>02320-287編<br>02320-287編<br>02320-287編<br>02320-287編<br>02320-287編<br>02320-287編<br>02320-287編                                                                                                    | 0 00.05<br>20<br>0<br>0<br>0<br>0<br>0<br>0<br>0<br>0<br>0<br>0<br>0<br>0<br>0<br>0<br>0<br>0<br>0             |
| الدامة كرامة من المحالية من المحالية المحالية المح<br>حمالية المحالية المحالية المحالية المحالية المحالية المحالية المحالية المحالية المحالية المحالية المحالية المحالية المحالية المحالية المحالية المحالية المحالية المحالية المحالية المحالية المحالية المحالية المحالية المحالية المحالية المحالية الم<br>حمالية المحالية المحالية المحالية المحالية المحالية المحالية المحالية المحالية المحالية المحالية المحالية المح<br>المحالية المحالية الم<br>محالية محالية محالية المحالية المحالية المحالية المحالية المحالية المحالية المحالية المحالية المحالية المحالية ال<br>محالية محالية محالية محالية محالية محالية محالية المحالية المحاليية المحالية المحالية المحالية المحاليية المحالي<br>محالي محالية | د<br>للا تتركي المراجع<br>الا تتركي المراجع<br>الا تتركي المراجع المراجع الم | 0 MIG                                                                                                    | pr<br>                                                                                                    | 80.913<br>2≠4<br>0<br>0<br>0<br>0<br>0<br>0<br>0<br>0<br>0<br>0<br>0<br>0<br>0<br>0<br>0<br>0<br>0<br>0<br>0   |
|                                                                                                    | لایت کار این کار این کار این کار این کار کار کار کار کار کار کار کار کار کار                                                                                                    | 0 48702<br>• 48712                                                                                                    | pt<br>コピーすよりウスクー<br>し11 023ペー 高平道<br>111 023ペー 高平道<br>023ペー 高平道<br>023ペー 高平道<br>023ペー 高平道<br>023ペー 高平道<br>023ペー 高平道<br>023ペー 高平道<br>023ペー 高平道<br>023ペー 高平道<br>023ペー 高平道                                                                                                    | 80.9%<br>2#                                                                                                    |
| (Lat)     (Lat)                    | د     د                                                                                                    | onatore<br>official<br>official<br>official                                                                                                    | pr<br>- 12-152/93の-<br>111 023ペー表示値<br>117 03スペー表示値<br>03スペー表示値<br>03スペー表示値<br>03スペー表示値<br>03スペー表示値<br>03スペー表示値<br>03スペー表示値<br>03スペー表示値<br>03スペー表示値                                                                                                    | α #20%<br>2a<br>2<br>2<br>2<br>2<br>2<br>2<br>2<br>2<br>2<br>2<br>2<br>2<br>2<br>2<br>2<br>2<br>2<br>2         |
| (Law)     (Law)                    | للشيق كرام المراح المراح المراح المراح المراح المراح المراح المراح المراح المراح المراح المراح المراح الم<br>في المراح المراح<br>م م م م م م م م م م م م م م م م م                                                                                                     | • 441 :                                                                                                    | pr<br>                                                                                                    | 8 A008                                                                                                    |
|                                                                                                    | د<br>د<br>                                                                                                    | ۵ میلادی<br>۱۹۹۹ میلادی<br>۱۹۹۹ میلادی<br>۱۹۹۹ میلادی<br>۱۹۹۹ میلادی<br>۱۹۹۹ میلادی<br>۱۹۹۹ میلادی                                                                                                    | p<br>コピーするクラスター<br>しは 25スター表示は<br>25スター素可は<br>25スター素可は<br>25スター素可は<br>25スター素可は<br>25スター素可は<br>25スター素可は<br>25スター素可は<br>25スター素可は<br>25スター素可は<br>25スター素可は<br>25スター素可は<br>25スター素可は                                                                                                    | 80.03<br>3 a<br>2<br>2<br>2<br>2<br>2<br>2<br>2<br>2<br>2<br>2<br>2<br>2<br>2<br>2<br>2<br>2<br>2<br>2<br>2    |
|                                                                                                    |                                                                                                    | 0 48102<br>0 48102<br>0 4811<br>0<br>0<br>0<br>0<br>0<br>0<br>0<br>0<br>0<br>0<br>0<br>0<br>0                                                                                                    | pr<br>                                                                                                    | 8 80093<br>2 44<br>2<br>2<br>2<br>2<br>2<br>2<br>2<br>2<br>2<br>2<br>2<br>2<br>2<br>2<br>2<br>2<br>2           |
| (Law)     (Law)                    | د<br>د<br>                                                                                                    | • ###8398027*(/4                                                                                                    | μ<br>                                                                                                    | 0 A000<br>2 ±0                                                                                                 |
|                                                                                                    | د<br>د<br>د                                                                                                    |                                                                                                    | p<br>=L-=₹20/3,20==<br>1.11 0/3,20==874<br>0/3,20==874<br>0/3,20==874 0/3,20=0<br>0/3,20=0<br>0/3,20=0                                                                                                    | 80.03<br>3 a<br>2<br>2<br>2<br>2<br>2<br>2<br>2<br>2<br>2<br>2<br>2<br>2<br>2<br>2<br>2<br>2<br>2<br>2<br>2    |
| (Law)     (Law)                    | د     د                                                                                                    |                                                                                                    | ри<br>11: 023,47-8,48<br>11: 023,42-8,48<br>023,42-8,48<br>024,42,48<br>024,48<br>024,                                                                                                    | 8 A0093                                                                                                    |
| (Lar)     (Lar)                                                                                                    | دینی کی کی کی کی کی کی کی کی کی کی کی کی کی                                                                                                    | 0 88/06<br>0 88/06<br>0 8                                                        | ри<br>                                                                                                    | 0.000                                                                                                    |
|                                                                                                    |                                                                                                    | 0 48.02<br>0 48.02<br>0 48.020<br>0 48.020<br>0 48.020<br>0 48.020<br>0 48.020<br>0 48.020<br>0 48.020<br>0 48.020<br>0 48.020<br>0 48.020<br>0 48.020<br>0 48.020<br>0 48.020<br>0 48.020<br>0 48.020<br>0 48.020<br>0 48.020<br>0 48.020<br>0 48.0200000000000000000000000000000000000                                                                                                    | ید<br>۲۰۰۰<br>۲۰۰۰ | A0.013                                                                                                    |
| (Law)     (Law)                                                                                                    |                                                                                                    |                                                                                                    | ри<br>                                                                                                    | A0093                                                                                                    |
|                                                                                                    | دینی کی کی کی کی کی کی کی کی کی کی کی کی کی                                                                                                    | 0 88/06<br>0 88/06<br>0 8                                                        | р                                                                                                    |                                                                                                    |
|                                                                                                    | د     د                                                                                                    | 0 € 80<br>0 € 80<br>0 € 8 | ри<br>11 0220-264<br>12 0220-264<br>02320-264<br>02320-264<br>0240-264<br>0240-264                                                                                                    | A0013                                                                                                    |
|                                                                                                    |                                                                                                    |                                                                                                    | p         11       2323-584         12       2323-584         13       2323-584         14       2323-584         15       2323-584         16       2323-584         17       2323-584         18       2323-584         19       2323-584         19       2323-584         19       2323-584         19       2323-584         19       2323-584         19       2323-584         19       19         10       10         10       10         10       10         10       10         10       10         10       10         10       10         10       10         10       10         10       10         10       10         10       10         10       10                                                                                                    | A (CP.705.57)                                                                                                  |
|                                                                                                    | دینی کی کی کی کی کی کی کی کی کی کی کی کی کی                                                                                                    | 0 88/06<br>0 88/06<br>0 8                                                        | р                                                                                                    |                                                                                                    |
|                                                                                                    | د     د                                                                                                    | ● #8102<br>● #8102<br>● #8102<br>● #8112<br>■ #818(890)37*/14<br>■ #818(890)37*/14<br>■ #818(890)37*                                                                                                    | p<br>=                                                                                                    |                                                                                                    |

| 们 | F成した帳票を同時編集可能にする。           |
|---|-----------------------------|
|   | ■作成した帳票を同時編集可能にする。          |
|   | (同じ項目を同時編集した場合は後書き優先となります。) |
|   | ◎ しない                       |
|   |                             |

帳票の同時編集を可能にするかどうかの設定です。「する」に設定した場合、保存した帳票をタブレット上で再編集する際に帳票に対してロックを掛けなくなり、 別ユーザーが同じ帳票を別タブレットで編集することが可能になります。

#### 同時編集した帳票の保存

複数台のタブレットにて帳票の同時編集を行いサーバー保存した場合、編集が被らなかった項目はそのまま有効となり問題無く保存されます。 編集が被った項目のみ後書き優先で上書き保存されます。

|      |           | iPad-A     |          |                            | iPad-l | 3         |
|------|-----------|------------|----------|----------------------------|--------|-----------|
|      |           |            |          |                            |        |           |
|      |           |            | 両方で後から保存 | 編集されて被った項目は<br>した方を優先して上書き |        | -         |
| iPac | ┨-Aで編集した個 | 明所         |          | 同一LO                       | iPad   | -Bで編集した個所 |
|      |           | 日時         | 生産数重     | 灰介                         | OK     |           |
| - 1  | 0123      | 20.3/11/12 | 200      | 200                        | 198    | 2 PCS     |
|      | 2740      | 2013/11/13 | 300      | 200                        | 200    | ) PCS     |
| - 1  | 1002      | 2013/11/13 | 200      | 140                        | 140    | PCS       |
|      | 0980      | 2013/11/14 | 500      | 500                        | 473    | 27 PCS    |
|      | 1863      | 2013/11/15 | 100      | 100                        | 100    | ) PCS     |
|      | 合         | 計          | 1,300個   | 1,140個                     | 1,111個 | 29 PCS    |

#### 一度編集保存されたクラスターを再編集不可にする

|                                                                                                    | イルから内核する<br>から <b>日和伝士た成する</b> キャンセル                                                                                                    |
|----------------------------------------------------------------------------------------------------|----------------------------------------------------------------------------------------------------|
| ■帳票定義名称                                                                                                    |                                                                                                    |
| 具造者_低加税储者50001                                                                                                    |                                                                                                    |
| ■報点ならら日勤行(ななな)<br>見信書。反告認知書50001_クラスター値_0515                                                                                                    | 7//2- 398                                                                                                    |
| ■サーバーへ保存した帳票をタブレット内に保管する                                                                                                    |                                                                                                    |
| ● 保健セギに削除する ● 保健する                                                                                                    |                                                                                                    |
| ■保存の度に帳票名を変更                                                                                                    | ■iPhoneでの入力                                                                                                    |
|                                                                                                    | Ø Iftioneで連択 ● 編泉形式 ● リスト形式                                                                                                    |
| ■タブレットでの感景名編集可否                                                                                                    | ■タブレットでの根原定義保存                                                                                                    |
|                                                                                                    | adasi gan                                                                                                    |
| ■タブレットからの根原面像・PDFのメール送信                                                                                                    | ■タブレットでの報票保存                                                                                                    |
|                                                                                                    | BGRC, Gut                                                                                                    |
|                                                                                                    | ■ダブレットでの根原保持期間<br>日 Matt 分                                                                                                    |
|                                                                                                    |                                                                                                    |
| © ₩23 ● 4x33                                                                                                    |                                                                                                    |
| ■自分が入力した情報を巻のユーザーが編集できなくする                                                                                                    |                                                                                                    |
| (タブレット編末上での編集) (Mana<br>(1.52) ● 第二 (1.53)                                                                                                    | per_17074530                                                                                                    |
| ■クプレット操作時に、ネットワーク接続された廃続クラスタ                                                                                                    | ーのインブットな品を自動憲法                                                                                                    |
| ● (J\$L) ● <b>7</b> 3                                                                                                    |                                                                                                    |
| クラスター観査                                                                                                    |                                                                                                    |
| <ul> <li>クラスダース川道(加設)上</li> <li>         (この定義ではクラスター展望を地らない)      </li> </ul>                                                                                                    | ● 60491896392+142.804C<br>◎ 無効                                                                                                    |
| <ul> <li>■増クラスター以外の入力振動を持つ</li> <li>● ホクラスター入力振動を持つ</li> </ul>                                                                                                    |                                                                                                    |
|                                                                                                    |                                                                                                    |
| ■FreeDrawにて使用した観別画像のサーバー送信設定                                                                                                    | ■ FreeDrawにてPICKした画像のサイズ設定                                                                                                    |
| ◎ 個別の機構をそれぞれにサーバーへ通信する                                                                                                    | <ul> <li>クラスターサイズにきわせる</li> <li>● 局徴のオリジナルサイズ</li> </ul>                                                                                                    |
|                                                                                                    | <ul> <li>● E2/EARE (ALD)</li> <li>◆ (1280pc)</li> </ul>                                                                                                    |
| ■カメラ撮影した画像をカメラロールにも保存する                                                                                                    | ● 中 (660px)<br>● 小 (320px)                                                                                                    |
| ⊗ Lau ● ¥8                                                                                                    | のカスタム概定                                                                                                    |
| <ul> <li>● Fる</li> <li>■Retinaを考慮する</li> </ul>                                                                                                    | ● カスダム航空<br>800 <mark> 3</mark> рк                                                                                                    |
| <ul> <li>◎ LGL<sup>1</sup></li> <li>● TS</li> <li>● LGL<sup>1</sup></li> <li>● TS</li> </ul>                                                                                                    | ● <i>1.2.7 фав.</i> я.я.<br>600 € рк                                                                                                    |
| <ul> <li>◎ L4px1&lt;</li> <li>● T5</li> <li>■ Redra 20-7## T-5</li> <li>● L4px1</li> <li>● T5</li> <li>■ 紙気荷子内容</li> </ul>                                                                                                    | ● 27.29.82                                                                                                    |
| <ul> <li>● LGL、 ● TS</li> <li>■ Retinaを予想する</li> <li>● LGL、 ● TS</li> <li>■ 低振得力供給</li> <li>■ 低振得力供給</li> <li>■ 低振得力供給</li> <li>■ 低振得力供給</li> </ul>                                                                                                    | € 3.73,487<br>00 12 rx<br>212-12/93,9-<br>012 0/22/2-787 000 μ.44                                                                                                    |
|                                                                                                    | € 3.73,487<br>100 11 (x<br>□21-F2/75,25-<br>111 2/32,5-85% 1 4 4<br>1.12 2/32,5-85% 2 4                                                                                                    |
|                                                                                                    | 0.520,482<br>0.0000 rx<br>122-142/93,29-<br>1.112 (292,20-2634) - 0 m - 4<br>1.122 (292,20-2634) - 0 m - 4<br>1.122 (292,20-2634) - 0 m - 4<br>0.0000 (292,20-2634) - 0 m - 4<br>0.0000 (292,2000) - 0 m - 4<br>0.0000 (292,2000) - 0 m - 4<br>0.0000 (292,2000) - 0 m - 4                                                                                                    |
|                                                                                                    |                                                                                                    |
|                                                                                                    |                                                                                                    |
|                                                                                                    |                                                                                                    |
|                                                                                                    |                                                                                                    |
|                                                                                                    |                                                                                                    |
|                                                                                                    | ● 3.25.427<br>■ 0 0 12<br>- 12<br>- |
|                                                                                                    | ● 3.53.487<br>■ 0 (* * * * * * * * * * * * * * * * * *                                                                                                     |
|                                                                                                    | ● 3.55.427<br>■ 0 * 12 + 52/95.26 + 1 * 4<br>■ 12 + 52/95.26 + 1 * 4<br>■ 29.26 + 58 * 1 * 4<br>■ 29.26 + 58 * 1 * 4 * 1 * 1 * 1 * 1 * 1 * 1 * 1 * 1                                                                                                    |
|                                                                                                    | ● 3.50.487<br>B) (x)                                                                                                    |
| ●LOB         ●T           ●LOB         ●T           ●LOB         ●T           ●LOB         ●T           ●LOB         ●T           ●LOB         ●T           ●LOB         ●T           ●LOB         ●T           ●LOB         ●T           ●LOB         ●T           ●LOB         ●T           ●LOB         ●T           ●LOB         ●T           ●LOB         ●T           ●LOB         ●LOB           ●LOB         ●LOB                                                                                                    | ● 3.25.427<br>■ 0 (x)<br>D (x)<br>D (x)                     |
| ●.co.         ●.co.           ●.co.         ●.co.           ●.co.         ●.co.           ●.co.         ●.co.           ●.co.         ●.co.           ●.co.         ●.co.           ●.co.         ●.co.           ●.co.         ●.co.           ●.co.         ●.co.           ●.co.         ●.co.           ●.co.         ●.co.           ●.co.         ●.co.           ●.co.         ●.co.           Gase         ●.co.           Gase         ●.                                        | • 3.53.427<br>■ 0 = rt<br>- 11 = 52.95.427 = 0 = 0<br>- 11 = 52.95.427 = 0 = 0<br>- 12 = 52.95.427 = 0 = 0<br>- 23.25.427 = 0<br>- 23.25.427 = 0                                                                                                    |
| ●. (a)         ●. (a)           −. (a)         ●. (a)           ●. (a)         ●. (a)           ■. (a)         ●. (a)           ■. (a)         ●. (a)           ■. (a)         ●. (a)           ■. (a)         ●. (a)           ■. (a)         ●. (a)           ■. (a)         ●. (a)           ■. (a)         ●. (a)           ■. (a)         ●. (a)           ■. (a)         ●. (a)           ■. (a)         ●. (a)           ■. (a)         ●. (a)           ■. (a)         ●. (a)           ■. (a)         ●. (a)           ●. (a)         ●. (a)           ●. (a) | ● J.C.J.eX<br>B<br>B<br>B<br>B<br>B<br>B<br>B<br>B<br>B                                                                                                    |
| ●. (a)         ●. (a)           −. (a)         ●. (a)           −. (a)         ●. (a)           □. (a)         ●. (a)           □. (a)         ●. (a)           □. (a)         □. (a)           □. (a)         □. (a)           □. (a) | <ul> <li>a. c.a. c.a.</li> <li>c.a. c.a.</li> <li>c.a. c.a.</li> <lic.a.< li=""> <lic.a.< li=""> <li>c.a. c.a.</li></lic.a.<></lic.a.<></ul>                                                                                                    |
|                                                                                                    | <ul> <li>e.staute</li> <li>e.staute</li> <li>e.staute&lt;</li></ul>                                                                                                    |
|                                                                                                    | 9.25.262          0       D       D                                                                                                    |
|                                                                                                    | <pre>9.50.627 0 0 0 0 0 0 0 0 0 0 0 0 0 0 0 0 0 0 0</pre>                                                                                                    |
| ●.C.         ●.T.           -Lon:         ●.T.           -Lon:         ●.T.                                                                                                    | <ul> <li>9.20.427</li> <li>9.20.427</li> <li>9.20.427</li> <li>9.20.428</li> <li>9.20.428&lt;</li></ul>                                                                                                    |
| OLON         OT           ILGON24027         ■ 0           ILGON24027         ■ 0                            | <pre> 9.50.687 9 9.50.68 9 9.50.6 9.50.6 9.5</pre>                                                                                                    |
| 0.0     0.0       0.0     0.0       0.0     0.0       0.0     0.0       0.0     0.0       0.0     0.0       0.0     0.0       0.0     0.0       0.0     0.0       0.0     0.0       0.0     0.0       0.0     0.0       0.0     0.0       0.0     0.0.0       0.0     0.0.0       0.0.0     0.0.0.0       0.0.0     0.0.0.0       0.0.0     0.0.0.0       0.0.0     0.0.0.0       0.0.0     0.0.0.0       0.0.0     0.0.0.0       0.0.0     0.0.0.0       0.0.0     0.0.0.0       0.0.0     0.0.0.0       0.0.0     0.0.0.0       0.0.0     0.0.0.0       0.0.0     0.0.0.0       0.0.0     0.0.0       0.0.0     0.0.0       0.0.0     0.0.0       0.0.0     0.0.0       0.0.0     0.0.0       0.0.0     0.0.0       0.0.0     0.0.0       0.0.0     0.0.0 </td <td><pre>9.25.262 9 0 0 1</pre></td>                                                                                                    | <pre>9.25.262 9 0 0 1</pre>                                                                                                    |
| 0.0.1     0.1       0.0.2     0.1       0.0.2     0.1       0.0.2     0.1       0.0.2     0.1       0.0.2     0.1       0.0.2     0.1       0.0.2     0.1       0.0.2     0.1       0.0.2     0.1       0.0.2     0.1       0.0.2     0.1       0.0.2     0.1       0.0.2     0.1       0.0.2     0.1       0.0.2     0.1       0.0.2     0.1       0.0.2     0.1       0.0.2     0.1       0.0.2     0.1       0.0.2     0.1       0.0.2     0.1       0.0.2     0.1       0.0.2     0.1       0.0.2     0.1       0.0.2     0.1       0.0.2     0.1       0.0.2     0.1       0.0.2     0.1       0.0.2     0.1       0.0.2     0.1       0.0.2     0.1       0.0.2     0.1       0.0.2     0.1       0.0.2     0.1       0.0.2     0.1       0.0.2     0.1       0.0.2     0.1       0.0.2     0.1       0.0.2     0.1 <td><pre>e.sc.uzt</pre></td>                                                                                                    | <pre>e.sc.uzt</pre>                                                                                                    |
| ○.c.         ○.T.           □.t                                                                                                    | <ul> <li>9.20.422</li> <li>9.20.422</li> <li>9.20.42</li> <li>9.20.42</li></ul>                                                                                                    |

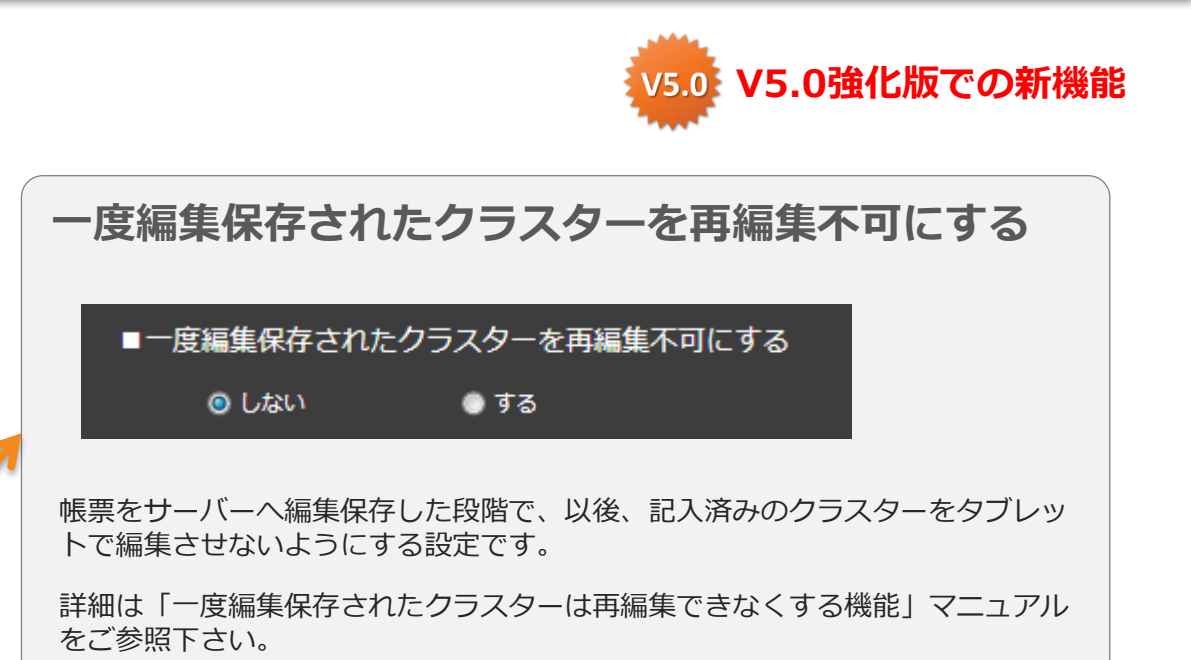

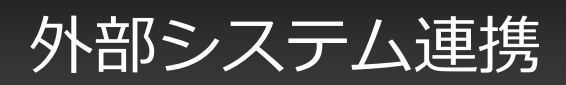

|                                                                                                    | ファイルから作成する<br>希望から最終気をも成する キャンセル                                                                                                    |
|----------------------------------------------------------------------------------------------------|----------------------------------------------------------------------------------------------------|
| ■ 紙表定義名称<br>貫場書_45気が用毒50005                                                                                                    |                                                                                                    |
| <ul> <li>・株聚名称白動作成設定</li> <li>・株聚名称白動作成設定</li> <li>・・・・・・・・・・・・・・・・・・・・・・・・・・・・・・・・・・・・</li></ul>                                                                                                    | <i>プレビュー</i>   第世                                                                                                    |
| ■サーバーへ保存した帳票をタブレット内に保管する<br>◎ 保管せずに確除する     ● 保管する                                                                                                    |                                                                                                    |
| <ul> <li>■保存の度に幅票名を変更</li> <li>◎ LGS1</li> <li>● T6</li> </ul>                                                                                                    | ●iPhoneでの入力<br>◎ Phoneで変形 ● 編集形式 ● リスト形式                                                                                                    |
| ■クプレットでの帳景名編集可否<br>● 編集不可 ● 編集司法                                                                                                    | <ul> <li>● グブレットでの帳票を置保存</li> <li>● 発さない</li> <li>● 発す</li> </ul>                                                                                                    |
| ■タブレットからの構築画像・PDFのメール送信<br>● FEU ない ● FEU Tas                                                                                                    | ■タブレットでの構要保存                                                                                                    |
| ■タブレット上で場面PDFを他のアプリで開く                                                                                                    | ●タブレットでの概示保持期間                                                                                                    |
| ● 用りにない ● 用りする<br>■中請ロック機能                                                                                                    | E 6 6 10 27                                                                                                    |
| <ul> <li>● 用約</li> <li>● 和約</li> <li>■ 自分が入力した情報を他のユーザーが編集できなくする</li> </ul>                                                                                                    |                                                                                                    |
| (タブレット編ま上での編集) (M<br>④ しない ● する                                                                                                    | innspe⊥t⊽9828)<br>⊕L421\ ●175                                                                                                    |
| <ul> <li>■タブレット提供時に、ネットワーク接続された機械クラフ</li> <li>◎ しない</li> <li>● する</li> </ul>                                                                                                    | スターのインプット体品を自動表示                                                                                                    |
| クラスター振歴<br>■ クラスター入力履歴設定<br>の 言語 (この定義ではクラスター振奏を動うない))                                                                                                    | <ul> <li>■初時請史受判定說定:</li> <li>● 第四</li> </ul>                                                                                                    |
| <ul> <li>● 素優クラスター以外の入力履歴を持つ</li> <li>● 主クラスター入力履歴を持つ</li> </ul>                                                                                                    |                                                                                                    |
| ■FreeDrawにて使用した銀別画像のサーバー送信設定                                                                                                    | ■FreeDrawにてPICKした画像のサイズ設定                                                                                                    |
| ● 低熱の機構をされぞれにサーバーへ送着する ● 低熱の機構はサーバーへ送着しない                                                                                                    | <ul> <li>クラスターサイムにあわせる</li> <li>● 第のオリンカメレイズ</li> <li>● どクセル構定(単面)</li> </ul>                                                                                                    |
| ■カメラ撮影した実像をカメラロールにも保存する                                                                                                    | <ul> <li>         ★ (£130px)      </li> <li>         ★ (£130px)      </li> <li>         ★ (£120px)      </li> <li>         ★ 12.26.480*      </li> </ul>                                                                                                    |
|                                                                                                    |                                                                                                    |
| ■Retinaを考慮する                                                                                                    | 800 () px                                                                                                    |
| <ul> <li>■ Retinaを考慮する</li> <li>③ Las.)</li> <li>● T3</li> <li>■ 紙気荷弓術程</li> <li>41日母子名広</li> <li>41日母子名広</li> </ul>                                                                                                    | - <u>600</u> px<br>הערב <i>ו לגבו</i> י                                                                                                    |
| ■Retinaを考慮する<br>●LCo.) ●T3<br>■紙示品を含得他<br>紙示品を合作・ 紙示品を得和<br>紙示品を引用                                                                                                    |                                                                                                    |
| ・Racina 足利素する         ・0           ・ビカン         ・10           ・低気楽分析         ・低気楽分析           ・低気楽分析         ・低気楽分析           ・低泉水子         ・           ・低泉水子         ・           ・         ・           ・         ・           ・         ・           ・         ・           ・         ・           ・         ・           ・         ・           ・         ・           ・         ・                                                                                                    |                                                                                                    |
| PLOREYを通する     e しの: ● 10     e 10     e             | 20     10     11     1     23スクー系改革     4     4     4     4     4     5スクー系改革     4     4     5スクー系改革     5     5     5     5     7     5     7     5     7     5     7     5     7     5     7     5     7     5     7     5     7     5     7     5     7     5     7     5     7     5     7     7     7     7     7     7     7     7     7     7     7     7     7     7     7     7     7     7     7     7     7     7     7     7     7     7     7     7     7     7     7     7     7     7     7     7     7     7     7     7     7     7     7     7     7     7     7     7     7     7     7     7     7     7     7     7     7     7     7     7     7     7     7     7     7     7     7     7     7     7     7     7     7     7     7     7     7     7     7     7     7     7     7     7     7     7     7     7     7     7     7     7     7     7     7     7     7     7     7     7     7     7     7     7     7     7     7     7     7     7     7     7     7     7     7     7     7     7     7     7     7     7     7     7     7     7     7     7     7     7     7     7     7     7     7     7     7     7     7     7     7     7     7     7     7     7     7     7     7     7     7     7     7     7     7     7     7     7     7     7     7     7     7     7     7     7     7     7     7     7     7     7     7     7     7     7     7     7     7     7     7     7     7     7     7     7     7     7     7     7     7     7     7     7     7     7     7     7     7     7     7     7     7     7     7     7     7     7     7     7     7     7     7     7     7     7     7     7     7     7     7     7     7     7     7     7     7     7     7     7     7     7     7     7     7     7     7     7     7     7     7     7     7     7     7     7     7     7     7     7     7     7     7     7     7     7     7     7     7     7     7     7     7     7     7     7     7     7     7     7     7     7     7     7     7     7     7     7     7     7     7     7     7     7     7     7     7     7     7     7     7     7     7                                                                                                    |
| Loco とう     シリン     シリン     シー     シリン     シリン     シリン     シリン     シリン     シリン     シリン     シリン     シリン     シリン     シリン     シリン     シリン     シリン     シリン     シリン     シリン     シリン     シリン     シリン     シリン     シー     シー     シー     シリン     シリン     シー     シリン     シリン     シリン     シリン     シリン     シリン     シー     シー     シー     シー     シー     シー     シー     シー     シー     シー     シー     シー     シー     シー     シー     シー     シー     シー     シー                                                                                    | 10     11     1222の一     11     1222の一     11     1222の一系算道     11     1222の一系算道     11     12     232の一系算道     232の一系算道     232の一系算     232の一系算     232の一系算                                                                                                    |
| ۱۰۰۰۰۰۰۰۰۰۰۰۰۰۰۰۰۰۰۰۰۰۰۰۰۰۰۰۰۰۰۰۰۰۰۰۰                                                                                                    | 102 : p     111 (2520-5-5-5-5-5-5-5-5-5-5-5-5-5-5-5-5-5-5                                                                                                    |
|                                                                                                    | ■                                                                                                    |
| المالية         المالية           المالية         المالية                                                                                                    | 20 p     10     11     12     252     252     252     252     252     252     252     252     252     252     252     252     252     252     252     252     252     252     25     252     25     25     25     25     25     25     25     25     25     25     25     25     25     25     25     25     25     25     25     25     25     25     25     25     25     25     25     25     25     25     25     25     25     25     25     25     25     25     25     25     25     25     25     25     25     25     25     25     25     25     25     25     25     25     25     25     25     25     25     25     25     25     25     25     25     25     25     25     25     25     25     25     25     25     25     25     25     25     25     25     25     25     25     25     25     25     25     25     25     25     25     25     25     25     25     25     25     25     25     25     25     25     25     25     25     25     25     25     25     25     25     25     25     25     25     25     25     25     25     25     25     25     25     25     25     25     25     25     25     25     25     25     25     25     25     25     25     25     25     25     25     25     25     25     25     25     25     25     25     25     25     25     25     25     25     25     25     25     25     25     25     25     25     25     25     25     25     25     25     25     25     25     25     25     25     25     25     25     25     25     25     25     25     25     25     25     25     25     25     25     25     25     25     25     25     25     25     25     25     25     25     25     25     25     25     25     25     25     25     25     25     25     25     25     25     25     25     25     25     25     25     25     25     25     25     25     25     25     25     25     25     25     25     25     25     25     25     25     25     25     25     25     25     25     25     25     25     25     25     25     25     25     25     25     25     25     25     25     25     25     25     25     25     25     25                                                                                                    |
|                                                                                                    | 20       pt         L1       252/-264/-       Addate         L1       252/-264/-       Bate         Q22/-264/-       Q22/-264/-       Bate         Q22/-264/-       Q22/-264/-       Q22/-264/-         Q22/-264/-       Q22/-264/-       Q22/-264/-         Q22/-264/-       Q22/-264/-       Q22/-264/-         Q22/-264/-       Q22/-264/-       Q22/-264/-         Q22/-264/-       Q22/-264/-       Q22/-264/-         Q22/-264/-       Q22/-264/-       Q22/-264/-         Q12/-264/-       Q22/-264/-       Q22/-264/-         Q12/-264/-       Q22/-264/-       Q22/-264/-         Q12/-264/-       Q22/-264/-       Q22/-264/-         Q12/-264/-       Q22/-264/-       Q22/-264/-         Q12/-264/-       Q22/-264/-       Q22/-264/-         Q12/-264/-       Q22/-264/-       Q22/-264/-         Q12/-264/-       Q22/-264/-       Q22/-264/-         Q12/-264/-       Q22/-264/-       Q22/-264/-         Q12/-264/-       Q22/-264/-       Q22/-264/-         Q12/-264/-       Q22/-264/-       Q22/-264/-         Q12/-264/-       Q22/-264/-       Q22/-264/-         Q12/-264/-       Q22/-264/-                                                                                                    |
|                                                                                                    | 22 (2)<br>EUL-F52050-<br>1.1 (2)<br>2.520-884 (1)<br>2.520-884 (1)<br>2.520-884 (1)<br>2.520-884 (1)<br>2.520-884 (1)<br>2.520-884 (1)<br>2.520-884 (1)<br>2.520-884 (1)<br>2.520-884 (1)<br>2.520-884 (1)<br>2.520-884 (1)<br>2.520-884 (1)<br>2.520-884 (1)<br>2.520-884 (1)<br>3.520-884 (1)<br>3.520 |
| د                                                                                                    | 10         1           11         7222-81           12         7222-81           13         7222-82           14         7222-82           15         722-82           16         722-82           17         7222-82           18         722-82           19         722-82           19         722-82           19         722-82           19         722-82           19         722-82           19         722-82           19         722-82           19         722-82           19         722-82           19         722-82           19         722-82           19         722-82           19         722-82           19         722-82           19         722-82           19         722-82           19         722-82           19         722-82           19         722-82           19         722-82           19         722-82           19         722-82           10         722-82           10                                                                                                    |
| <ul> <li>Bann and a state of the state of the state</li></ul> | 10         10           10         1000000000000000000000000000000000000                                                                                                    |
| • اس اس اس اس اس اس اس اس اس اس اس اس اس                                                                                                    | 12         1           1         25/2           1         25/2           2         25/2           2         25/2           2         25/2           2         25/2           2         25/2           2         25/2           2         25/2           2         25/2           2         25/2           2         25/2           2         25/2           2         25/2           2         25/2           2         25/2           2         25/2           2         25/2           2         25/2           2         25/2           2         25/2           2         25/2           2         25/2           2         25/2           2         25/2           2         25/2           2         25/2           2         25/2           2         25/2           2         25/2           2         25/2           2         25/2           2         25/2 <t< td=""></t<>                                                                                                    |
| • ارم ار از از از از از از از از از از از از از                                                                                                    | 22         24           101         2524-284           102         2524-284           102         2524-284           102         2524-284           102         2524-284           102         2524-284           102         2524-284           102         2524-284           102         2524-284           102         2524-284           102         2524-284           102         2524-284           102         2524-284           102         2524-284           102         2524-284           102         2524-284           102         2524-284           102         2524-284           102         2524-284           102         2524-284           102         2524-284           102         2524-284           102         2524-284           102         2524-284           102         2524-284           102         2524-284           102         102           102         102           102         102           102         102           102<                                                                                                    |
| • ارم × × × × × × × × × × × × × × × × × × ×                                                                                                    | 23         24                                                                                                    |
|                                                                                                    | 23         2                                                                                                    |

| <b>ト部システム</b> 運 | <b>連携</b> |         |    |
|-----------------|-----------|---------|----|
| ■外部システム連携       | ł         |         |    |
| 自動帳票作成          |           | 選択値自動取得 |    |
| ◎ しない           | ● する      | ⊚ しない   | する |

外部システムと連携させるかどうかの設定です。

• 自動帳票作成

オプションの外部連携APIを使って、外部システムから受け取ったデーターを 元に帳票をまとめて自動作成する機能を利用する場合は[する]を選択します。 ConMas Manager上でCSV/XML取り込みによる一括作成をする場合にも[す る]を選択します。

• 選択値自動取得

オプションの外部連携APIを使って、外部システムから単一選択、複数選択の 選択値を更新する機能を利用する場合は[する]を選択します。

#### Designer編集画面への切替

- Designerタブをクリックすると帳票定義の編集画面が表示されます。
- この画面で各クラスターの配置や詳細の動作設定などを行います。

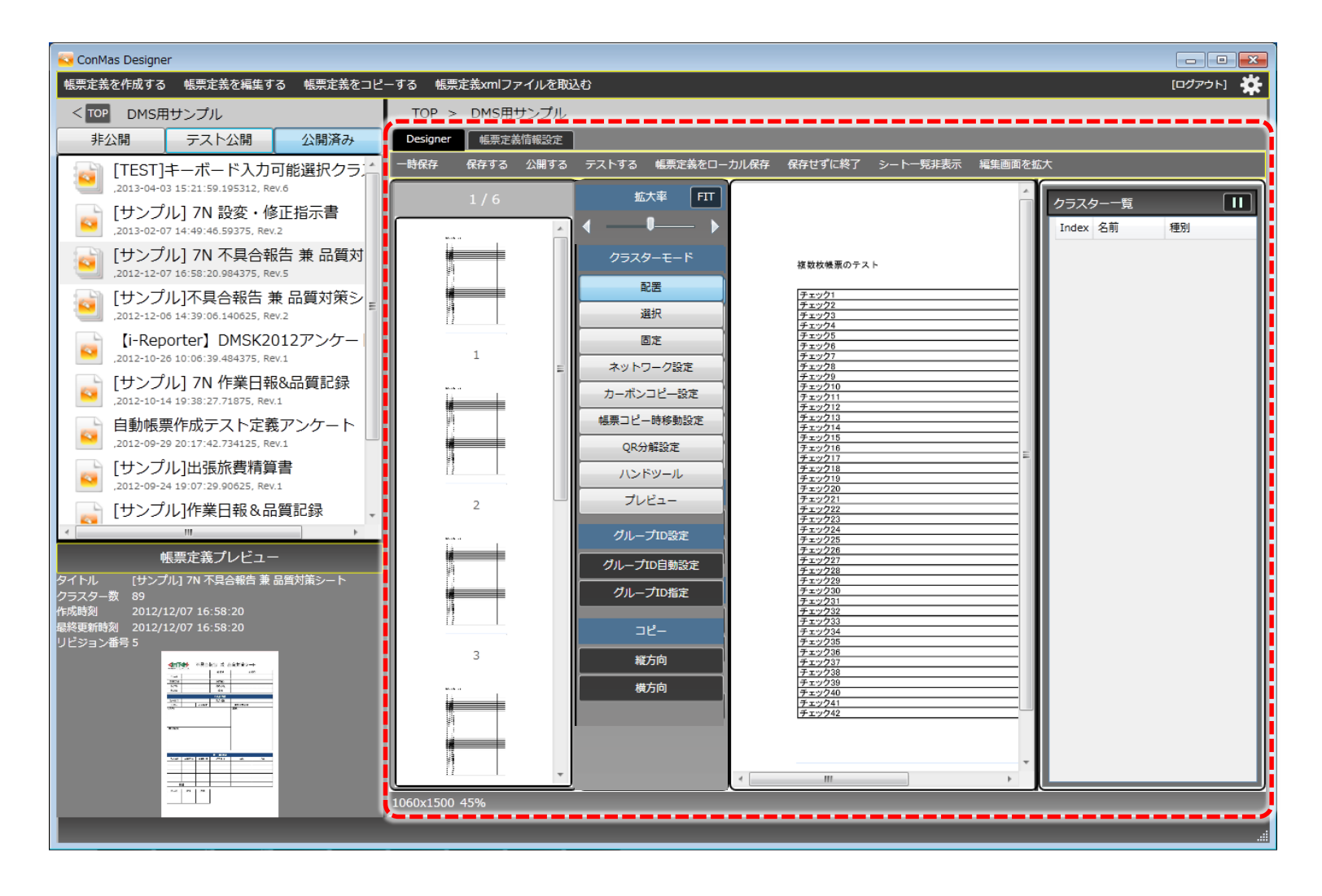

Copyright © 2015 CIMTOPS CORPORATION - All Rights Reserved.

Designer編集画面のメインメニュー

#### 一時保存 保存する 公開する テストする 帳票定義をローカル保存 保存せずに終了 シートー覧非表示 編集画面を拡大 EXCEL定義出力

• 一時保存

ローカルに一時保存します。エラー等が発生した際などに一時保存していた状態から再開することができます。

- 保存する 非公開でサーバーに保存します。
- 公開する 公開でサーバーに保存します。iPadアプリで見ることができます。
- テストする テスト用にサーバーに保存します。iPadアプリではテスト帳票の表示をする設定にしていれば見ることができます。
- ・ 帳票定義をローカル保存
   ・ 帳票定義をxmlファイルとしてローカルに保存します。
- 保存せずに終了 編集内容を破棄して編集画面を閉じます。
- シート一覧非表示
   シートのサムネイル一覧を隠します。
- 編集画面を拡大 ウインドウ枠や帳票定義リストを隠し、編集画面を最大化します。
- EXCEL定義出力
   EXCELファイルから帳票定義を作成した場合のみ有効。帳票定義情報をEXCELファイルに戻して再び出力します。

帳票定義の一時保存

ー時保存を実行しておくと、何らかの原因によりDesignerがエラーとなり異常終了してした場合でも 次回の起動、ログイン時に一時保存を最後に実行した編集状態から編集を再開することができます。

ー時保存は、クラスターの入力パラメーター情報を保存したタイミングなど、定期的に内部で自動実 行されていますが、これを手動で行いたい場合に使用します。 一時保存は実行しても編集画面は終了せずに編集を続行することができます。

なお、Designerを正常終了したタイミングで一時保存した情報は都度削除されます。

Designerが異常終了した場合に次回ログイン時にメッセージが表示

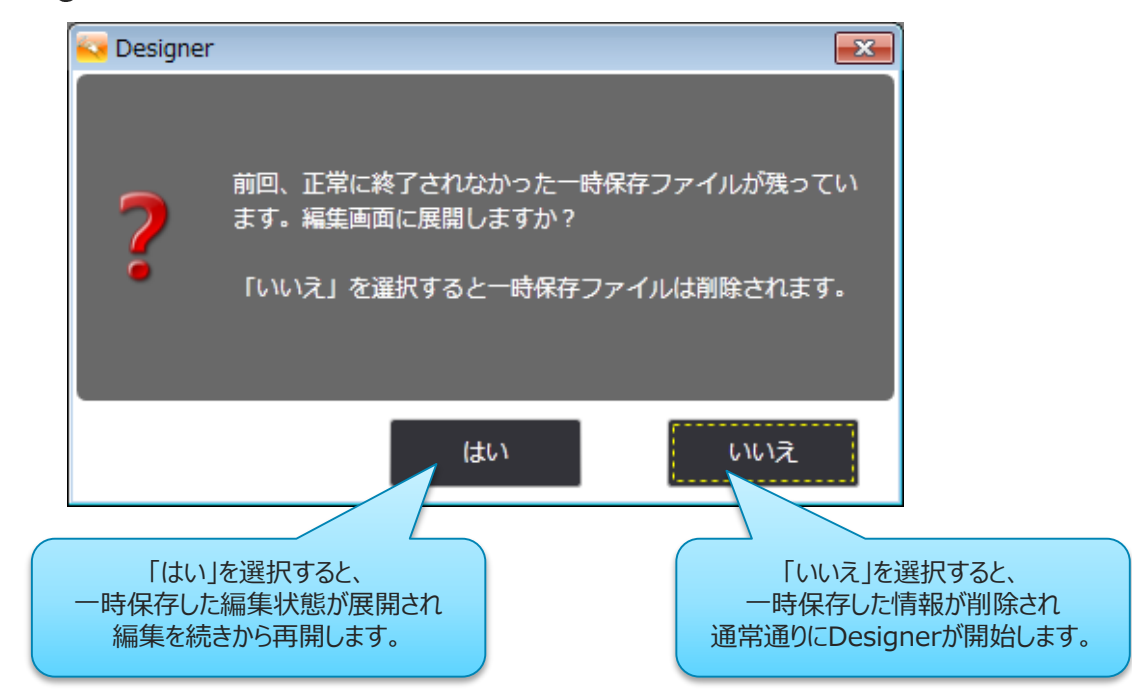

帳票定義情報をxmlファイルとしてローカル保存することができます。 編集画面メインメニューから「帳票定義をローカル」を実行するとダイアログが表示されますので 帳票定義xmlファイルの保存先を指定して[保存]をクリックします。xmlファイルの出力が成功すると 「帳票定義ファイルを出力しました。」というメッセージが表示され、編集画面が終了します。

ローカル保存のためサーバー接続の必要がありませんので、サーバー接続が不可に陥った場合などの 帳票定義の一時的な保存にご活用下さい。

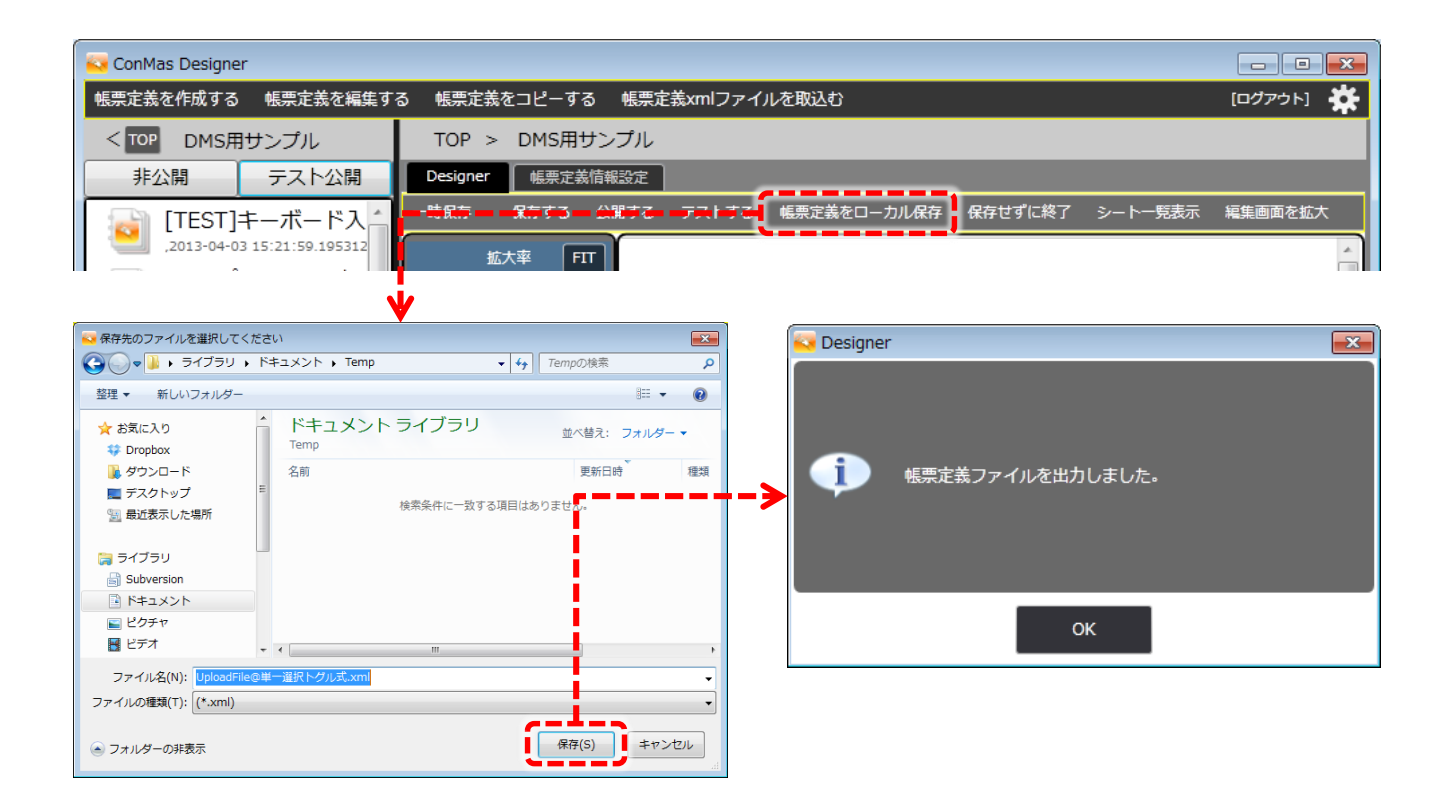

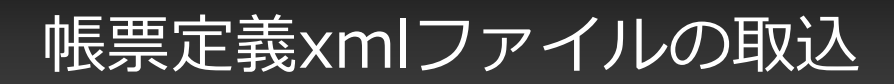

ローカル保存した帳票定義のxmlファイルはDesigner画面上部のメニュー「帳票定義xmlファイルを 取込む」からDesignerへ取込むことができます。

帳票定義を編集中状態のままxmlファイルを取込むと、その帳票定義情報はそのxmlファイルの情報で 上書きされます。

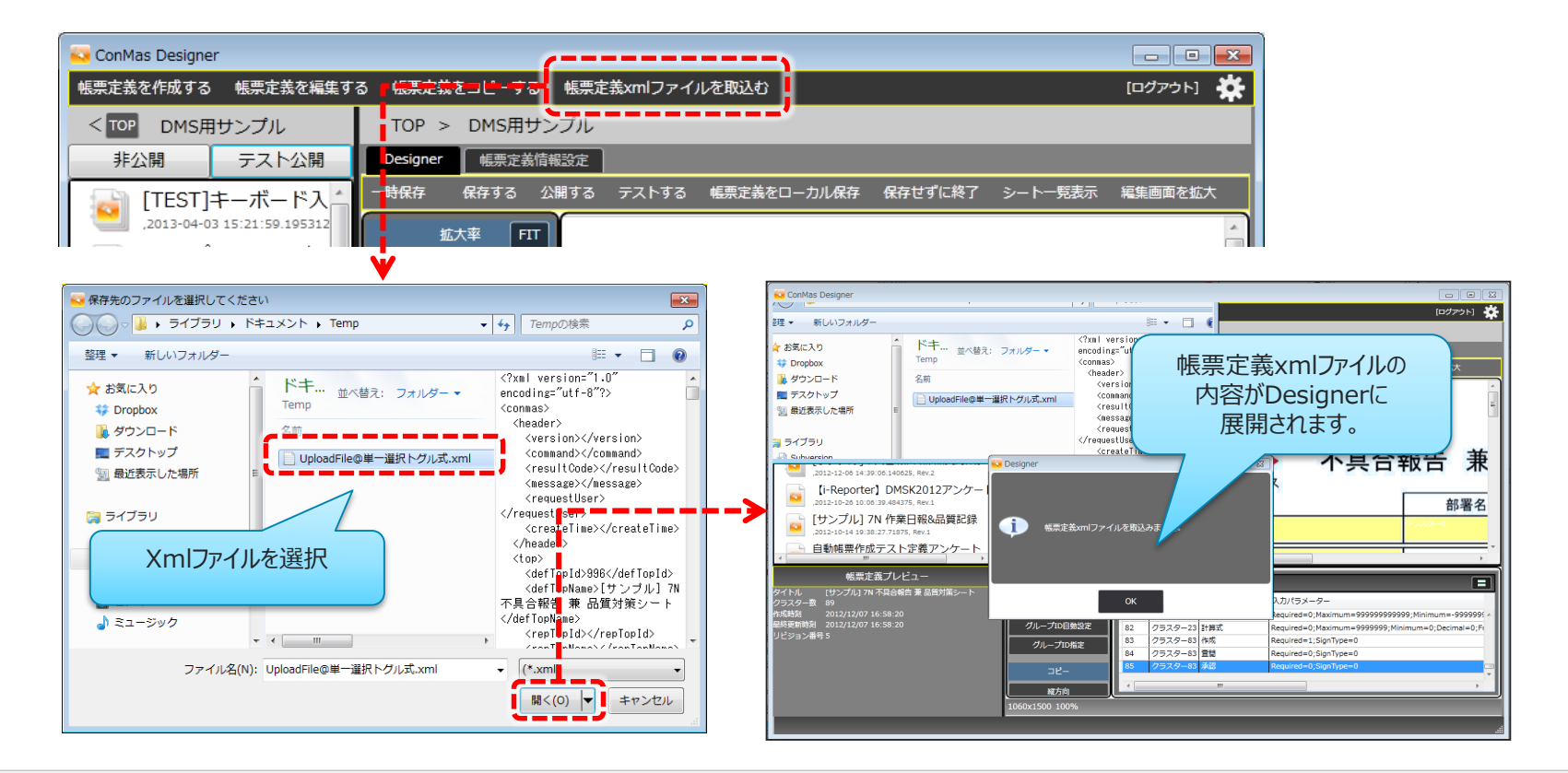

### 帳票編集エリア、クラスターー覧表示エリア

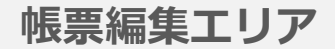

クラスターの作成、選択、移動や、プレビューを表示します。

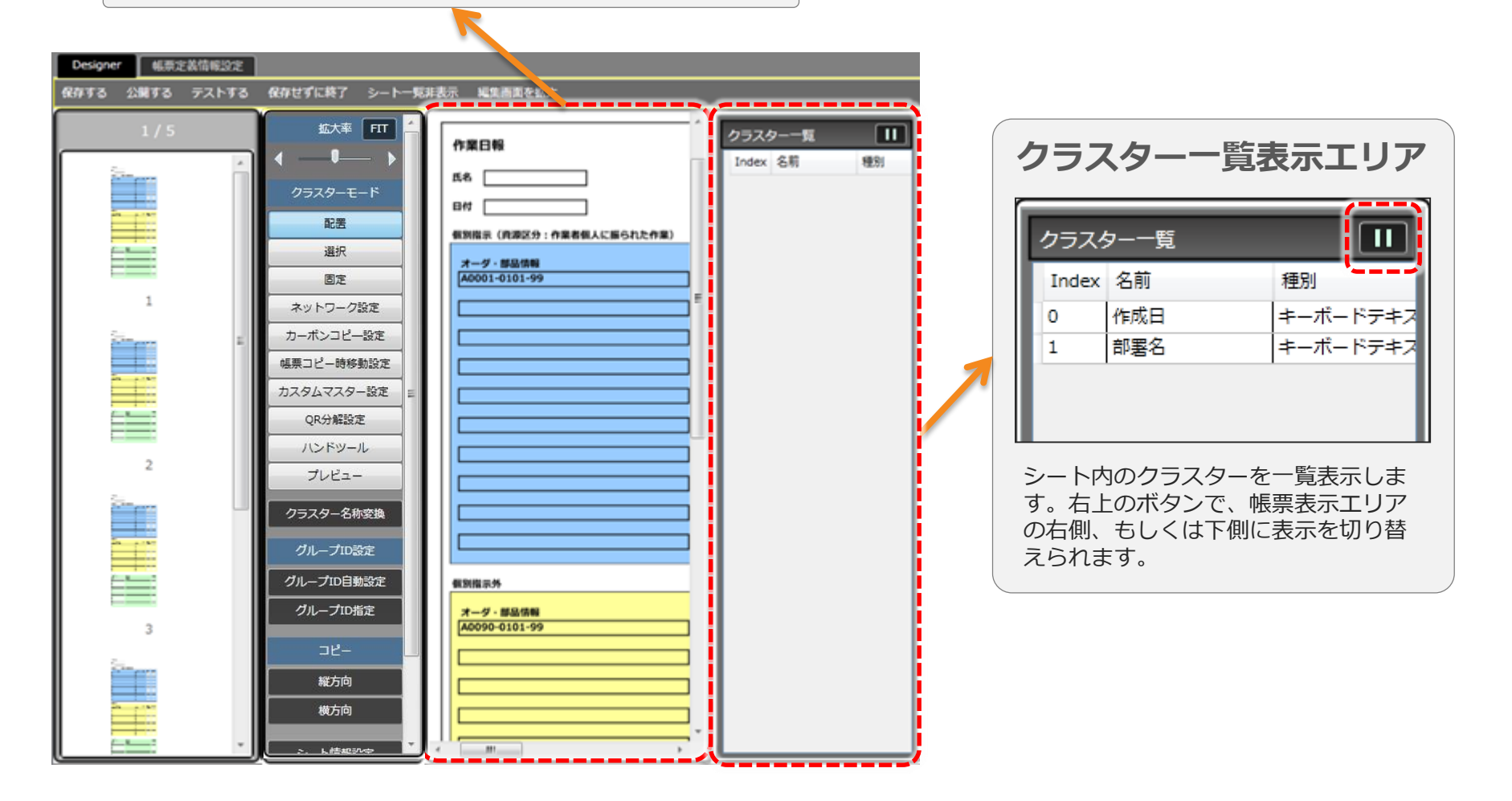

## シート一覧 プレビュー表示

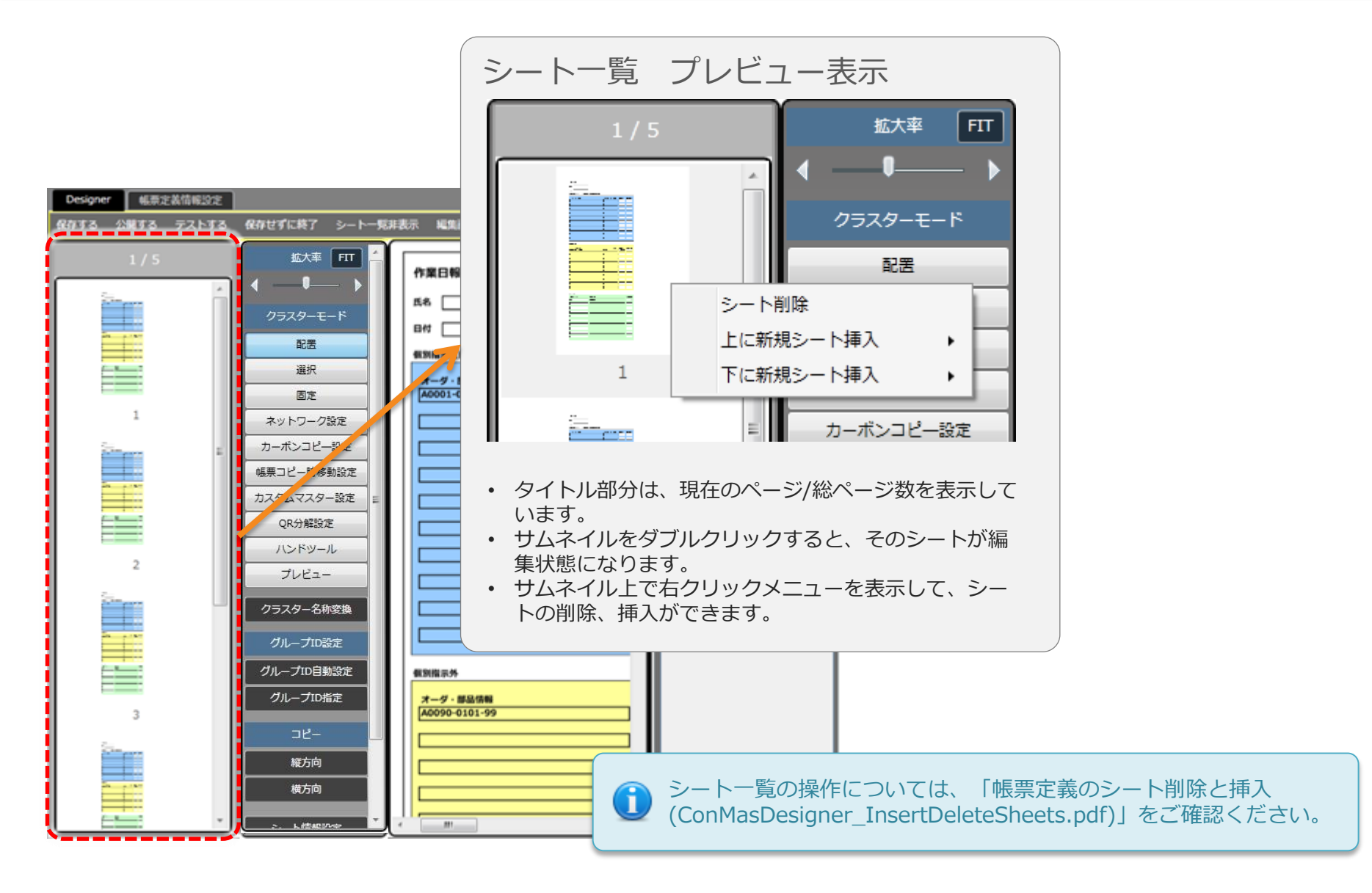

#### 編集モードの設定

| Designer   帳票定義情報設定 |                                                                                                    |                    |
|---------------------|----------------------------------------------------------------------------------------------------|--------------------|
| 一時保存 保存する 公開する      | テストオスー・低声完美なローン                                                                                                    | カル保存 保存せずに終了 シート   |
| 1/2                 | 拡大率 FIT                                                                                                    |                    |
|                     | <ul> <li>↓ ↓ ↓<!--</th--><th>ConMas i-l</th></li></ul> | ConMas i-l         |
|                     | 配器                                                                                                    | 作成日 作成日            |
|                     | 選択                                                                                                    | 製造工場               |
|                     | 固定                                                                                                    | 製品群                |
| 1                   | ネットワーク設定                                                                                                    | 部品名 部品名            |
|                     | カーボンコピー設定                                                                                                    |                    |
|                     | 帳票コピー時移動設定                                                                                                    | 発生、7時 発生日          |
|                     | カスタムマスター設定                                                                                                    | LOT# LOT#          |
|                     | QR分解設定                                                                                                    |                    |
| 2                   | ハンドツール                                                                                                    |                    |
| -                   | プレビュー                                                                                                    | •                  |
|                     | フラスター名称変換                                                                                                    |                    |
|                     | グループID設定                                                                                                    |                    |
|                     | グループID自動設定                                                                                                    |                    |
|                     | グループID指定                                                                                                    | 1                  |
|                     | ⊐ピ–                                                                                                    | クラフター一覧 遠辺順で自動採業   |
|                     | 縱方向                                                                                                    | Index 名前 種別        |
|                     | 横方向                                                                                                    | 0 クラスター0 時刻        |
|                     |                                                                                                    | 1 作成日 年月日          |
|                     | <u>シート情報設定</u>                                                                                                    |                    |
|                     | 全シートコピー可                                                                                                    | 4 製造工場 単一3         |
|                     | 全シートコピー不可                                                                                                    | 「5 図商NO 」ま;<br>▲ Ⅲ |

編集モードの設定

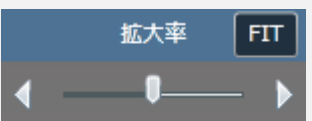

| クラスターモード   |
|------------|
| 配置         |
| 選択         |
| 固定         |
| ネットワーク設定   |
| カーボンコピー設定  |
| 帳票コピー時移動設定 |
| カスタムマスター設定 |
| QR分解設定     |
| ハンドツール     |
| プレビュー      |
|            |

・拡大率
 スライダーで表示倍率を変更できます。
 ・ FIT

背景の全体がおさまるように表示倍率を変更します。

 配置 クラスターを作成、移動できます。 クラスターを移動できます。 固定 クラスターを固定した状態で編集します。 ネットワーク設定 ネットワークを作成、設定します。 カーボンコピー設定 カーボンコピーを作成、設定します。 ・帳票コピー時移動設定 帳票をコピーする時のクラスター間の値の移動を設定します。 カスタムマスター設定 カスタムマスターの親子関係の紐付けを設定します。 • QR分解設定 QRコードを他のクラスターに分解して入力する設定を行います。 ハンドツール 背景の表示位置を移動できます。 プレビュー

ダミーテキストで入力イメージを表示します。

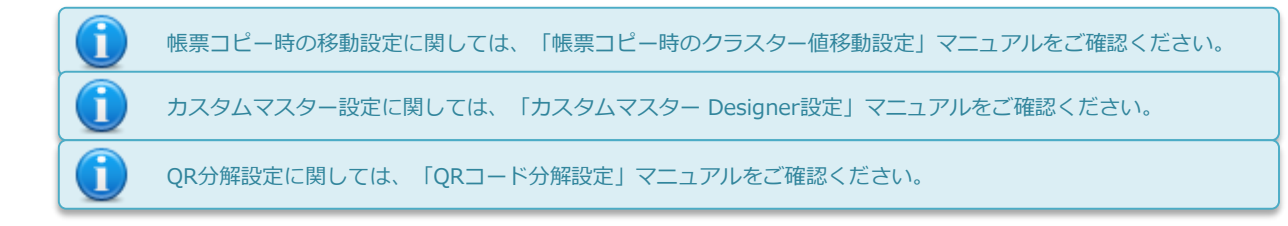

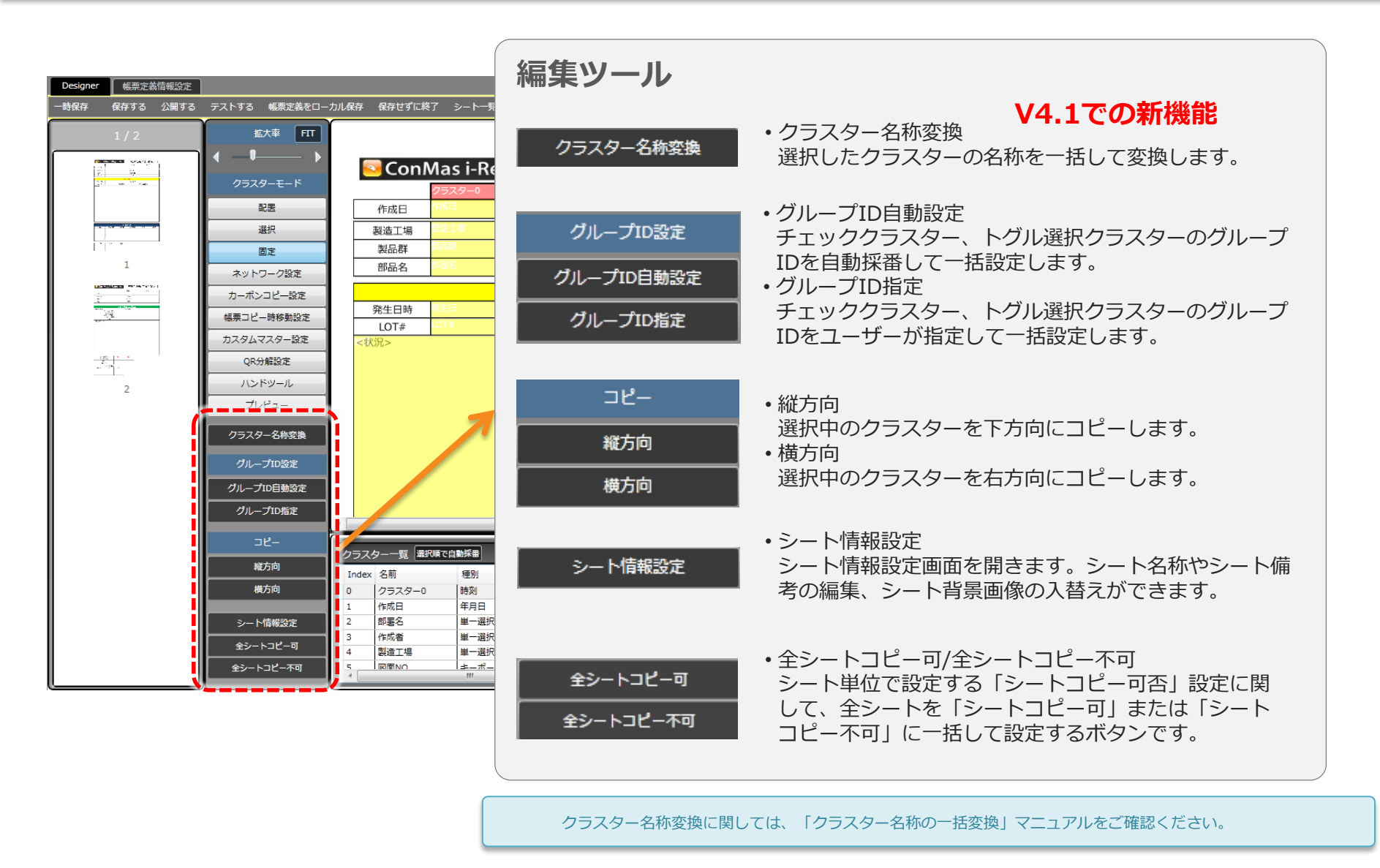

### シート情報の設定

シート単位の情報を設定、編集するための画面です。

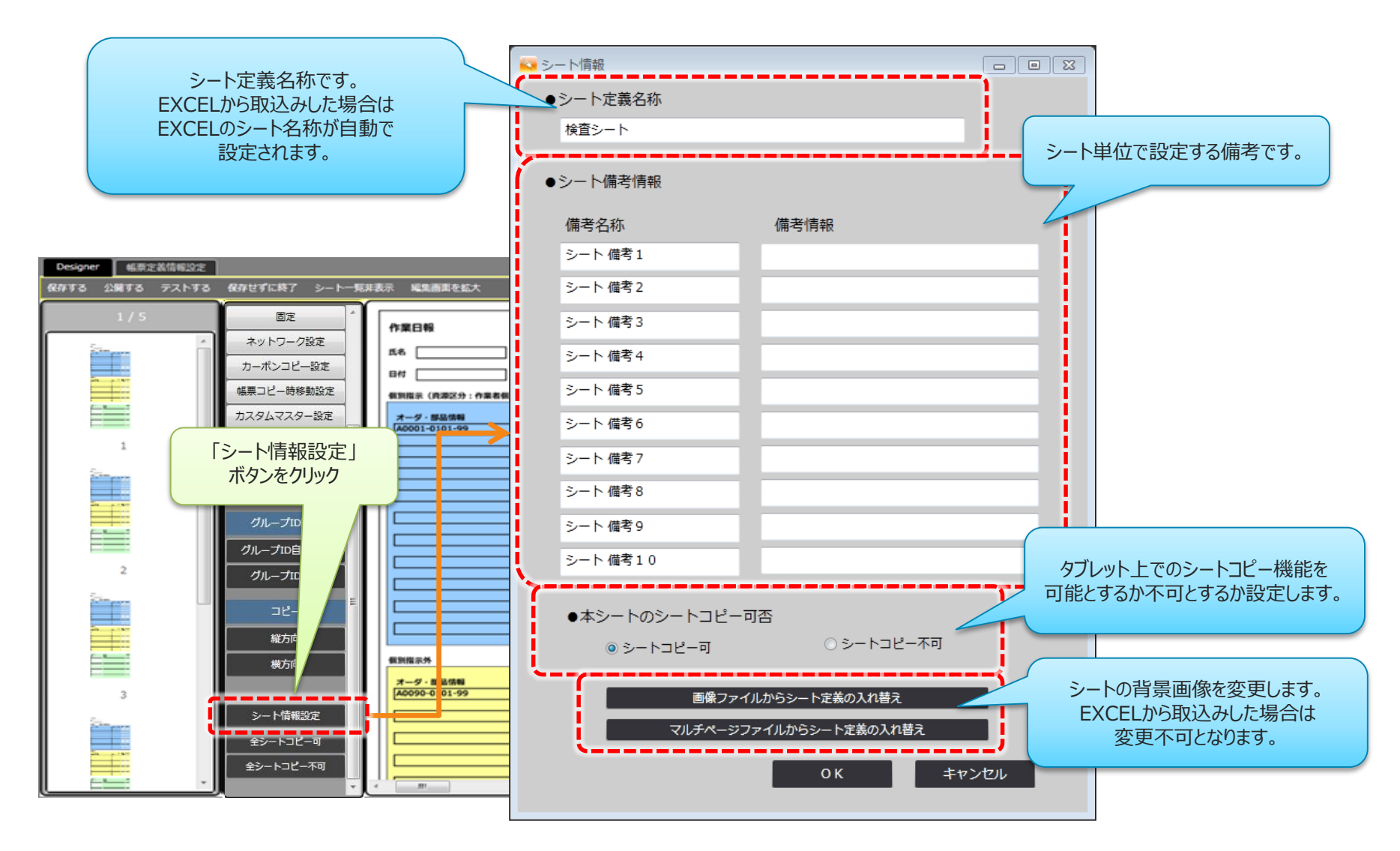

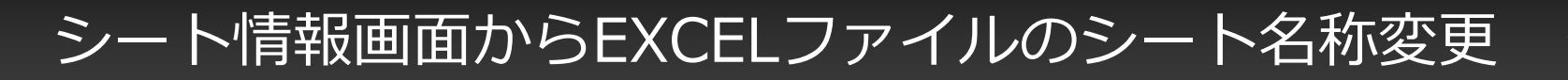

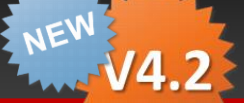

EXCELファイルから帳票定義を作成した場合に関して、シート情報画面でシート定義名称を変更すると、 帳票定義元となるEXCELファイルのシート名称も変更されます。EXCELファイルのシート名称を変更し たい場合はこちらの画面から変更を行って下さい。

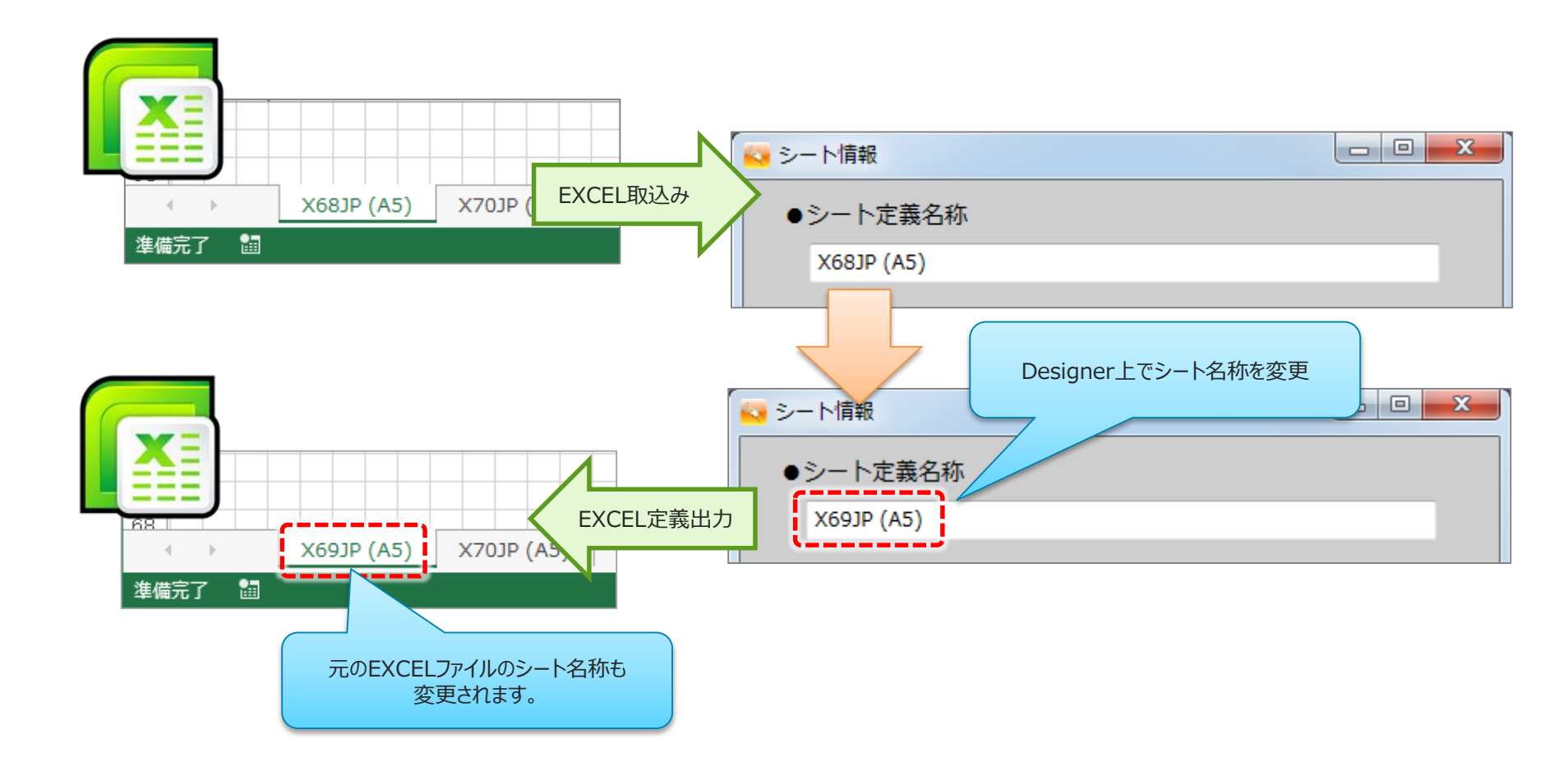

既に作成されている帳票定義をコピーし、それを元に帳票定義を新規作成することができます。

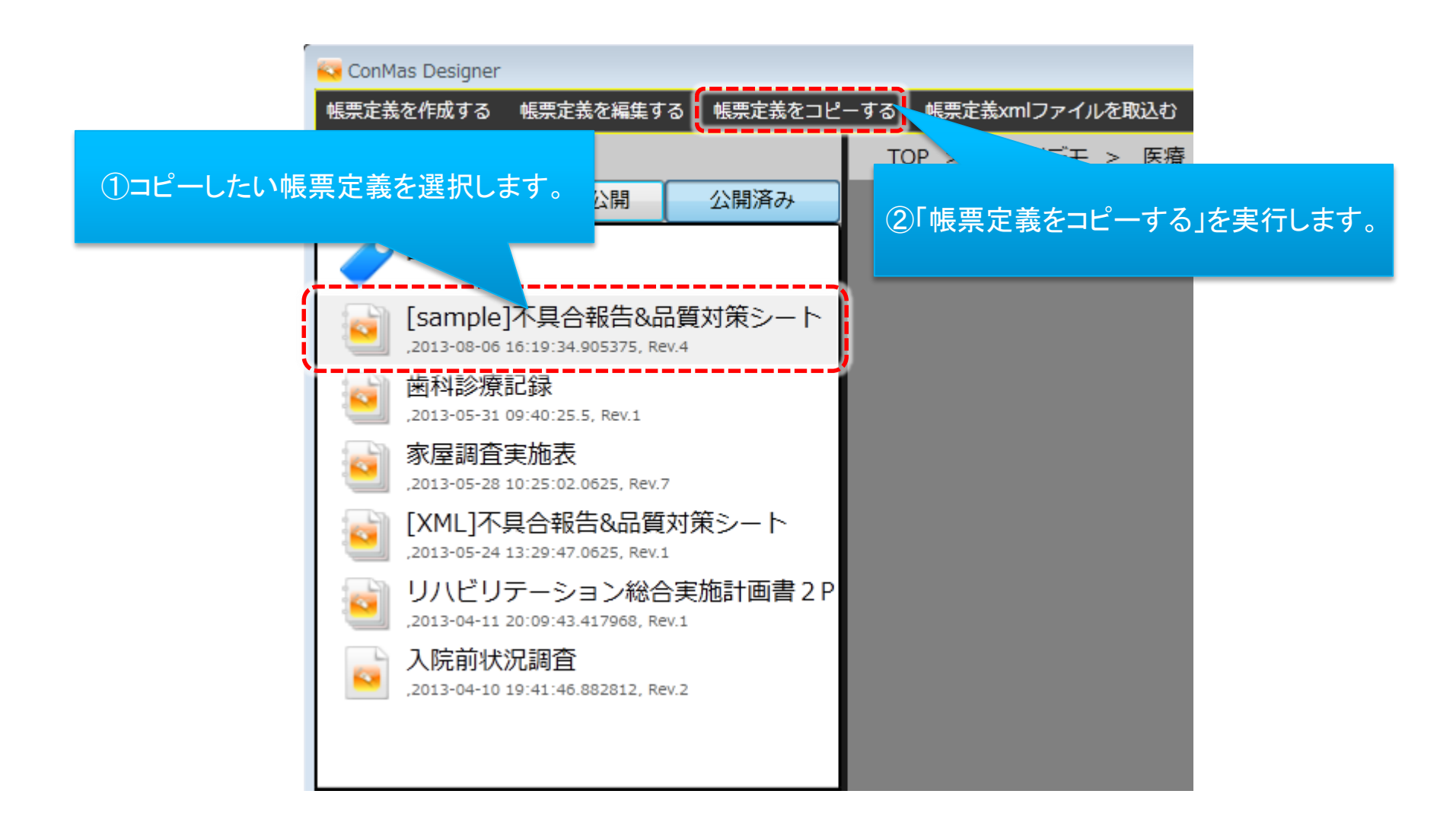

帳票定義をコピーする

コピー後の新しい帳票名称を入力して[OK]ボタンをクリックします。

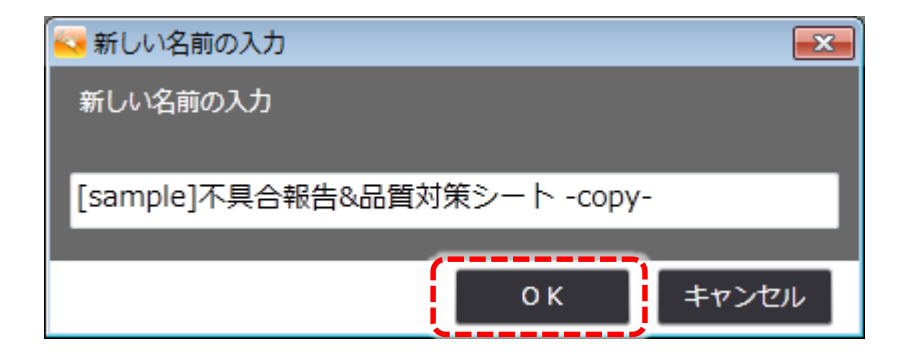

コピー元となる帳票定義がEXCELファイルから作成されていた場合に、帳票定義の持つEXCEL情報も コピーするかどうかの確認メッセージが表示されます。ここで、[はい]を選択するとEXCEL情報もコ ピーされ、[いいえ]を選択するとEXCEL情報はコピーされず破棄されます。

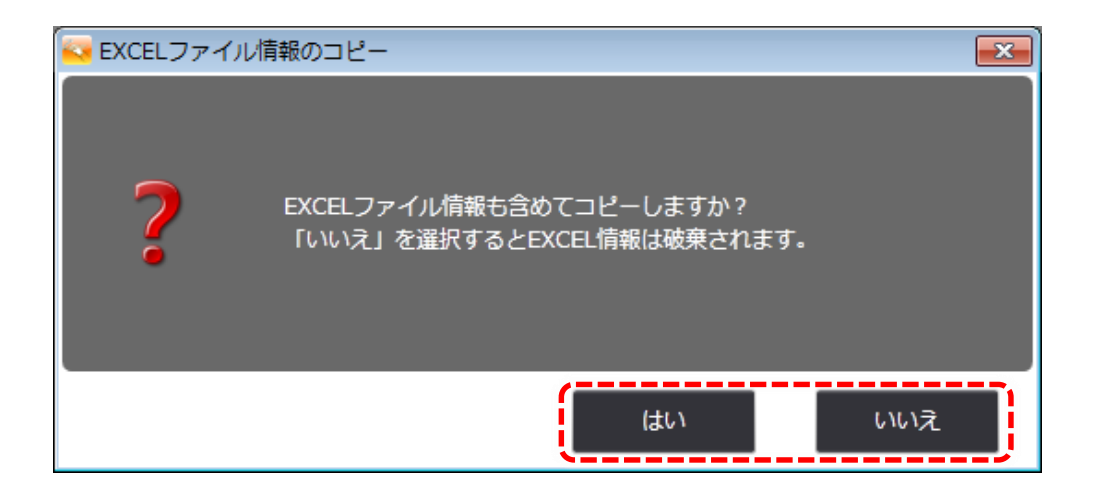

▼ 帳票定義をコピーする

コピーした帳票定義が編集画面に展開されますので、必要に応じて編集を行って頂き、「保存する」 「公開する」「テストする」のいずれかで保存を行うことで、新規帳票定義として新たに保存されます。

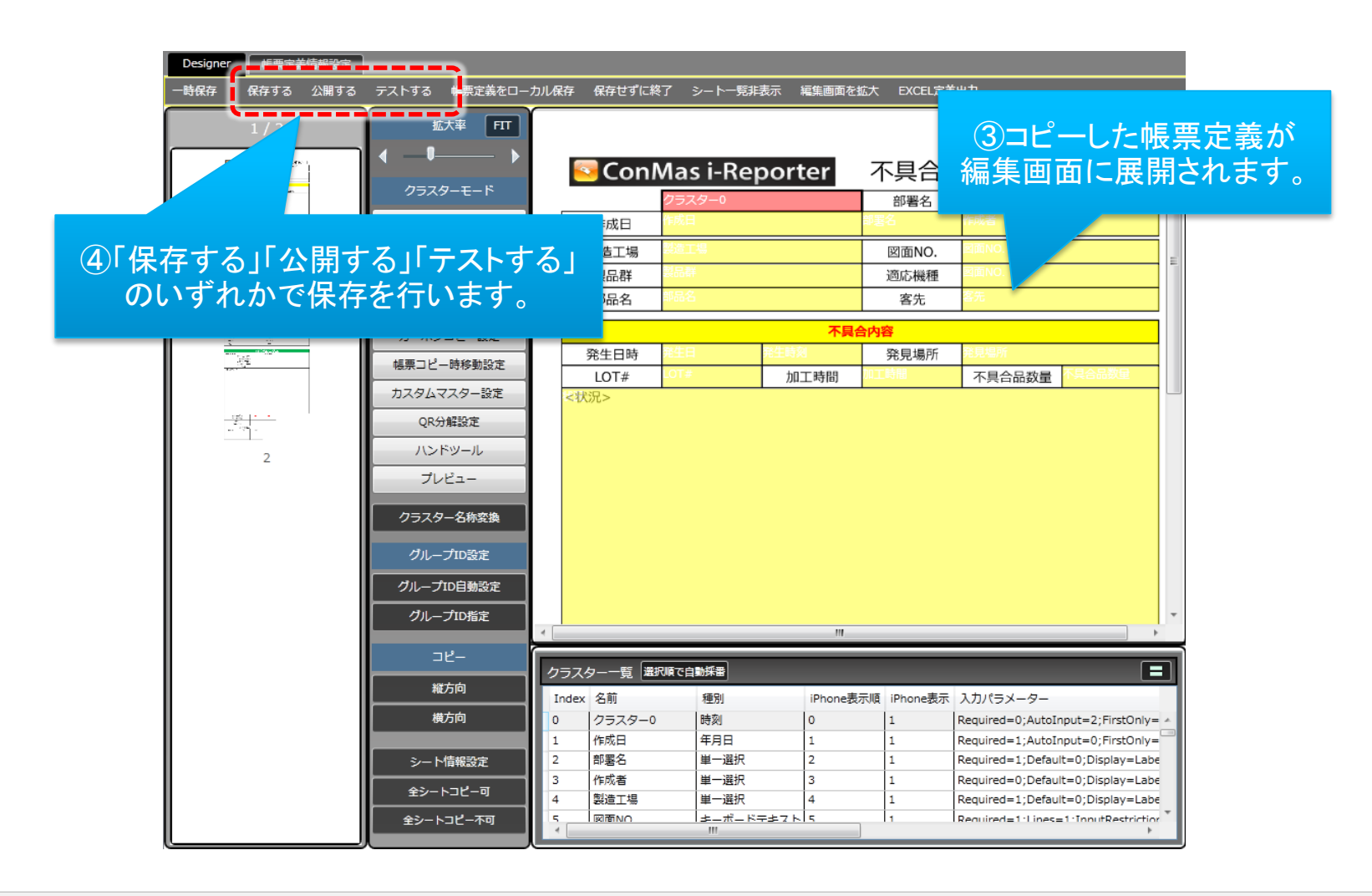

Copyright © 2015 CIMTOPS CORPORATION - All Rights Reserved.